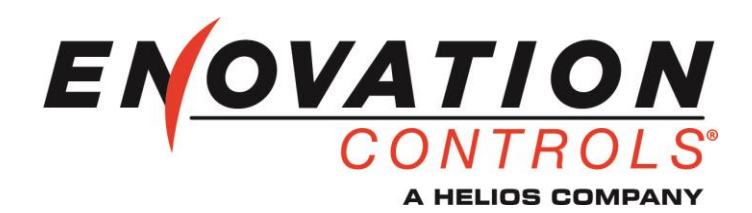

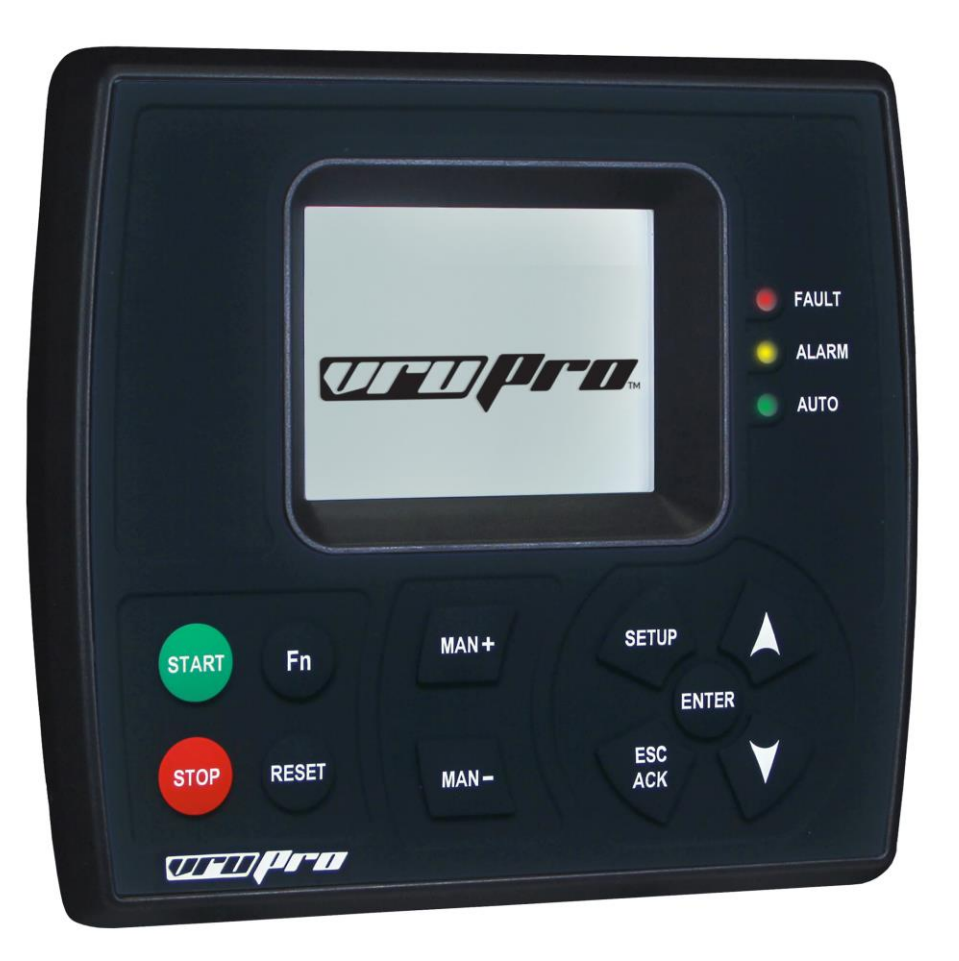

# VRU Pro<sup>™</sup> Controller

**Sequence of Operation Manual** 

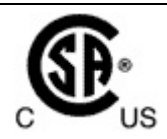

**Warranty** – A limited warranty on materials and workmanship is given with this Enovation Controls product. A copy of the warranty may be viewed or printed by going to https://www.enovationcontrols.com/warranty.

| WARNING                                                                                                    |
|----------------------------------------------------------------------------------------------------|
| BEFORE BEGINNING INSTALLATION OF THIS<br>ENOVATION CONTROLS PRODUCT:                                                                                                    |
| <ul> <li>Read and follow all installation instructions.</li> </ul>                                                                                                    |
| <ul> <li>Visually inspect this product before installation for any damage during<br/>shipping.</li> </ul>                                                                                                    |
| <ul> <li>Disconnect all electrical power to the machine. Failure to do this<br/>before welding can result in damage to the panel and/or its<br/>components.</li> </ul>                                                                                                    |
| <ul> <li>It is your responsibility to have a qualified technician install the unit and<br/>make sure the installation conforms to local codes including but not<br/>limited to double insulation and fire containment.</li> </ul>                                                                                                    |
| <ul> <li>Observe all Warnings and Cautions in each section of these instructions.</li> </ul>                                                                                                    |
| <ul> <li>Device shall be wired in accordance with Class I, Division 2 wiring<br/>methods.</li> </ul>                                                                                                    |
| <ul> <li>This equipment is suitable for use in Class I, Division 2, Groups B, C<br/>and D hazardous areas.</li> </ul>                                                                                                    |
| <ul> <li>WARNING–Explosion Hazard–Substitution of components may impair<br/>suitability for Class I, Division 2.</li> </ul>                                                                                                    |
| Contact Enovation Controls Technical Support if you have any questions or concerns at: +1 918-317-4100.                                                                                                    |
| IMPORTANT! Improper use and operation of electronic products can be<br>dangerous. It is required that point-of-operation guarding devices be<br>installed and maintained. All such devices must meet OSHA and ANSI<br>Machine safety standards. The manufacturer shall not accept any<br>responsibility for installation, application or safety of systems. |

# **Table of Contents**

| Introduction1                                           |
|---------------------------------------------------------|
| Dedicated Analog Outputs for Capacity Control1          |
| Dedicated Discrete Outputs for Capacity Control1        |
| Home Screen1                                            |
| General Operating Instructions2                         |
| Panel Identification for Service Support4               |
| Accessing the System Menu Screen for Setup and Settings |
| Screen Hierarchy5                                       |
| Password Screen                                         |
| Quick Start Set-up Guide6                               |
| Firmware Verification6                                  |
| Screen Hierarchy for Setup Guide7                       |
| Operational Screens (Home)9                             |
| Maneuvering9                                            |
| Operational Screens Description and Action10            |
| Initial Configuration of Software Features15            |
| Configurable Discrete Inputs15                          |
| Configurable Analog/Thermocouple15                      |
| Configurable Driver Types16                             |
| Configurable Outputs                                    |
| Automatic Stop on Capacity Unload19                     |
| Imperial / Metric Unit Configuration19                  |
| Starting Sequence                                       |
| Ready to Start State                                    |
| Start Modes                                             |
| Start Signal21                                          |
| Running Sequence                                        |
| Warm-up State                                           |

| Temperature Load Permissive                    | 24 |
|------------------------------------------------|----|
| Speed Load Permissive                          | 24 |
| Load Control                                   | 24 |
| Test Mode                                      |    |
| Engine Oil Low Pressure Shut-down Calculation  | 29 |
| Normal Stop Sequence                           | 30 |
| Stop Modes                                     |    |
| Stop Signal                                    |    |
| Fault Shut-down Sequence                       |    |
| Fault Shutdown                                 |    |
| Controller Inputs / Outputs                    |    |
| Discrete Inputs                                |    |
| Discrete Outputs                               |    |
| Analog Inputs                                  |    |
| Analog Outputs                                 |    |
| Thermocouple Inputs                            |    |
| Magnetic Pickup                                |    |
| Operator Level Setpoints and Settings          | 34 |
| Timer Setpoints Screen                         |    |
| Motor Setpoints                                |    |
| Engine Setpoints                               |    |
| Auto Start Setpoints                           |    |
| Fault Setpoints (Motor and Engine)             |    |
| Control Loop Tuning Submenu (Motor and Engine) | 41 |
| Supervisor Level Setpoints and Settings        | 50 |
| I/O Setup and Forces                           |    |
| Initial Setup                                  |    |
| System Settings                                | 59 |
| Modbus Comm                                    | 60 |
| J1939 Engine Settings                          | 60 |
| Shutdown / Event Code List                     | 61 |

| Modbus Address List (RS485)                 | . 64 |
|---------------------------------------------|------|
| Update Software on Controller               | . 77 |
| Verify Configuration Firmware on Controller | 77   |
| Specifications                              | . 79 |

#### THIS PAGE INTENTIONALLY LEFT BLANK

## Introduction

The control system discussed in this document is the VRU Pro<sup>™</sup> Controller designed for use in Class I, Division 2 hazardous areas, powered by user-supplied 120 VAC<sup>†</sup>, 12 VDC or 24 VDC. The controller will monitor various analog and switch inputs and automatically start and stop the compressor package as noted in this document.

† - with panel mounted AC/DC power supply

#### **Dedicated Analog Outputs for Capacity Control**

Compressor capacity may be controlled using Suction Pressure, Discharge Pressure and Motor Amps or Engine Intake Manifold Pressure PID loops to control a Recycle Valve and Desired Speed analog output. The variable requiring most unload (Low Value Selector) will limit the compressor capacity.

#### Dedicated Discrete Outputs for Capacity Control

Bypass Valve – Closes Bypass Valve to load machine after the warm-up cycle is complete.

Capacity PWM – The Pulse Width Modulation controlling two discrete outputs for Load and Unload of screw compressor slide valve. The control will use the Suction Pressure, Discharge Pressure and Motor Amps or Engine Intake Manifold Pressure PID setpoint and deadband settings and will work in conjunction with the Desired Speed and Recycle Valve analog outputs\*. The variable requiring most unload (Low Value Selector) will limit the compressor capacity.

1 Load Step – Energize or de-energize a single discrete output with time in between. Control based on Suction, Discharge and Motor Amps or Engine Intake Manifold Pressure PID setpoint and deadband settings and will work in conjunction with the Desired Speed and Recycle Valve analog outputs\*. The variable requiring most unload (Low Value Selector) will limit the compressor capacity.

2 Load Step – Energize or de-energize two discrete outputs with time in between. Control based on Suction, Discharge and Motor Amps or Engine Intake Manifold Pressure PID setpoint and deadband settings and will work in conjunction with the Desired Speed and Recycle Valve analog outputs\*. The variable requiring most unload (Low Value Selector) will limit the compressor capacity.

\*Standalone setpoint operation optional

#### Home Screen

The Compressor Data screen is the default home screen and displays current data for the operator to view. See Operational Screens for details.

| Comp                      | ressor Data | 1          |
|---------------------------|-------------|------------|
| Suction Pressure          | :           | 0.00 "WC   |
| Discharge Press           | ure:        | 0.0 PSI    |
| Oil Pressure:             |             | 0.0 PSI    |
| Suction Temperature: 0 °F |             | 0 °F       |
| Discharge Temperature:    |             | 0 °F       |
|                           |             |            |
|                           | 00          | 0000.0 Hrs |
| Powerup                   | Manual      |            |

#### **General Operating Instructions**

Upon power up, the display will momentarily show a boot up screen and default to the Home screen as programmed. Use the navigation keys to maneuver within the display.

Some keys have multiple functions depending on the screen being displayed or state of the application.

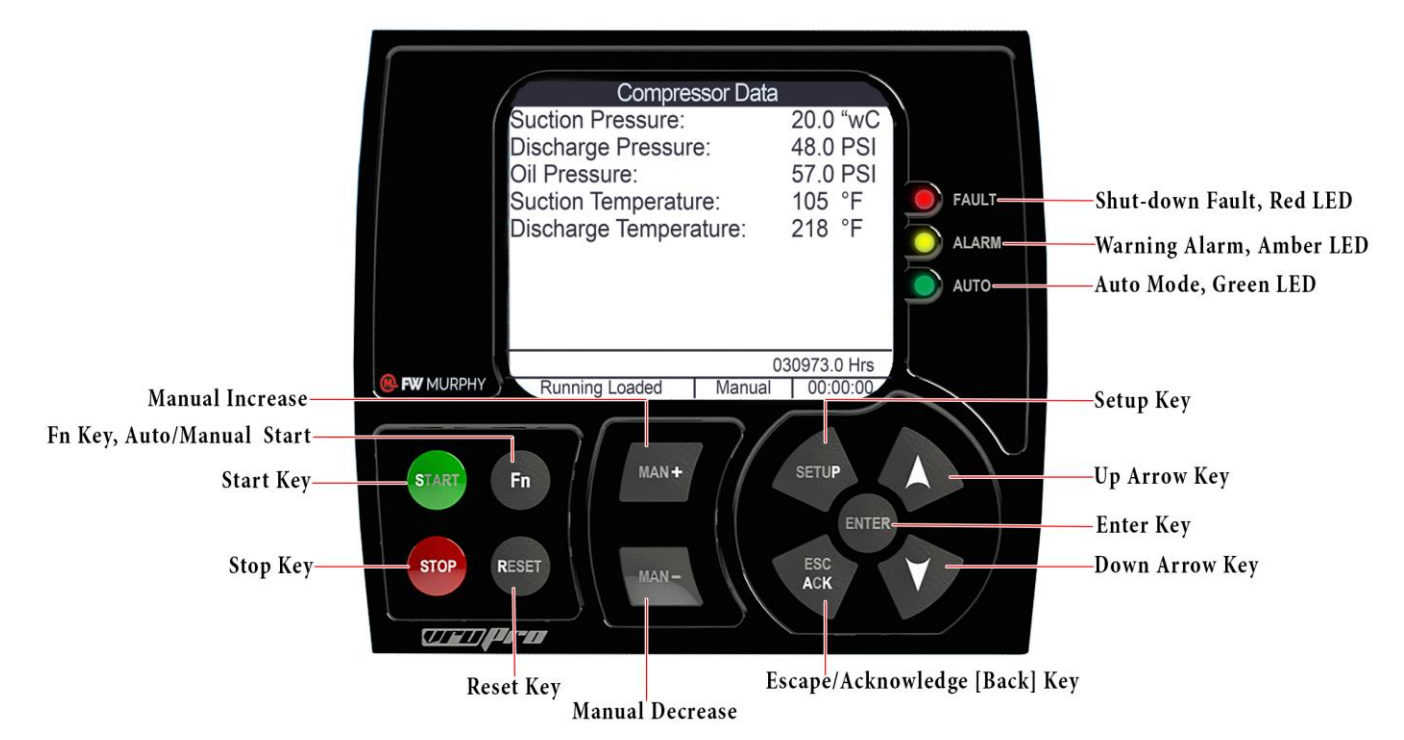

| Navigation Key | Description and Actions                                                                                                    |  |
|----------------|----------------------------------------------------------------------------------------------------|--|
| Man + Key      | Increases Manual Control Loop output when available                                                                                                    |  |
| Fn Key         | Toggles panel mode from MANUAL start mode to AUTO start mode except when noted on the display. On the Timers page, this toggles the TEST mode. On Recycle Valve Page and Desired Speed Page, this toggles the Control loop mode between Auto and Manual. |  |
| Start Key      | Initiate the start sequence (Press and hold for 2 seconds)                                                                                                    |  |
| Stop Key       | Initiate the stop sequence (Press and hold for 2 seconds)                                                                                                    |  |
| Reset Key      | Press to reset fault condition after corrective actions are complete, and return to Ready To Start condition                                                                                                    |  |
| Man - Key      | Decreases Manual Control Loop output when available                                                                                                    |  |
| Esc/Ack Key    | Acknowledges any alarm or shut-down fault messages<br>May use to go back a screen                                                                                                    |  |
| Down Arrow Key | Navigates down through the menu and page backward in the same screen                                                                                                    |  |
| Enter Key      | Selects a highlighted field or numeral<br>May use to save<br>Upon power up press enter to display any active alarm or shut-down fault banners that<br>have been acknowledged                                                                             |  |
| Up Arrow Key   | Navigates up through the menu and page forward in the same screen                                                                                                    |  |
| Setup Key      | Opens password screen to access set-up menus                                                                                                    |  |

## LEDs

The LEDs quickly provide a visual response indicating modes of boot, faults and other specific occurrences.

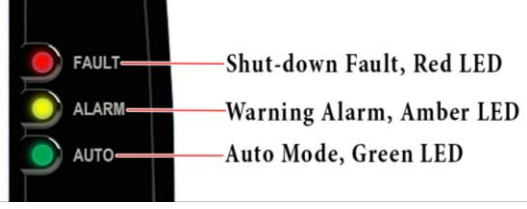

| Indicator | Description                                                                                                    |
|-----------|----------------------------------------------------------------------------------------------------|
| Fault     | Red LED, a shut-down fault has occurred                                                                            |
| Alarm     | Amber LED, a warning is active                                                                                     |
| Auto      | Green LED, shows program is in Auto mode, flashes during Auto Start Delay timing to signal in impending auto start |

#### LED Blink Codes

- At startup:
  - Upon entering boot, all LEDs are on
  - Upon exiting boot, all LEDs are off
- Red + Amber + Green flashing:
  - Staying in boot due to user request (holding down arrow and esc/ack buttons during power up)
- Amber flashing:
  - In boot
- Amber + Red Flashing, Green ON:
  - USB Programming Complete
- Red + Amber flashing:
  - Static flash block bad, contact Enovation Controls Technical Support at +1 918-317-4100\*
- Amber flashing, Red ON:
  - Invalid application, contact Enovation Controls Technical Support\*
- Amber flashing, Green ON
  - Invalid configuration, contact Enovation Controls Technical Support\*
- Amber flashing, Green + Red ON
  - Invalid application and configuration, contact Enovation Controls Technical Support\*

#### Audible Buzzer

The Buzzer will sound at 1hz during Auto Start delay to signal impending automatic start.

## Panel Identification for Service Support

Please locate the numbers on your panel before calling Technical Services for support. Your panel identification number is located on the sticker on the front panel. The software number will remain the same; its revision letter will change with each software update.

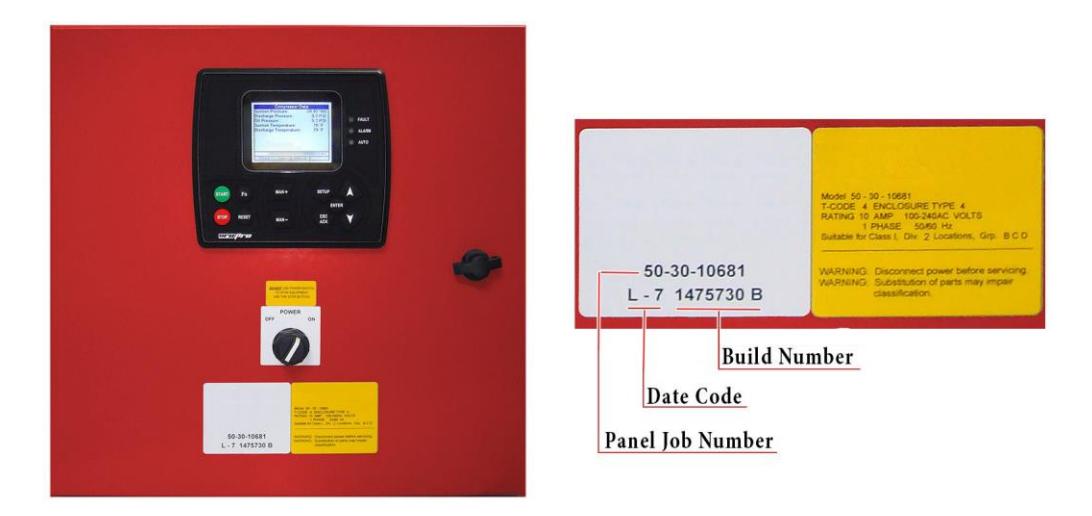

| Panel Identification         | Description                                                                                                    |  |
|------------------------------|----------------------------------------------------------------------------------------------------|--|
| Panel Job Number             | The panel job number is necessary to support the product. It identifies the structural, electrical and configuration setup of the panel as built by the manufacturer. |  |
|                              | Manufactured date code for the panel                                                                                                    |  |
| Date Code                    | L = 2015                                                                                                    |  |
|                              | 7 = July (7 <sup>th</sup> month)                                                                                                    |  |
| Manufacturer Build<br>Number | For internal use ONLY                                                                                                    |  |

# Accessing the System Menu Screen for Setup and Settings

#### **Screen Hierarchy**

This is intended to be used as a visual aid to show the highest levels in the program. The Operational Screens are all on the top level but are not individually listed in this example. Refer to section Operational Screens (Home) to view them separately.

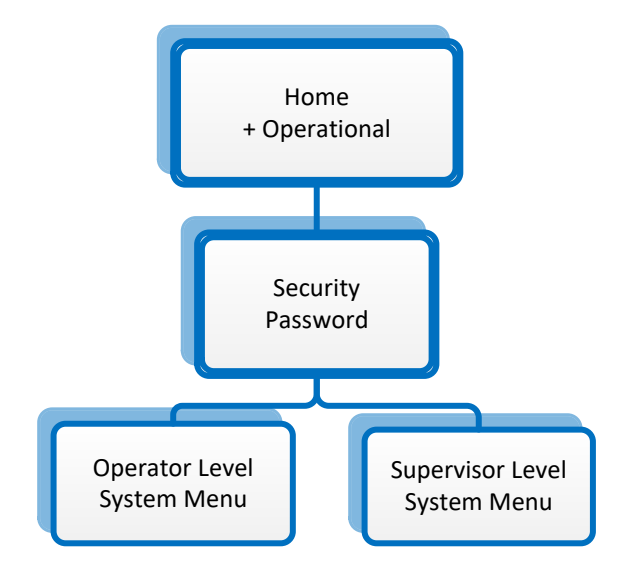

## **Password Screen**

Press the Setup Key. The Security Password screen appears, requiring log in.

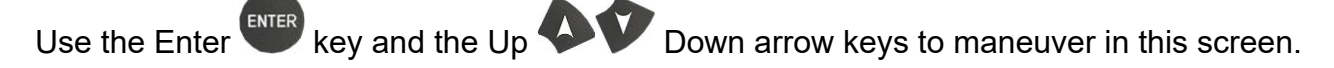

Operator level password is 0164.

Supervisor level password is 0133.

After successful log in, the System Menu will appear.

# Quick Start Set-up Guide

#### **Firmware Verification**

Always verify that your Operations Manual is current with the firmware shipped in your controller.

From the Home/Compressor Data screen, press the Down Program Information screen.

Verify the CFG (configuration) number and revision letter displayed on the screen. The numbers should match the Software Release numbers shown in the top left of this document.

| <i>.</i>     | Program I       | nformatio  | า        |
|--------------|-----------------|------------|----------|
| Engine       | Manufacturer: C | aterpillar |          |
| CFG:         | 00 -00 - 0000   | rev A      |          |
| APP:         | 00.00.0000      | ).00       |          |
| BL:          | 00.00.0000      | ).00       |          |
| P/N: 50      | 703841          |            |          |
|              |                 |            |          |
| 000000.0 Hrs |                 |            |          |
| F            | Powerup         | Manual     | 00:00:00 |

## Screen Hierarchy for Setup Guide

This is intended to be used as a visual aid during Setup. Some screens are not listed. Read and follow steps in the Setup Guide.

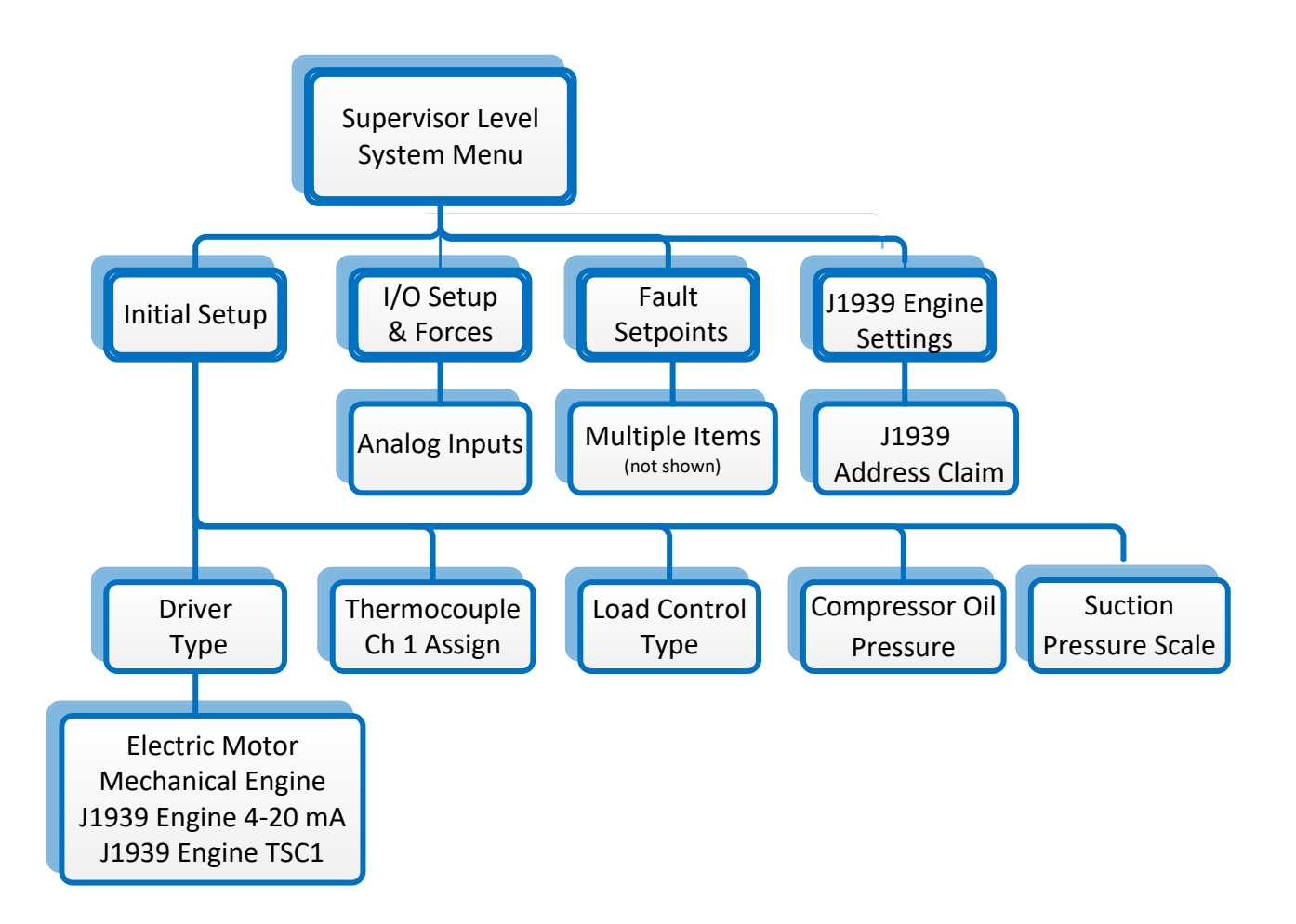

## Setup Guide

Listed below are the minimum set-up steps required to set up and run Enovation Controls' VRU Pro panel. Please note that some of the items may be preconfigured at the factory.

Perform and verify the steps in order listed to ensure correct setup.

**NOTE:** If the Factory Default is the correct setting for your application, you may skip that step. Refer to the section Supervisor Level Setpoints and Settings for the [Factory Default] setting listed in the charts.

1. Press the Setup key and enter the code 0133. This will open the System Menu Screen under the Supervisor level access. The system will remove this security level in a short period of no response time. If you are timed out, you must enter the code again.

**NOTE:** Some screens have multiple pages; use the Down **V** arrow to search for a specific listed item on the second page.

- 2. Verify the Driver Type is set for your application. (Factory default: Mechanical Engine)
  - > Navigate to: System Menu / Initial Setup / Driver Type
- 3. Choose desired Suction Pressure Scale.
  - > Navigate to: System Menu / Initial Setup / Suction Pressure Scale
- 4. Choose desired label text for Thermocouple #1.
  - > Navigate to: System Menu / Initial Setup / Thermocouple #1
- 5. Choose the function of the discrete outputs for load control, if you require a load command for a bypass valve, capacity slide or capacity poppet.
  - > Navigate to: System Menu / Initial Setup / Load Control Type
- 6. Choose whether the compressor has oil pressure monitoring.
  - > Navigate to: System Menu / Initial Setup / Compressor Oil Pressure
- 7. Verify the Transmitter scaling. Locate the transmitter data sheet and verify the data on the screen matches it. The engineering units must match the actual transmitter scale.
  - > Navigate to: System Menu / I/O Setup & Forces / Analog Inputs
- 8. Verify Fault Setpoints. Refer to the compressor manufacturer information to set low and high suction, discharge and compressor oil pressure limits. (May also be changed on the operator security level.)

NOTE: Choose the fault settings to protect the compressor and driver.

- Navigate to: System Menu / Fault Setpoints/ Select Each Item
- 9. Refer to the driver manufacturer information to set the low and high limits for fluid temps, speeds or amperage as applicable. (May also be changed on the operator security level.)
  - > Navigate to: System Menu / Fault Setpoints/ Select Each Item
- 10. **J1939 Engines with TSC1 ONLY:** Verify the Address Claim setting required for your engine to accept TSC1 speed commands. Common settings are 3, 39 or 234 but vary by engine manufacturer.
  - Navigate to: System Menu / J1939 Engine Settings/J1939 Address Claim

# **Operational Screens (Home)**

#### Maneuvering

The Operational screens can be viewed without entering a password. The default Home screen is the Compressor Data screen.

From the Home/Compressor Data screen, press the Up Own arrow keys to navigate forward and backward.

The illustration shows available screens on the controller. You will only see the screens applicable to your setup. Any remaining screens are hidden from view.

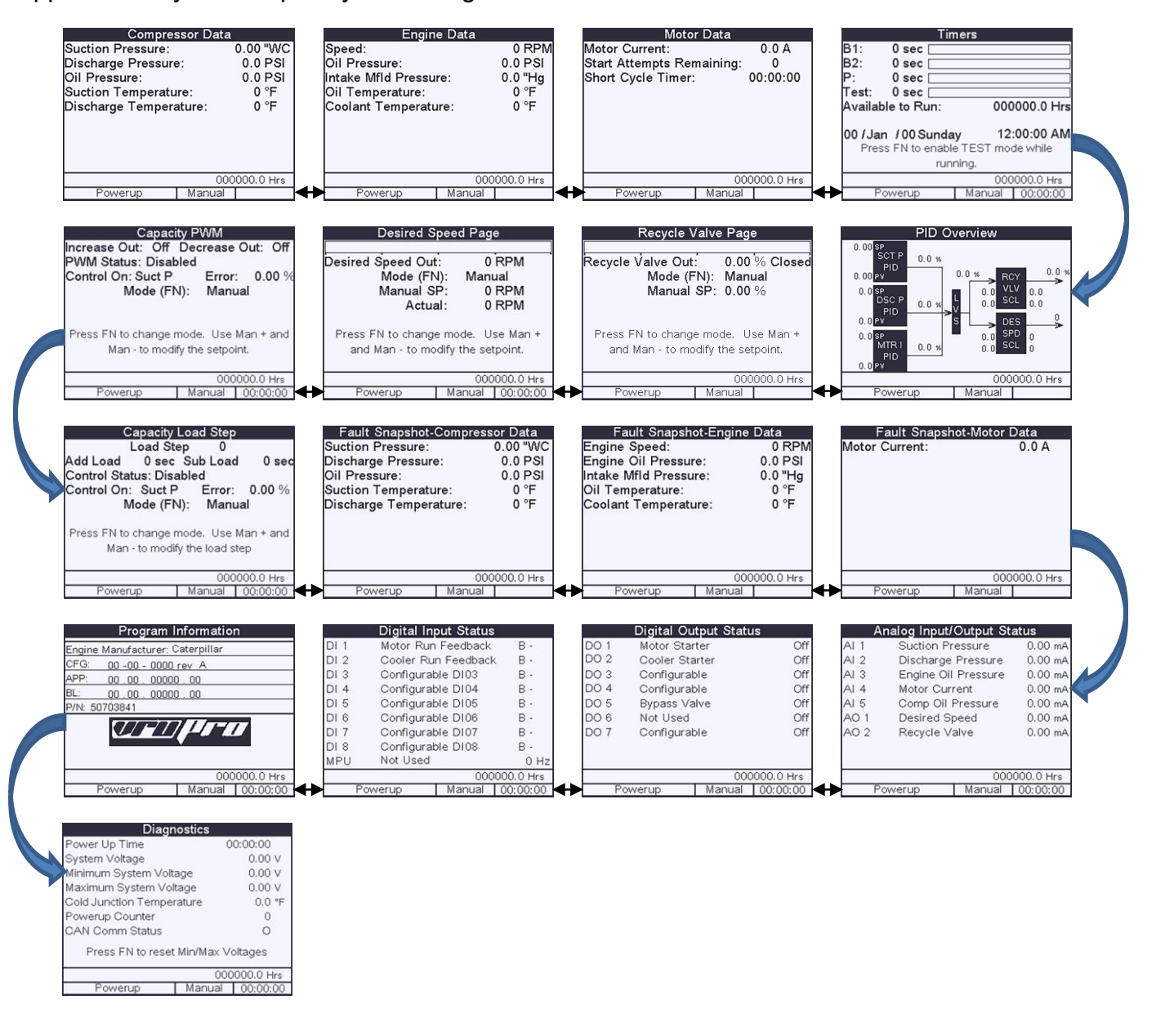

#### **Operational Screens Description and Action**

Each Operational Screen is illustrated with a description and any action that may be available from that screen.

**NOTE:** The controller displays screens applicable to the Driver Type and Load Control selections entered.

| Compresser Data Screen                                                                                                    | Description / Actions                                                                               |
|----------------------------------------------------------------------------------------------------|----------------------------------------------------------------------------------------------------|
| Compressor Data         Suction Pressure:       0.00 "WC         Discharge Pressure:       0.0 PSI         Oil Pressure:       0.0 PSI         Suction Temperature:       0 °F         Discharge Temperature:       0 °F         O000000.0 Hrs       0000000.0 Hrs | The HOME screen. Contains Compressor Data.<br>Press the Fn key to toggle start mode on this screen. |
| i owerup illandar                                                                                                    |                                                                                                    |

| Engine Data Screen                                                                                                    | Description / Actions                                                           |
|----------------------------------------------------------------------------------------------------|---------------------------------------------------------------------------------|
| Engine Data         Speed:       0 RPM         Oil Pressure:       0.0 PSI         Intake Mfld Pressure:       0.0 "Hg         Oil Temperature:       0 °F         Coolant Temperature:       0 °F         000000.0 Hrs       000000.0 Hrs         Powerup       Manual | The Engine Data Screen is visible only if ENGINE is selected as the Drive Type. |

| Motor Data Screen                                                                                | Description / Actions                                                                                                    |
|--------------------------------------------------------------------------------------------------|----------------------------------------------------------------------------------------------------|
| Motor Data<br>Motor Current: 0.0 A<br>Start Attempts Remaining: 0<br>Short Cycle Timer: 00:00:00 | The Motor Data screen is visible only if MOTOR<br>selected as the Drive Type.<br>This will indicate the number of starts per hour<br>remaining and the hour time remaining before<br>regaining a start attempt. |
| 000000.0 Hrs                                                                                     |                                                                                                    |
| Powerup Manual                                                                                   |                                                                                                    |

| Timers Screen                                                                                                    | Description / Actions                                                                                                    |
|----------------------------------------------------------------------------------------------------|----------------------------------------------------------------------------------------------------|
| Timers           B1:         0 sec           B2:         0 sec           P:         0 sec           Test:         0 sec           Available to Run:         000000.0 Hrs           00 / Jan / 00 Sunday         12:00:00 AM           Press FN to enable TEST mode while         running.           000000.0 Hrs         000000.0 Hrs | Displays fault lockout time remaining, Test<br>timer, real time clock and total unit time<br>available to run i.e. not in fault condition.<br>Press Fn key to enter TEST mode while<br>running. |
| Powerup Manual 00:00:00                                                                                                    |                                                                                                    |

| PID Overview Screen                                                                                                    | Description / Actions                                                                |
|----------------------------------------------------------------------------------------------------|--------------------------------------------------------------------------------------|
| PID Overview 0.00 sc P 0.0 % PID 0.0 % 0.0 % 0.0 %                                                                                                    | Displays Suction Pressure PID, Discharge<br>Pressure PID and AMPS/MFLD P PID.        |
| 0.05P<br>0.05P<br>0.05P<br>0.0 VLV 0.0<br>VLV 0.0<br>0.0 VLV 0.0<br>0.0 VLVV 0.0<br>0.0 VLVV 0.0<br>0.0 VLVV 0.0<br>0.0 VLVV 0.0<br>0.0 VLVV 0 | The LVS is the lowest value output of the three, which will be used to control load. |
| 0.0 SP<br>0.0 SP<br>0.0 SPD 0<br>0.0 SCL 0<br>0.0 PV                                                                                                    | LVS output is used to scale Recycle Valve % Closed and Desired Speed output.         |
| 000000.0 Hrs<br>Powerup Manual                                                                                                    | All scaling values are visible here.                                                 |

| Recycle Valve Page Screen                                                                        | Description / Actions                                                                         |
|--------------------------------------------------------------------------------------------------|-----------------------------------------------------------------------------------------------|
| Recycle Valve Page<br>Recycle Valve Out: 0.00 % Closed<br>Mode (FN): Manual<br>Manual SP: 0.00 % | A manual operation page.<br>Press Fn key to toggle to MANUAL or AUTO<br>mode.                 |
| Press FN to change mode. Use Man +<br>and Man - to modify the setpoint.                          | Use MAN + and MAN – to bump the output manually.<br>Set the amount per manual keypress in the |
| 000000.0 Hrs<br>Powerup Manual                                                                   | Control Loop Tuning Menu.                                                                     |

| Desired Speed Page Screen                                                                                                    | Description / Actions                                                                                                    |
|----------------------------------------------------------------------------------------------------|----------------------------------------------------------------------------------------------------|
| Desired Speed Page<br>Desired Speed Out: 0 RPM<br>Mode (FN): Manual<br>Manual SP: 0 RPM<br>Actual: 0 RPM<br>Press FN to change mode. Use Man +<br>and Man - to modify the setpoint.<br>000000.0 Hrs | A manual operation page.<br>Press Fn key to toggle to MANUAL or AUTO<br>mode.<br>Use MAN + and MAN – to bump the output<br>manually.<br>Set the amount per manual keypress in the<br>Control Loop Tuning Menu. |

| Capacity PWM Screen                                                                                                    | Description / Actions                                                                              |
|----------------------------------------------------------------------------------------------------|----------------------------------------------------------------------------------------------------|
| Capacity PWM<br>Increase Out: Off Decrease Out: Off<br>PWM Status: Disabled<br>Control On: Suct P Error: 0.00 %<br>Mode (FN): Manual | Displays PWM control status, and which feedback variable is being used to control the PWM outputs. |
| Press FN to change mode. Use Man + and<br>Man - to modify the setpoint.<br>0000000.0 Hrs<br>Powerup Manual 00:00:00                  | Press the Fn key to toggle to MANUAL or AUTO mode.                                                 |
|                                                                                                    | Use MAN + and MAN – to manually bump the capacity load and unload outputs.                         |

| Capacity Load Step Screen                                                                                                    | Description / Actions                                                                                                    |
|----------------------------------------------------------------------------------------------------|----------------------------------------------------------------------------------------------------|
| Capacity Load Step<br>Load Step 0<br>Add Load 0 sec Sub Load 0 sec<br>Control Status: Disabled<br>Control On: Suct P Error: 0.00 %<br>Mode (FN): Manual | Displays Load Step control status, and which<br>feedback variable is being used to control the<br>Load Step outputs. Timers to add or subtract<br>load step are also displayed. |
| Press FN to change mode. Use Man + and<br>Man - to modify the load step                                                                                 | Press Fn key to toggle to MANUAL or AUTO mode.                                                                                                    |
| 000000.0 Hrs<br>Powerup Manual 00:00:00                                                                                                    | Use MAN + and MAN – to increase or decrease the load step.                                                                                                    |

| Fault Snapshot – Compressor Data Screen                                                                                                    |  | Description / Actions                                   |
|----------------------------------------------------------------------------------------------------|--|---------------------------------------------------------|
| Fault Snapshot-Compressor Data         Suction Pressure:       0.00 "WC         Discharge Pressure:       0.0 PSI         Oil Pressure:       0.0 PSI         Suction Temperature:       0 °F         Discharge Temperature:       0 °F         Obscharge Temperature:       0 °F         Outprovide       0 °F         Outprovide       0 °F         Outprovide       0 °F         Discharge Temperature:       0 °F |  | Displays a snapshot of faults at time of last shutdown. |

| Fault Snapshot – Engine Data Scre                                                                                                    | en Description / Actions                                |
|----------------------------------------------------------------------------------------------------|---------------------------------------------------------|
| Fault Snapshot-Engine DataEngine Speed:0 RPMEngine Oil Pressure:0.0 PSIIntake Mfld Pressure:0.0 "HgOil Temperature:0 °FCoolant Temperature:0 °F | Displays a snapshot of faults at time of last shutdown. |
| 000000.0 Hrs<br>Powerup Manual                                                                                                    |                                                         |

| Fault Snapshot – Motor Data Screen                                                                                                | Description / Actions                                   |
|----------------------------------------------------------------------------------------------------|---------------------------------------------------------|
| Fault Snapshot-Motor Data         Motor Current:       0.0 A         000000.0 Hrs       000000.0 Hrs         Powerup       Manual | Displays a snapshot of faults at time of last shutdown. |

| Service Life Remai                                                                                                    | ning Screen                                                                                                    | Description / Actions                                                                  |
|----------------------------------------------------------------------------------------------------|----------------------------------------------------------------------------------------------------|----------------------------------------------------------------------------------------|
| Service<br>Service Reminde<br>Service Reminde<br>Service Reminde<br>Service Reminde<br>Service Reminde<br>Service Reminde<br>Service Reminde | Life Remaining           rr 1         0.0 Hrs           rr 2         0.0 Hrs           rr 3         0.0 Hrs           rr 4         0.0 Hrs           rr 5         0.0 Hrs           rr 6         0.0 Hrs           rr 7         0.0 Hrs           000000.0 Hrs           Manual         00:00:00 | Displays the time remaining before the next scheduled service is due (run hours only). |

| Program Information Screen                                                                                                    | <b>Description / Actions</b>                     |
|----------------------------------------------------------------------------------------------------|--------------------------------------------------|
| Program Information           Engine Manufacturer: Caterpillar           CFG:         00 - 000 rev           APP:         00 , 00000 , 00           BL:         00 , 00000 , 00           P/N:         50703841           O000000.0 Hrs         0000000.0 Hrs           Powerup         Manual           00:00:00         00:00:00 | Program firmware version and number information. |

| Digital Input Status Screen                                                                                                    |                                                                         | Description / Actions                                                             |
|----------------------------------------------------------------------------------------------------|-------------------------------------------------------------------------|-----------------------------------------------------------------------------------|
| Digital Input Status           DI 1         Motor Run Feedback           DI 2         Cooler Run Feedback           DI 3         Configurable DI03           DI 4         Configurable DI04           DI 5         Configurable DI05           DI 6         Configurable DI06           DI 7         Configurable DI07           DI 8         Configurable D108           MPU         Not Used | B -<br>B -<br>B -<br>B -<br>B -<br>B -<br>B -<br>B -<br>D Hz<br>0.0 Hrs | Discrete input status page. Use to troubleshoot and verify sensors and actuators. |
| Powerup Manual 0                                                                                                    | 0:00:00                                                                 |                                                                                   |

| Digital Outp | ut Status Scree                                                                                                    | n                                                         | Description / Actions                                                              |
|--------------|----------------------------------------------------------------------------------------------------|-----------------------------------------------------------|------------------------------------------------------------------------------------|
|              | Digital Output Stat<br>1 Motor Starter<br>2 Cooler Starter<br>3 Configurable<br>4 Configurable<br>5 Bypass Valve<br>6 Not Used<br>7 Configurable<br>000<br>Powerup Manual | US<br>Off<br>Off<br>Off<br>Off<br>Off<br>Off<br>Off<br>Of | Discrete output status page. Use to troubleshoot and verify sensors and actuators. |

| Analog Input/Output Status Screen                                |                                                                                                    | Description / Actions                                                                        |  |                                                                     |
|------------------------------------------------------------------|----------------------------------------------------------------------------------------------------|----------------------------------------------------------------------------------------------|--|---------------------------------------------------------------------|
| Ar<br>Al 1<br>Al 2<br>Al 3<br>Al 4<br>Al 5<br>AO 1<br>AO 2<br>Po | halog Input/Output Sta<br>Suction Pressure<br>Discharge Pressure<br>Engine Oil Pressure<br>Motor Current<br>Comp Oil Pressure<br>Desired Speed<br>Recycle Valve<br>0000<br>werup Manual | atus<br>0.00 mA<br>0.00 mA<br>0.00 mA<br>0.00 mA<br>0.00 mA<br>0.00 mA<br>0.00 mA<br>0.00 mA |  | Use to troubleshoot and verify sensor signals and verify actuators. |

| Diagnostics Screen                                                                                                    | Description / Actions                                                                                                    |
|----------------------------------------------------------------------------------------------------|----------------------------------------------------------------------------------------------------|
| Diagnostics       Power Up Time     00:00:00       System Voltage     0.00 V       Minimum System Voltage     0.00 V       Maximum System Voltage     0.00 V       Cold Junction Temperature     0.0 °F       Powerup Counter     0       CAN Comm Status     O       Press FN to reset Min/Max Voltages       000000.0 Hrs       Powerup     Manual       00:00:00 | Volatile timer for the amount of time that power<br>has been applied, minimum and maximum<br>system voltage seen, diagnostic count for<br>number of power cycles and CAN<br>communication status. |

# **Initial Configuration of Software Features**

The VRU Pro controller has many software configurable features, and this Sequence of Operation Manual will refer to many of them which may or may not be in use. This controller was configured specifically for your application at the factory.

To view the factory defaults, refer to the charts in the section Supervisor Level Setpoints and Settings. The charts list a description, available Range and [Factory Default] of the settings. Also, refer to the charts in the section Operator Level Setpoints and Settings.

## **Configurable Discrete Inputs**

There are six Configurable Discrete Inputs. These inputs may be configured from the display to be normally open, normally closed to DC+ or normally closed to DC-. Normal refers to the non-fault, running condition.

• The discrete inputs may be configured as Class A, B1, B2, C or P shutdowns. The text displayed on the VRU Pro may be also configured as a string up to 18 characters long. The factory default class types and string settings will match the VRU Pro Sequence of Operation document.

**NOTE:** If ENGINE DRIVER TYPE is selected, two additional spare discrete inputs may be configured (DI1 and DI2).

- Each discrete input has a fault debounce timer to configure a persist time required before a fault is triggered.
- May also be optionally configured to control up to three configurable discrete outputs. They may be set up to either turn on and off the output based on input state, or they may be set up to only turn on and only turn off the outputs.

## Configurable Analog/Thermocouple

The Recycle valve analog output may be configured as fail-open or fail-closed to set the default shelf position and adjust the control logic to drive the valve to the commanded position as needed. This will change the PID loop direction and the commanded output during non-running states accordingly.

## **Optional Compressor Oil Pressure**

Analog input 5 may be either enabled or disabled for reading and faults for the Compressor Oil Pressure.

#### **One Configurable Thermocouple Input**

Thermocouple Channel 1 can be configured as Suction Temperature, Compressor Oil Temperature or Discharge #2 Temperature.

## **Configurable Driver Types**

Set the Driver Type as Electric Motor or Engine to determine the correct driver start-up logic.

- Electric Motor
- Mechanical Engine
  - J1939 Engine w/4-20 Speed
  - J1939 Engine w/TSC1

#### **Electric Motor**

**Electric Motor operation** will control the Main Motor and Cooler Motor starter outputs. Run confirmation for each motor will be monitored through discrete input.

The following Motor specific instrumentation will be enabled.

- DI1 Main Motor Running
- DI2 Cooler Motor Running
- Al4 Main Motor Current

NOTE: If Motor Amps transducer is not needed, zero out its MIN and MAX raw count settings to disable this sensor.

#### **Mechanical Engine**

The Mechanical Engine operation will control the Crank and Ignition outputs to the engine and monitor a magnetic pickup for run confirmation.

The following Engine specific instrumentation will be enabled.

- MPU Magnetic Pickup
- Al3 Engine Oil Pressure
- Al4 Engine Manifold Vacuum / Pressure
- TC3 Engine Oil Temperature
- TC4 Engine Coolant Temperature

#### J1939 Engine 4-20mA

The J1939 Engine 4-20 mA operation will control the Crank and ECU Enable outputs to the engine and monitor speed for run confirmation. The engine ECU run hourmeter will replace the VRU Pro internal run hourmeter.

The following J1939 Engine data will be monitored at ECU Source Address 0.

• PGN65253 SPN247 – Total Engine Hours

Each of the following signals below may be individually selected to be monitored via J1939 at ECU Source Address 0 or hardwired input. J1939 is the default selection.

- Engine Speed PGN61444 SPN190 or MPU
- Engine Oil Pressure PGN65263 SPN100 or Al3
- Engine Manifold Vacuum/Prs PGN65270 SPN102 or Al4
- Engine Oil Temperature PGN65262 SPN175 or TC3
- Engine Coolant Temperature PGN65262 SPN110 or TC4

If selected as J1939, the faults for Engine speed, Engine Oil Pressure, Engine Boost Pressure, Engine Oil Temperature and Engine Coolant Temperature will be handled by the engine ECU and are disabled in the VRU Pro. If selected as hardwire signals, the faults are enabled in VRU Pro.

The following J1939 Engine data will be monitored at ECU Source Address 0.

- PGN61444 SPN190 Engine Speed
- PGN65263 SPN100 Engine Oil Pressure
- PGN65270 SPN106 or SPN102 Selectable between Air Inlet Pressure or Engine Manifold Pressure #1
- PGN65262 SPN175 Engine Oil Temperature
- PGN65262 SPN110 Engine Coolant Temperature
- PGN65253 SPN247 Total Engine Hours

The following J1939 Engine commands will be broadcast.

- PGN65226 Request Active DTCs
- PGN65227 Request Historic DTCs

The Display will include ability to read DM1 fault messages and a show a pop-up for the Active DM1 fault codes, Failure Mode Indicator (FMI) and Occurrence Counts (OC).

The Lamp Status will be used to trigger an alarm or fault message on the display.

A Red Stop Lamp will trigger a first-out fault on the VRU Pro, which will require reset.

#### J1939 Engine TSC1

The J1939 Engine TSC1 operation is the same as above with one addition to broadcast of TSC1 for the Engine Requested Speed to vary engine speed over J1939.

The following J1939 Engine commands will be broadcast

- PGN65226 Request Active DTCs
- PGN65227 Request Historic DTCs
- PGN0 SPN 898 Engine Requested Speed

## **Configurable Outputs**

Set the operation for discrete load outputs (DO5 and DO6) to function as Bypass Valve, Capacity Pulse Width Modulation (PWM), 1 Load Step or 2 Load Step operation.

- Bypass Valve operation will energize a single Load discrete output to load and unload the compressor. The discrete output may be configured as fail open or fail closed to set the default shelf position of the valve and adjust the control logic to drive the valve to the commanded position as needed.
- PWM operation will attempt to control slide valve capacity by pulsing two discrete outputs to drive the capacity slide valve to maintain a desired suction or discharge pressure setpoint. Pulse width modulation will be used to adjust the on and off times for the slide travel.
- 1 Load Step operation will turn on and off DO5 to drive a single load solenoid. Load Step 0 will have the output de-energized. Load Step 1 will have the output energized.
- 2 Load Step operation will turn on and off DO5 and DO6 to drive 2 load solenoids. Load Step 0 will have the both outputs de-energized. Load Step 1 will have the DO5 output energized. Load Step 2 will have DO5 and DO6 energized.

Three configurable discrete outputs (DO3, DO4 and DO7) are available that may be userconfigured for desired logic. Use the outputs to control fuel valve, auxiliary valves, pumps or other devices as needed. Two modes are available: State Control or Discrete Input Control.

STATE CONTROL will energize or de-energize based on machine operating state. The output may be set up to either be ON or OFF in any of the controller operating states using a Logic Map for the output. The user may configure the logic map based on a configuration word bitmap representing each of the operating states.

- This mode is enabled as long as none of the configurable discrete inputs is set up as a TON, TOF or DOx CONTROL mode for the output.
- Each state is represented by a bit in the Logic Map. Enter the total of the Value in the Logic Map setting for the configurable output.

| Value | State                                       |
|-------|---------------------------------------------|
| 1     | Ready to Start                              |
| 2     | Unloading                                   |
| 4     | Starting Motors (Motor Drive Only)          |
| 8     | Spindown (Engine Drive Only)                |
| 16    | Cranking (Engine Drive Only)                |
| 32    | Crank Rest (Engine Drive Only)              |
| 64    | Warm-up Timing                              |
| 128   | Wait on Temp Permissive (Engine Drive Only) |
| 256   | Wait on Spd Load Perm                       |
| 512   | Load Control                                |
| 1024  | Cooldown Tmg                                |
| 2048  | Shutdown                                    |

DISCRETE INPUT CONTROL allows for any of the six configurable discrete inputs to be set up to turn on, turn off or turn on and off (single input for both) the output.

- This mode is enabled if any of the configurable discrete inputs is set up as a TON, TOF or DOx CONTROL mode for the output.
- TON will turn on the output if the input is true.
- TOF will turn off the output if the input is true.
- DOx CTRL will turn on the output if the input is true and turn off the output if the input is false.
- The State Control Logic map will function as an enabler for the Digital Input control. For example, if the output must remain off in a Fault Shut-down condition, regardless of the discrete input switch command, a bit value of 0 in the shut-down state should be entered to force the output off. To enable the control all the time, add up all the states (1+2+4+8, etc...) to get a value of 4095 as the logic map word.

Each configurable discrete output will have a user-settable ON delay to energize and OFF delay to de-energize the output. These additional time delays can offer greater flexibility to the operation of these two discrete outputs.

## Automatic Stop on Capacity Unload

If the panel is operating in AUTOMATIC START/STOP mode while the three Capacity control PID loops are active, the unit will auto stop if the lowest value PID remains at 0% and the PID loops is requiring additional unload (not in the deadband). The Capacity Stop Delay will begin timing, and if this expires, a normal stop to the controller will be issued. This feature may be disabled by setting the preset time to 0 minutes. The display will indicate UNLD AUTOSTOP on the alarm banner display.

An automatic start requirement will reset the message and restart the compressor.

## Imperial / Metric Unit Configuration

Use the System Settings Menu (supervisor level) to modify pressure and temperature units. These options may be changed individually for the measurements listed below.

- Discharge and Oil Pressure Units
- Manifold Pressure Units
- Temperature Units

The scales listed in this document are imperial do not increase/decrease in range, but will be converted on the display to the new unit automatically.

## Starting Sequence

**NOTE:** For a definition of Class A, B1, B2, C, P and ESD faults, please see Shutdown / Alarm Message List in this manual.

#### **Ready to Start State**

When power is first applied and if no class A shut-down conditions exist, the controller will be in the READY TO START state. A Unit Available hourmeter will start counting hours that the machine is available to run at all times that no fault shutdown is detected. This timer is visible on the timer's main page.

The Control Outputs are in the following power up condition.

| Description                   | Status              |
|-------------------------------|---------------------|
| Main Motor Start (DO1)        | Off                 |
| Cooler Motor Start (DO2)      | Off                 |
| Engine Starter (DO1)          | Off                 |
| Engine Ignition (DO2)         | Off                 |
| J1939 Engine ECU Enable (DO2) | Off                 |
| Load Pulse (DO5)              | Auto=Off or Man Ctl |
| Unload Pulse (DO6)            | Auto=Off or Man Ctl |
| Bypass Valve Command (DO5)    | Closed              |
| Load/Unload (DO5)             | Off                 |
| Load Step 1 (DO5)             | Off                 |
| Load Step 2 (DO6)             | Off                 |
| Desired Speed To Driver       | 4mA                 |
| Recycle Valve                 | 100 % Closed        |

#### Start Modes

The unit can be started either in AUTO or MANUAL modes. Press the Fn We key while on the HOME page to change the start mode.

- AUTO The suction pressure must rise above the auto start setpoint. The display will show START DELAY TIMING on the alarm banner, and the internal buzzer will pulse to signal an impending automatic start. When the Auto Start delay expires, a start command is issued.
- MANUAL Press the Start <sup>START</sup> Key for 2 seconds.
- MODBUS START/STOP The controller will accept momentary Modbus commands if desired for start and stop which are programmed in parallel to the AUTO mode above. The controller monitors for a rising edge trigger of the Modbus start command. To only Start and Stop through Modbus, the Suction Pressure must never fall below the Auto Stop Pressure setpoint or rise above the Auto Start Pressure setpoint.

#### Start Signal

After a valid start signal is seen, the following sequence will occur:

#### 1. Compressor Unload

- a. The Compressor Unload state delay will begin timing.
- b. The Recycle Valve is commanded to ramp open.
- c. PWM is enabled. The Unload Pulse output will energize to unload the compressor if the Capacity Control Mode is in Auto mode.
- d. Bypass Valve is enabled. The Bypass Valve is commanded to open.
- e. The J1939 ECU Enable output will energize to power up the Engine ECU.
- f. When the Compressor Unload state delay expires, the start sequence will advance.

#### 2. Driver Start (Engine)

- a. The Engine RPM is monitored for 0 RPM to ensure the engine is not spinning prior to engaging the starter. The display will read Spindown.
- b. After 0 RPM is confirmed, the Starter output will energize, and the Crank delay begins timing.
  - i. The Engine RPM is monitored to confirm that the engine is cranking. If the Crank delay expires and no RPM signal is seen, a shutdown will occur on FAILURE TO CRANK.
  - ii. The Ignition ON delay will begin timing. The Ignition output will energize after this time to allow the engine to be purged of any unspent fuel from a previous run cycle.
- c. The Engine RPM is continually monitored for running confirmation. If the RPM rises above the Crank Disconnect setpoint, the engine is considered running and the Starter will be immediately de-energized. The start sequence will advance to RUNNING SEQUENCE.
- d. If the engine does not start before the Crank delay expires, the Starter and Ignition outputs are de-energized. The Rest delay will begin timing.
  - i. When the Rest delay expires, the controller will return to the Crank Stop state and repeat the cycle until the engine starts or until the Number of Crank Attempts setpoint is exceeded. If this occurs, a shutdown will occur on DRIVER START FAILURE.

## 3. Driver Start (Motor)

- a. The Cooler Motor Stagger delay will immediately begin timing.
- b. The Main Motor output will energize to start the Main motor. The controller will monitor the Main Motor Run signal for a run feedback. If no feedback is received before the MAIN MOTOR FAIL DLY state expires, a shutdown will occur on MAIN MOTOR RUN FAIL.
- c. When the Cooler Motor Stagger delay expires, the Cooler Motor output will energize to start the cooler motor. The status display will read STARTING COOLER MOTOR. The controller will monitor the Cooler Motor run signal for a run feedback. If no feedback is received before the COOLER FAIL DLY expires, a shutdown will occur on COOLER MOTOR RUN FAIL.
- d. Upon each motor start attempt where feedback is received, the controller accumulates the start attempt and begins a 1-hour time window. The Short Cycle setting is used to limit the number of start attempts per hour on the motor to protect the motor windings from overheating. After 1 hour has elapsed from each start, the number of attempts allowed is decremented by 1 to regain that attempt. If the number of start attempts within 1 hour exceeds the Short Cycle setpoint, a fault shutdown occurs on MOTOR SHORT CYCLE. The number of start attempts remaining and the 1 hour timer are shown on the display Motor Data page.

**NOTE:** If the short cycle fault is not desired, set the Max Starts Per Hour setpoint to 0 on the Motor Setpoints Page.

e. When Main Motor run feedback is received, the start sequence will advance to RUNNING SEQUENCE.

# **Running Sequence**

#### Warm-up State

The Control Outputs are in the following running condition upon entering the WARM-UP STATE.

| Description                   | Status              |
|-------------------------------|---------------------|
| Main Motor Start (DO1)        | On                  |
| Cooler Motor Start (DO2)      | On                  |
| Engine Starter (DO1)          | Off                 |
| Engine Ignition (DO2)         | On                  |
| J1939 Engine ECU Enable (DO2) | On                  |
| Load Pulse (DO5)              | Auto=Off or Man Ctl |
| Unload Pulse (DO6)            | Auto=On or Man Ctl  |
| Bypass Valve Command (DO5)    | Open                |
| Load/Unload (DO5)             | Off                 |
| Load Step 1 (DO5)             | Off                 |
| Load Step 2 (DO6)             | Off                 |
| Desired Speed to Driver       | Warm-up RPM SP      |
| Recycle Valve                 | 0 % Closed          |

The Internal Hour meter begins to record running hours. The Class B1 and B2 lockout and Warm-up delays will begin timing. Unit state will read WARM-UP TIMING.

When the adjustable preset Class B1 Lockout delay expires, all Class B1 shutdowns and alarms become activated. When the adjustable preset Class B2 Lockout delay expires, all Class B2 shutdowns and alarms become activated.

When the Warm-up timer expires, the state will advance to the TEMPERATURE LOAD PERMISSIVE state.

#### **Temperature Load Permissive**

MOTOR – This state will be skipped. The state will advance to SPEED LOAD PERMISSIVE.

ENGINE – The Engine Coolant Temperature and Engine Oil Temperature are monitored to be above their respective Load Permissive Setpoints. The state message will indicate which conditions have not yet been met. When both temperatures are above the Load Permissive temperature Setpoints, the state will advance to the SPEED LOAD PERMISSIVE state. Set the permissive to 0 on the engine Setpoints menu if either the oil or coolant temperature is not available on your engine or if you don't want the signal.

#### Speed Load Permissive

The Desired Speed to Driver analog output will ramp to the MIN LOAD RPM setpoint.

MOTOR – When the Desired Speed to Driver analog output reaches the MIN PID RPM setpoint, the state will advance to LOAD CONTROL. (Note: If the control is set to Manual, this step is skipped.)

ENGINE – When the engine speed rises above the Load Permissive RPM setpoint and the Desired Speed to Driver analog output reaches the MIN PID RPM setpoint, the state will advance to LOAD CONTROL. (Note: If the control is set to Manual, only the Load Permissive RPM is monitored.)

#### Load Control

The Class P lockout timer will begin timing to allow arming of the Class P faults, and the Class C faults are allowed to arm.

The Bypass valve is closed to load the compressor.

The Control Outputs are in the following running condition upon entering LOAD CONTROL.

| Description                   | Status     |
|-------------------------------|------------|
| Main Motor Start (DO1)        | On         |
| Cooler Motor Start (DO2)      | On         |
| Engine Starter (DO1)          | Off        |
| Engine Ignition (DO2)         | On         |
| J1939 Engine ECU Enable (DO2) | On         |
| Load Pulse (DO5)              | PWM Active |
| Unload Pulse (DO6)            | PWM Active |
| Bypass Valve Command (DO5)    | Closed     |
| Load/Unload (DO5)             | PID Active |
| Load Step 1 (DO5)             | PID Active |
| Load Step 2 (DO6)             | PID Active |
| Desired Speed to Driver       | PID Active |
| Recycle Valve                 | PID Active |

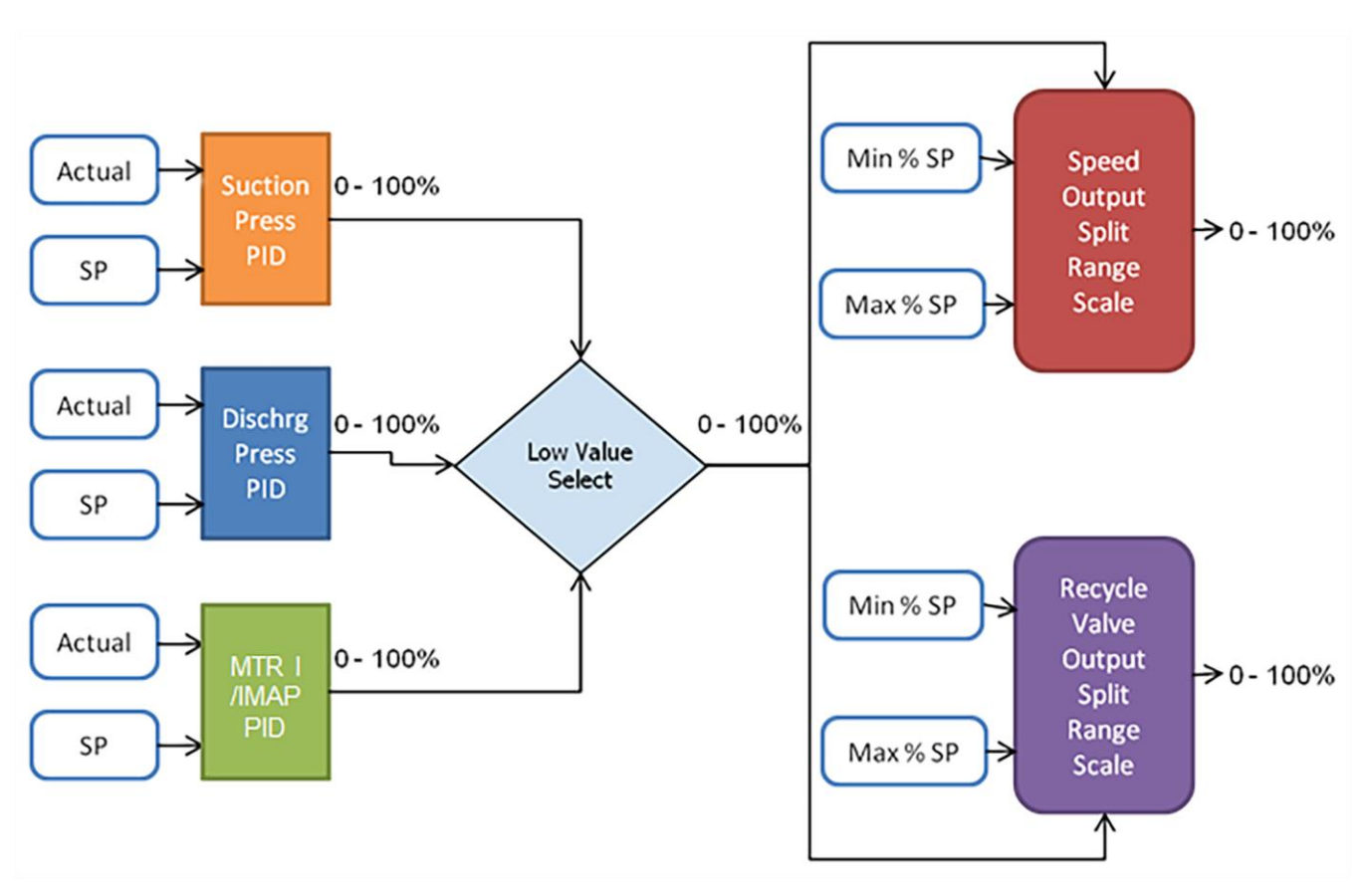

The Capacity control is enabled using the control strategy detailed below.

## **Suction Pressure PID**

The Suction Pressure will be controlled by a PID loop calculation to maintain the desired suction pressure setpoint. If the suction pressure is below the setpoint minus the deadband, the Suction Pressure PID % output will decrease. If the Suction Pressure is above the setpoint plus the deadband, the Suction Pressure PID % output will increase. PID Tuning parameters can be adjusted in the setpoint pages. If suction pressure is not desired to limit compressor capacity, set the PID setpoint to -999 to ensure the PID remains at 100% output.

## Discharge Pressure PID

The Discharge Pressure will be controlled by a PID loop calculation to maintain the desired discharge pressure setpoint. If the discharge pressure is below the setpoint minus the deadband, the Discharge Pressure PID % output will increase. If the Discharge Pressure is above the setpoint plus the deadband, the Discharge Pressure PID % output will decrease. PID Tuning parameters can be adjusted in the setpoint pages. If discharge pressure is not desired to limit compressor capacity, set the PID setpoint to 3276.0 PSI to ensure the PID remains at 100% output.

# Motor Current PID (Optional)

The Main Motor Amps will be controlled by a PID loop calculation to maintain the desired Motor Amps setpoint. If the Motor Amps are below the setpoint minus the deadband, the Motor Amps PID % output will increase. If the Motor Amps are above the setpoint plus the deadband, the Motor Amps PID % output will decrease. PID Tuning parameters can be adjusted in the setpoint pages. Use this loop to limit compressor capacity using FLA settings of the motor. If motor current is not desired to limit compressor capacity, set the PID setpoint to 1000.0 AMPS to ensure the PID remains at 100% output.

## Engine Manifold Pressure PID (Optional)

The Engine Manifold Pressure will be controlled by a PID loop calculation to maintain the desired Manifold Pressure setpoint. If the Manifold Pressure is below the setpoint minus the deadband, the Manifold Pressure PID % output will increase. If the Manifold Pressure is above the setpoint plus the deadband, the Manifold Pressure PID % output will decrease. PID Tuning parameters can be adjusted in the setpoint pages. Use this loop to limit compressor capacity using engine HP/MAP ratings. If Engine Manifold Pressure is not desired to limit compressor capacity, set the PID setpoint to 1000.0 "Hg to ensure the PID remains at 100% output.

The lowest value of the Suction PID, Discharge PID and Amps/MAP will be used to control the compressor capacity. This Low Value Selector (LVS) ensures that all three process variables are simultaneously monitored, and the most restrictive variable assumes control over capacity. If any loop is not desired, simply change its setpoint so that it never needs to unload based on that variable.

## **Recycle Valve**

The Recycle Valve analog output control will have independent AUTO and MANUAL modes of operation selectable on the display.

**Manual Mode:** The 4-20mA Recycle Valve will be ramped to the Manual Recycle Valve setpoint entered on the VRU Pro Recycle Valve Page on the main displays. The setting can be changed on the Recycle Valve Control Page. The rate of ramping and ramp interval is adjustable in the Recycle Valve Control set-up pages.

**Auto PID Mode:** The LVS output is scaled linearly to Min and Max Recycle Valve output Setpoints. Upon transfer from Manual to Automatic, the output will ramp from the Manual Setpoint to the correct % output based on the LVS output.

## **Desired Speed to Driver**

The Desired Speed analog output control will have independent AUTO and MANUAL modes of operation selectable on the display.

**Manual Mode:** The 4-20 mA Speed Control will be ramped to the Manual Speed Control Setpoint entered into the VRU Pro. The setting can be changed on the Speed Control Page. The rate of ramping and ramp interval is adjustable in the Speed Control setup pages.

**Auto PID Mode:** The LVS output is scaled linearly to a MIN PID RPM and MAX PID RPM setpoint to limit the speed range while loaded. Upon transfer from Manual to Automatic, the output will ramp from the Manual Setpoint to the correct RPM output based on the Capacity PIDs.

## Capacity PWM Control

The Capacity Control will have independent AUTO and MANUAL modes of operation selectable on the display.

**Manual Mode:** Pressing Man + and Man – keys on the display while on the Capacity control page will energize the LOAD and UNLOAD outputs respectively to drive the capacity slide to the desired position.

**Auto Mode:** The PWM can be setup to be integrated with the Desired Speed / Recycle Valve control strategy, or as standalone operation in the Setup Menu.

#### Control Setpoint = LVS (Low Value PID Selector)

The same three PIDs loops used for capacity control will be examined and the lowest error will be used to modulate the LOAD and UNLOAD discrete outputs. The Capacity LVS will control to maintain the PID setpoint +/- deadband. The PWM control is enabled when the LVS output is between the Capacity PWM Enable Range Low % setpoint and Capacity PWM Enable Range High % setpoint. If the LVS output is below the Low setpoint, the LOAD output will be de-energized, and the UNLOAD output will be energized. If the LVS output is above the High setpoint, the LOAD output will be energized, and the UNLOAD output will be energized, and the UNLOAD output will be energized.

#### Control Setpoint = Standalone

New control setpoints and deadband for Suction Pressure, Discharge Pressure, and Manifold Pressure / Motor amps will be available in the setup menu. These unique setpoints are isolated from the Desired Speed and Recycle Valve control, and the lowest error will be used to modulate the LOAD and UNLOAD discrete outputs in the same LVS control strategy. The PWM outputs will control to maintain the variable requiring most unload within the setpoint +/- deadband.

When the control variable is inside the deadband, both outputs will remain off. When loading is needed, the LOAD output will energize for the duration of the calculated ON time based on % error x INCREASE REACTION TIME. It will turn off and remain off for the duration of the INCREASE SAMPLE TIME. Decrease will also have similar settings.

## Load Step Control

The Capacity Control will have independent AUTO and MANUAL modes of operation selectable on the display.

**Manual Mode:** Pressing Man + and Man – keys on the display while on the Capacity control page will change the load step to drive the load solenoid(s).

**Auto Mode:** The Load Step Control can be setup to be integrated with the Desired Speed / Recycle Valve control strategy, or as standalone operation in the Setup Menu.

#### Control Setpoint = LVS (Low Value PID Selector)

The same three PIDs loops used for capacity control will be examined and the lowest error will be used to energize the LOAD output(s) in succession. The Capacity LVS will control to maintain the PID setpoint +/- deadband.

The Load Step control is enabled when the LVS output is between the Load Step Enable Range Low % setpoint and Load Step Enable Range High % setpoint. If the LVS output is below the Low setpoint, the Load Step will remain at 0. If the LVS output is above the High setpoint, the Load Step will remain at max load step.

#### Control Setpoint = Standalone

New control setpoints and deadband for Suction Pressure, Discharge Pressure, and Manifold Pressure / Motor amps will be available in the setup menu. These unique setpoints are isolated from the Desired Speed and Recycle Valve control, and the lowest error will be used to energize the LOAD output(s) in succession. The Load Step output(s) will control to maintain the variable requiring most unload within the setpoint +/deadband.

Each time a change in load occurs, the Add Load and Sub Load time delays are reset. When the control variable is inside the deadband, the Add Load and Sub Load time delays are reset.

## Test Mode

While the unit is running, a test mode feature will be available on the TIMERS page. It is recommended that the unit be in the state where all Class B1, B2 and P are already expired prior to going into Test Mode. When the Fn key on the display is pressed, all functions identified as Class A, B1, B2, C and P shutdowns will be able to be tested without shutting down the Unit for the duration of the Test timer. The test mode can be ended by pressing the Fn button again.

Each tested point is logged on the ACTIVE ALARMS and also the EVENTS page along with the time stamp. Multiple points can be tested incrementally to save time testing a unit, and each is logged in incremental order.

If additional test time is required during the process of testing points, more time can be added to the Test Timer by depressing the RESET Key again. Doing so resets the TEST Timer back to its preset test time, and the test timer will restart counting down so that additional points can be tested.

#### Important: All shutdowns must be clear and the reset key must be pressed before the test timer expires or prior to exiting the test mode else a shutdown will occur.

## Engine Oil Low Pressure Shut-down Calculation

While the unit is running if the Driver Type is selected as Mechanical Engine or a J1939 engine is selected with hardwired Engine Oil Pressure source, the LoLo Engine Oil Pressure shutdown setting and Lo Engine Oil Pressure alarm setting will be calculated by using the Engine RPM and the Setpoints for Low and High RPM.

This feature enables a lower fault setpoint to be used if the engine is running at lower speeds and a higher fault setpoint to be used if the engine is running at higher speeds.

# **Normal Stop Sequence**

#### Stop Modes

The unit can be stopped either in AUTO or MANUAL modes:

AUTO – The suction pressure must fall below the auto stop setpoint. The display will show STOP DELAY TIMING on the alarm banner. When this expires, a stop command is issued. In Automatic, pressing the Stop Key on the display for 2 seconds will issue a MANUAL STOP normal shutdown. This will require RESET to allow a restart.

> If enabled, a capacity automatic stop may also occur if the Low Value Selector PID output is at 0 % and additional unload is needed. See AUTOMATIC STOP ON CAPACITY UNLOAD in this manual.

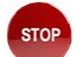

MANUAL – Press the Stop <sup>STOP</sup> key for 2 seconds.

MODBUS STOP – The controller will accept a momentary Modbus Stop command, which is programmed in parallel to the AUTO and MANUAL modes above. A Stop Command will override a Start if both are seen simultaneously.

Digital inputs may be configured as Class A, B1, B2, C or P Stops. If any stop is seen, the machine will stop. If the stop signal is clear, a restart may be attempted, and this will automatically reset the pop-up banner for the cause of the digital input stop.
#### **Stop Signal**

After a valid stop signal is seen, the following sequence will occur:

Cool-Down:

The Class C and P faults are disarmed.

The Desired Speed to Driver analog output will ramp to the Cool-Down RPM setpoint.

The Recycle Valve will be ramped open.

PWM enabled: The Unload Pulse output will energize to unload the compressor.

Bypass Valve enabled: The Bypass Valve is commanded to open.

The Cool-Down state delay will begin timing. The Control Outputs are in the following condition.

| Description                   | Status              |
|-------------------------------|---------------------|
| Main Motor Start (DO1)        | On                  |
| Cooler Motor Start (DO2)      | On                  |
| Engine Starter (DO1)          | Off                 |
| Engine Ignition (DO2)         | On                  |
| J1939 Engine ECU Enable (DO2) | On                  |
| Load Pulse (DO5)              | Auto=Off or Man Ctl |
| Unload Pulse (DO6)            | Auto=On or Man Ctl  |
| Bypass Valve Command (DO5)    | Open                |
| Load/Unload (DO5)             | Off                 |
| Load Step 1 (DO5)             | Off                 |
| Load Step 2 (DO6)             | Off                 |
| Desired Speed to Driver       | Cool-Down RPM SP    |
| Recycle Valve                 | 0 % Closed          |

If while in Cool-Down a start command is received again as described in Start Modes, the controller will return to the Temperature Load Permissive state and automatically reload the compressor when all load permissives are met. When the Cool-Down state delay expires, the state will advance to DRIVER STOP.

#### Driver Stop (Motor)

The Main Motor and Cooler Motor discrete outputs will be de-energized.

The controller will display READY TO START and await the next start signal.

# Driver Stop (Engine)

The Engine Ignition output will be de-energized.

The Engine ECU Enable will be de-energized.

The controller will display READY TO START and await the next start signal.

# Fault Shut-down Sequence

#### Fault Shutdown

Upon a fault shutdown, the control outputs will be in the following condition.

| Description                   | Status              |
|-------------------------------|---------------------|
| Main Motor Start (DO1)        | Off                 |
| Cooler Motor Start (DO2)      | Off                 |
| Engine Starter (DO1)          | Off                 |
| Engine Ignition (DO2)         | Off                 |
| J1939 Engine ECU Enable (DO2) | Off                 |
| Load Pulse (DO5)              | Auto=Off or Man Ctl |
| Unload Pulse (DO6)            | Auto=Off or Man Ctl |
| Bypass Valve Command (DO5)    | Closed              |
| Load/Unload (DO5)             | Off                 |
| Load Step 1 (DO5)             | Off                 |
| Load Step 2 (DO6)             | Off                 |
| Desired Speed to Driver       | 4mA                 |
| Recycle Valve                 | 100 % Closed        |

The Class B1, B2, C and P shutdowns are disarmed.

The unit state will read SHUTDOWN.

The cause of the shut-down event is stored in the Events List with a date and time stamp. The shut-down condition is only cleared by pressing the RESET key.

After the shutdown has been reset and the condition has been cleared, the System will return to the READY TO START state.

# **Controller Inputs / Outputs**

#### **Discrete Inputs**

| PIN # | IN # | DESCRIPTION                                                      |  |
|-------|------|------------------------------------------------------------------|--|
| 33    | 1    | Motor Run Feedback (Motor) or Configurable Spare Fault (Engine)  |  |
| 63    | 2    | Cooler Run Feedback (Motor) or Configurable Spare Fault (Engine) |  |
| 34    | 3    | High Scrubber Level (Configurable Input)                         |  |
| 64    | 4    | Oil Level SD (Configurable Input)                                |  |
| 35    | 5    | Compressor Vibration SD (Configurable Input)                     |  |
| 65    | 6    | Motor Vibration SD (Configurable Input)                          |  |
| 36    | 7    | Hi Oxygen Level SD (Configurable Input)                          |  |
| 68    | 8    | Spare SD (Configurable Input)                                    |  |

#### **Discrete Outputs**

| PIN # | IN # | DESCRIPTION                                         |  |
|-------|------|-----------------------------------------------------|--|
| 48    | 1    | Motor Starter / Engine Crank                        |  |
| 49    | 2    | Cooler Starter / Engine Ignition / J1939 ECU Enable |  |
| 50    | 3    | Configurable Output-Fuel Valve Open Command         |  |
| 51    | 4    | Configurable Output                                 |  |
| 52    | 5    | Load Valve Pulse / Bypass Valve / Load Step 1       |  |
| 53    | 6    | Unload Valve Pulse / Load Step 2                    |  |
| 54    | 7    | Configurable Output-Common Fault Output             |  |

#### Analog Inputs

| PIN # | IN # | DESCRIPTION                                                                             |  |  |
|-------|------|-----------------------------------------------------------------------------------------|--|--|
| 3     | 1    | Suction Pressure                                                                        |  |  |
| 4     | 2    | Discharge Pressure                                                                      |  |  |
| 5     | 3    | ngine Oil Pressure (MECH Engine or optional for J1939 Engine)                           |  |  |
| 6     | 4    | Notor Amps / Engine Intake Manifold Pressure (MECH Engine or optional for J1939 Engine) |  |  |
| 7     | 5    | Compressor Oil Pressure (Optional)                                                      |  |  |

#### Analog Outputs

| PIN # | IN # | DESCRIPTION           |
|-------|------|-----------------------|
| 21    | AO-1 | Desired Driver Speed  |
| 25    | AO-2 | Recycle Valve Control |

#### **Thermocouple Inputs**

| PIN # | IN # | DESCRIPTION                                                                             |  |
|-------|------|-----------------------------------------------------------------------------------------|--|
| 8     | 1    | Suction Temperature / Compressor Oil Temperature / Discharge 2 Temperature (Selectable) |  |
| 9     | 2    | Discharge Temperature                                                                   |  |
| 10    | 3    | Engine Oil Temperature (MECH Engine or optional for J1939 Engine)                       |  |
| 11    | 4    | Engine Coolant Temperature (MECH Engine or optional for J1939 Engine)                   |  |

#### Magnetic Pickup

| PIN# | DESCRIPTION                                             |
|------|---------------------------------------------------------|
| 11   | Engine Speed (MECH Engine or optional for J1939 Engine) |

# **Operator Level Setpoints and Settings**

To access the System Menu screen at the operator security level, press the Setup

key,

SETUR

and use the password code 0164. Press the Enter key.

The System Menu Screen is the main menu for setpoints and settings.

Your controller will only display the screens that pertain to the Driver Type and Load Control selections entered. The example screens in this section will differ with Driver Types.

| Timer Setpoints        | Modbus Comm             |
|------------------------|-------------------------|
| Motor Setpoints        |                         |
| Auto Start Setpoints   |                         |
| Fault Setpoints        |                         |
| Control Loop Tuning    |                         |
| System Settings        |                         |
|                        |                         |
| - Operator Logged In - | - Operator Logged In -  |
| 000000.0 Hrs           | 000000.0 Hrs            |
| Powerup Manual         | Powerup Manual 00:00:00 |

#### Timer Setpoints Screen

From the System Menu screen, select Timer Setpoints.

| Description                                                                   | Range<br>[Factory Default] | Timer Setpoints Screen<br>Example Page 1of 2 |
|-------------------------------------------------------------------------------|----------------------------|----------------------------------------------|
| Class B1 Lockout:<br>The duration of the Class B1 shut-down lockout timer.    | 0 – 60 sec<br>[10]         | Class B1 Lockout                             |
| Class B2 Lockout:<br>The duration of the Class B2 shut-down lockout timer.    | 0 – 300 sec<br>[30]        | 0 sec<br>Class B2 Lockout                    |
| Class P Lockout:<br>The duration of the Class P shut-down lockout timer.      | 0 – 9999 sec<br>[1800]     | Class P Lockout<br>Unload Duration           |
| Unload Duration:<br>Duration of the unload delay prior to driver start        | 0 – 900 sec<br>[10]        | Warmup Duration<br>Cooldown Duration         |
| Warmup Duration:<br>The duration of the warm-up cycle.                        | 0 – 1800 sec<br>[180]      | 000000.0 Hrs Powerup Manual                  |
| Cooldown Duration:<br>The duration of the cool-down cycle upon a normal stop. | 0 – 1800 sec<br>[30]       |                                              |

| Description                                                                                                    | Range<br>[Factory Default] | Timer Setpoints Screen<br>Example page 2    |
|----------------------------------------------------------------------------------------------------|----------------------------|---------------------------------------------|
| Process Fault Debounce Timer:<br>This is a debounce for the Low and High Suction Pressure and<br>Discharge Pressure fault shutdowns in quarter seconds.                                                               | 0 – 20 qs<br>[4]           |                                             |
| Min Capacity Auto Stop Timer:<br>The unit will auto stop if the Capacity Control output remains at<br>0% for this amount of time. Set to 0 to disable the automatic<br>stop based on capacity unload control feature. | 0 – 60 min<br>[0]          |                                             |
| Service Reminder 1:                                                                                                    | 0 – 10000 Hrs.             |                                             |
| The interval for the service reminder.                                                                                                    | [250]                      |                                             |
| Service Reminder 1 Ack:<br>Select Yes to Acknowledge and Reset the service reminder                                                                                                    | No – Yes<br>Inal           |                                             |
| Service Reminder 2:                                                                                                    | 0 – 10000 Hrs.<br>[250]    |                                             |
| Service Reminder 2 Ack:                                                                                                    | No – Yes<br>[Na]           | Process Fault Debounce<br>4 αs              |
| Service Reminder 3:                                                                                                    | 0 – 10000 Hrs.<br>[750]    | Min Capacity Auto Stop<br>Service Reminders |
| Service Reminder 3 Ack:                                                                                                    | No – Yes<br>[na]           |                                             |
| Service Reminder 4:                                                                                                    | 0 – 10000 Hrs.<br>[1000]   | - Operator Logged In -                      |
| Service Reminder 4 Ack:                                                                                                    | No – Yes<br>[NA]           | Powerup Manual 00:00:00                     |
| Service Reminder 5:                                                                                                    | 0 – 10000 Hrs.             |                                             |
| The interval for the service reminder.                                                                                                    | [1500]                     |                                             |
| Service Reminder 5 Ack:                                                                                                    | No – Yes<br>[NA]           |                                             |
| Service Reminder 6:                                                                                                    | 0 – 10000 Hrs.             |                                             |
| The interval for the service reminder.                                                                                                    | [2000]                     |                                             |
| Service Reminder 6 Ack:                                                                                                    | No – Yes<br>[NA]           |                                             |
| Service Reminder 7:                                                                                                    | 0 – 10000 Hrs.             |                                             |
| The interval for the service reminder.                                                                                                    | [3000]                     |                                             |
| Service Reminder 7 Ack:                                                                                                    | No – Yes<br>[NA]           |                                             |

# **Motor Setpoints**

From the System Menu screen, select Motor Setpoints.

| DESCRIPTION                                                                                                    | RANGE<br>[Factory default] | Motor Setpoint Screen<br>Example                                                       |
|----------------------------------------------------------------------------------------------------|----------------------------|----------------------------------------------------------------------------------------|
| Main Motor Start Fail Delay:<br>The amount of time after the Main Motor output energized before<br>the unit shuts down if the Motor Run Confirmation input is not<br>seen.                               | 1 – 30 sec<br>[5]          |                                                                                        |
| Cooler Start Fail Delay:<br>The amount of time after the Cooler Motor output energized<br>before the unit shuts down if the Cooler Motor Run Confirmation<br>input is not seen.                          | 1 – 30 sec<br>[5]          | Motor Start Fail Delay<br>5 sec<br>Cooler Start Fail Delay<br>Main Motor Stagger Delay |
| Main Motor Stagger Delay:<br>The amount of time after the Main Motor output is energized<br>before the Cooler Motor output is energized. Use this delay to<br>reduce inrush current imposed on the line. | 0 – 10 sec<br>[3]          | Max Starts Per Hour<br>High Motor Current Debounce<br>- Operator Logged In -           |
| Max Starts Per Hour (Short Cycle):<br>The number of start attempts allowed in 1-hour time period. Set<br>to 0 to disable the Max Starts Per Hour shut-down limit.                                        | 0 – 16<br>[16]             | 000000.0 Hrs<br>Powerup Manual 00:00:00                                                |
| High Motor Current Debounce:<br>Debounce time delay for the High Motor Amps fault shutdown.                                                                                                    | 0 – 20 qs<br>[8]           |                                                                                        |

**NOTE:** The measurement qs (quarter seconds) is equal to 250 milliseconds. A setting of 4 would be equal to 1 second.

# **Engine Setpoints**

From the System Menu screen, select Engine Setpoints.

| DESCRIPTION                                                                                                    | RANGE<br>[Factory Default]                                                                                                | Engine Setpoints Screen<br>Example page 1                                                                                                    |
|----------------------------------------------------------------------------------------------------|----------------------------------------------------------------------------------------------------|----------------------------------------------------------------------------------------------------|
| Crank Duration:<br>Duration of the engine crank cycle.                                                                                   | 0 – 45 sec<br>[15]                                                                                                    |                                                                                                    |
| Crank Rest Duration:<br>Duration of the engine crank rest delay between cranking<br>attempts.                                            | 0 – 45 sec<br>[10]                                                                                                    | Crank Duration<br>10 sec<br>Crank Rest Duration                                                                                                    |
| Ignition On Delay:<br>On delay after RPM is seen > 0 before the Ignition is enabled.<br>Number of Crank Attempts:                        | 0 – 10 sec<br>[2]<br>1 – 16                                                                                               | lgnition On Delay<br>Number of Crank Attempts<br>Crank Disconnect                                                                                             |
| The number of repeated crank cycles before Driver Start fault.<br>Crank Disconnect:<br>RPM above which the engine is considered running. | [1]<br>0 – 5000<br>[250]                                                                                                  | Load Permissive Speed<br>- Operator Logged In -<br>000000.0 Hrs<br>Powerup Manual 00:00:00                                                                    |
| Load Permissive Speed:<br>RPM above which the compressor is allowed to load.                                                             | 0 – 5000<br>[1500]                                                                                                    |                                                                                                    |
|                                                                                                    |                                                                                                    | Example page 2                                                                                                    |
| Load Permissive Engine Oil Temp:<br>Engine specific permissive to load.                                                                  | 0 – 150° F<br>[150]                                                                                                    |                                                                                                    |
| Load Permissive Coolant Temp:<br>Engine specific permissive to load.                                                                     | 0 – 150° F<br>[120]                                                                                                    |                                                                                                    |
| Engine Manufacturer:<br>This setting is used for the TSC1 J1939 Engine Requested<br>Speed Broadcast.                                     | Caterpillar<br>Cummins<br>JohnDeere<br>Deutz<br>Kubota<br>Yanmar<br>JCB<br>Volvo<br>FPT<br>Isuzu<br>GM<br>EICS<br>[Other] | Load Permissive Oil Temp<br>150 F<br>Load Permissive Coolant Temp<br>Engine Manufacturer<br>- Operator Logged In -<br>000000.0 Hrs<br>Powerup Manual 00:00:00 |

# Auto Start Setpoints

| From the System Menu screen, s | elect Auto Start Setpoints. |
|--------------------------------|-----------------------------|
|--------------------------------|-----------------------------|

| DESCRIPTION                                                                                    | RANGE<br>[Factory Default]                            | Auto Start Setpoints Screen<br>Example                    |
|------------------------------------------------------------------------------------------------|-------------------------------------------------------|-----------------------------------------------------------|
| Auto Start Pressure:<br>Pressure at which the unit will automatically start.                   | -3276.7 – 3276.7<br>"WC, OSI, PSI, kPa, bar<br>[20.0] | Auto Start Pressure<br>20.00 inWC                         |
| Auto Start Delay:<br>The amount of time before the unit will signal to start<br>automatically. | 0 – 300 sec<br>[5]                                    | Auto Start Delay<br>Auto Stop Pressure<br>Auto Stop Delay |
| Auto Stop Pressure:<br>Pressure at which the unit will automatically stop.                     | -3276.7 – 3276.7<br>"WC, OSI, PSI, kPa, bar<br>[1.0]  | - Operator Logged In -                                    |
| Auto Stop Delay:<br>The amount of time before the unit will signal to stop<br>automatically.   | 0 – 300 sec<br>[5]                                    | 000000.0 Hrs<br>Powerup Manual 00:00:00                   |

#### Fault Setpoints (Motor and Engine)

From the System Menu screen, select Fault Setpoints.

The System Volts Fault set up allows for 0.0; however, if this fault is disabled or set below the minimum controller voltage requirements, unreliable faults might occur due to low voltage conditions i.e transmitter fails, crank fails, etc.

| DESCRIPTION                                            | RANGE                   | Fault Setpoints Screen  |
|--------------------------------------------------------|-------------------------|-------------------------|
| DESCRIPTION                                            | [Factory Default]       | Example I of 2 pages    |
| System Volts – LoLo:                                   | 0.0 – 36.0 VDC          |                         |
| LoLo shut-down setpoint.                               | [18.0]                  |                         |
| System Volts – Lo:                                     | 0.0 – 36.0 VDC          |                         |
| Lo alarm setpoint.                                     | [20.0]                  |                         |
| System Volts – Hi:                                     | 0.0 – 36.0 VDC          |                         |
| Hi alarm setpoint.                                     | [28.0]                  |                         |
| System Volts – HiHi:                                   | 0.0 – 36.0 VDC          |                         |
| HiHi shut-down setpoint.                               | [30.0]                  |                         |
|                                                        | -3276.7 – 3276.7        |                         |
| Suction Pressure – LoLo:                               | "WC, OSI, PSI, kPa, bar |                         |
|                                                        | [0.0]                   |                         |
|                                                        | -3276.7 – 3276.7        |                         |
| Suction Pressure – Lo:                                 | "WC, OSI, PSI, kPa, bar |                         |
|                                                        | [0.5]                   |                         |
|                                                        | -3276.7 – 3276.7        |                         |
| Suction Pressure – Hi:                                 | "WC, OSI, PSI, kPa, bar |                         |
|                                                        | [22.0]                  | System Voltage          |
|                                                        | -3276.7 – 3276.7        | Suction Pressure        |
| Suction Pressure – HiHi:                               | "WC, OSI, PSI, kPa, bar | Discharge Pressure      |
|                                                        | [25.0]                  | Compressor Oil Pressure |
| Discharge Pressure – LoLo:                             | 0.0 – 3276.7 PSI        | Suction Temperature     |
|                                                        | [10.0]                  | Discharge Temperature   |
| Discharge Pressure – Lo:                               | 0.0 – 3276.7 PSI        | - Operator Logged In -  |
|                                                        | [15.0]                  | 000000.0 Hrs            |
| Discharge Pressure – Hi:                               | 0.0 – 3276.7 PSI        | Powerup Manual 00:00:00 |
|                                                        | [75.0]                  |                         |
| Discharge Pressure – HiHi:                             | 0.0 – 3276.7 PSI        |                         |
|                                                        | [80.0]                  |                         |
| Compressor Oil Pressure – LoLo:                        | 0.0 – 300.0 PSI         |                         |
|                                                        | [30.0]                  |                         |
| Compressor Oil Pressure – Lo:                          | 0.0 – 300.0 PSI         |                         |
|                                                        | [35.0]                  |                         |
| Compressor Oil Pressure – Hi:                          | 0.0 – 300.0 PSI         |                         |
|                                                        | [75.0]                  |                         |
| Compressor Oil Pressure – HiHi:                        | 0.0 – 300.0 PSI         |                         |
|                                                        | [90.0]                  |                         |
| Engine Oil Pressure Low RPM: This is used to scale the | 0 – 5000 RPM            |                         |
| rauit settings between low and high speed.             | [1200]                  |                         |
| Engine Oil Pressure – LoLo @ Low RPM:                  | 0.0 – 100.0 PSI         |                         |
|                                                        | [30.0]                  |                         |
| Engine Oil Pressure – Lo @ Low RPM:                    | 0.0 – 100.0 PSI         |                         |
|                                                        | [[35.0]                 |                         |

| DESCRIPTION                                                                                                    | RANGE<br>[Factory Default]   | Fault Setpoints Screen<br>Example I of 2 pages                    |
|----------------------------------------------------------------------------------------------------|------------------------------|-------------------------------------------------------------------|
| Engine Oil Pressure High RPM: This is used to scale the fault settings between low and high speed.                                                                                                    | 0 – 5000 RPM<br>[1200]       |                                                                   |
| Engine Oil Pressure – LoLo @ High RPM:                                                                                                    | 0.0 – 100.0 PSI<br>[30.0]    |                                                                   |
| Engine Oil Pressure – Lo @ High RPM:                                                                                                    | 0.0 – 100.0 PSI<br>[35.0]    |                                                                   |
| Engine Intake Manifold Vacuum/Pressure – LoLo:<br>LoLo Pressure shut-down setpoint (a smaller number is<br>more vacuum, higher pressure). For naturally aspirated<br>engines, this is a very low negative number. For<br>turbocharged engines, this will remain positive.                                                | -30.0 – 100.0 "HG<br>[-22.0] |                                                                   |
| Engine Intake Manifold Vacuum/Pressure – Lo:                                                                                                    | -30.0 – 100.0 "HG<br>[-20.0] |                                                                   |
| Engine Intake Manifold Vacuum/Pressure – Hi:                                                                                                    | -30.0 – 100.0 "HG<br>[-5.0]  |                                                                   |
| Engine Intake Manifold Vacuum/Pressure – HiHi:<br>HiHi Pressure shut-down setpoint (a larger number is less<br>vacuum, higher pressure). For naturally aspirated engines,<br>this is a number approaching 0 indicating engine overload.<br>For turbocharged engines, this will be a positive boost<br>overload pressure. | -30.0 – 100.0 "HG<br>[-2.0]  |                                                                   |
|                                                                                                    |                              | Example Page 2                                                    |
| TC1 Temperature – Hi (is selectable as either Suction,<br>Compressor Oil or Discharge 2 Temperature).                                                                                                    | 0 – 500 F<br>[125]           |                                                                   |
| TC1 Temperature – HiHi (is selectable as either Suction,<br>Compressor Oil or Discharge 2 Temperature).                                                                                                    | 0 – 500 F<br>[130]           |                                                                   |
| Discharge Temperature -Hi:                                                                                                    | 0 – 500 F<br>[180]           |                                                                   |
| Discharge Temperature -HiHi:                                                                                                    | 0 – 500 F<br>[190]           |                                                                   |
| Engine Oil Temperature – Hi:                                                                                                    | 0 – 250 F<br>[175]           | Suction Temperature                                               |
| Engine Oil Temperature – HiHi:                                                                                                    | 0 – 250 F<br>[180]           | Discharge Temperature<br>Engine Oil Temperature                   |
| Engine Coolant Temperature – Hi:                                                                                                    | 0 – 250 F<br>[205]           | Engine Coolant Temperature<br>Engine Speed                        |
| Engine Coolant Temperature – HiHi:                                                                                                    | 0 – 250 F<br>[210]           | Occurrent la second la                                            |
| Engine Speed – LoLo.                                                                                                    | 0 – 5000 RPM<br>[1000]       | - Operator Logged In -<br>000000.0 Hrs<br>Powerup Manual 00:00:00 |
| Engine Speed – Lo.                                                                                                    | 0 – 5000 RPM<br>[1100]       |                                                                   |
| Engine Speed – Hi.                                                                                                    | 0 – 5000 RPM<br>[2400]       |                                                                   |
| Engine Speed – HiHi.                                                                                                    | 0 – 5000 RPM<br>[2500]       |                                                                   |
| Motor Amps – Hi:                                                                                                    | 0.0 – 500.0 AMPS<br>[90.0]   |                                                                   |
| Motor Amps – HiHi:                                                                                                    | 0.0 – 500.0 AMPS<br>[100.0]  |                                                                   |

#### Control Loop Tuning Submenu (Motor and Engine)

From the System Menu screen, select Control Loop Tuning.

| Suction Pressure P | DID       |            |                           | Suction Pressure F | PID       |           |
|--------------------|-----------|------------|---------------------------|--------------------|-----------|-----------|
| Discharge Pressure | PID       |            | Discharge Pressure PID    |                    |           |           |
| Motor Amps PID     |           |            | Motor Amps PID            |                    |           |           |
| Recycle Valve Spli | t Range   |            | Recycle Valve Split Range |                    |           |           |
| Desired Speed Spl  | it Range  |            | Desired Speed Split Range |                    |           |           |
| Capacity PWM       |           |            |                           | Load Step          |           |           |
|                    |           |            |                           |                    |           |           |
| - Operator         | Logged In | -          |                           | - Operator         | Logged In |           |
|                    | 000       | 1000.0 Hrs |                           |                    | 000       | 000.0 Hrs |
| Powerup            | Manual    | 00:00:00   |                           | Powerup            | Manual    | 00:00:00  |

Control Loop Tuning (Motor) Page 1

Control Loop Tuning (Motor) Page 2

| Suction Pressure PID         | Suction Pressure PID         |  |  |
|------------------------------|------------------------------|--|--|
| Discharge Pressure PID       | Discharge Pressure PID       |  |  |
| Intake Manifold Pressure PID | Intake Manifold Pressure PID |  |  |
| Recycle Valve Split Range    | Recycle Valve Split Range    |  |  |
| Desired Speed Split Range    | Desired Speed Split Range    |  |  |
| Capacity PWM                 | Load Step                    |  |  |
|                              |                              |  |  |
| - Operator Logged In -       | - Operator Logged In -       |  |  |
| 000000.0 Hrs                 | 000000.0 Hrs                 |  |  |
| Powerup Manual 00:00:00      | Powerup Manual 00:00:00      |  |  |

Control Loop Tuning (Engine) Page 1

Control Loop Tuning (Engine) Page 2

# Suction Pressure PID

From the Control Loop Tuning screen, select Suction Pressure PID.

| DESCRIPTION                                                                                                    | RANGE<br>[Factory Default]                            | Suction Pressure PID Screen<br>Example page 1                                                                                     |
|----------------------------------------------------------------------------------------------------|-------------------------------------------------------|----------------------------------------------------------------------------------------------------|
| Setpoint:<br>The automatic pressure setpoint that will be maintained by<br>the PID loop calculation.                                                                                                    | -3276.7 – 3276.7<br>"WC, OSI, PSI, kPa,<br>bar [10.0] |                                                                                                    |
| Deadband:<br>No change in output will occur if PV is inside this window<br>around setpoint.                                                                                                    | 1.0 – 999.0<br>"WC, OSI, PSI, kPa,<br>bar [0.5]       |                                                                                                    |
| Proportional:<br>This is a multiplier for the error (pressure minus setpoint)<br>and will determine how the error will directly affect the<br>amount of change in output. Too low a number here will<br>result in sluggish action of the PID loop. Too high a<br>number here will result in overshoot and oscillation of the<br>PID loop.                                                                                        | 0.00 – 100.00<br>[15.00]                              | Setpoint<br>10.00 inWC<br>Deadband                                                                                                |
| Integral:<br>This is a multiplier for the amount of time the error<br>(pressure minus setpoint) has been above or below<br>setpoint. The more time that passes before the loop does<br>not reach its setpoint will directly affect the amount of<br>change in output. Too low a number here will take out the<br>Integral part of control of the PID loop. Too high a<br>number here will result in oscillation of the PID loop. | 0.0 – 100.00 %/s<br>[10.00]                           | Proportional<br>Integral<br>Derivative<br>Minimum PID Output<br>- Operator Logged In -<br>000000.0 Hrs<br>Powerup Manual 00:00:00 |
| Derivative:<br>This is a multiplier for how fast the error (pressure minus<br>setpoint) is changing. The faster the pressure or setpoint<br>changes will directly affect the amount of change in<br>output. Too low a number here will take out the derivative<br>part of control of the PID loop. Too high a number here<br>will result in oscillation of the PID loop.                                                         | 0.00 – 100.00 %xs<br>[0.00]                           |                                                                                                    |
| Min Output:<br>Minimum output the PID is allowed to calculate.                                                                                                    | 0.00 – 100.00 %<br>[0.00]                             |                                                                                                    |
|                                                                                                    | []                                                    | Example Page 2                                                                                                    |
| Max Output:<br>Maximum output the PID is allowed to calculate.                                                                                                    | 0.00 – 100.00 %<br>[100.00]                           | Maximum PID Output<br>100.00 %                                                                                                    |
| Max Rate Of Increase:<br>Set the maximum change in output allowed while in<br>automatic mode per scan.                                                                                                    | 0.00 – 100.00 %<br>[25.00]                            | Max Rate of Increase<br>Max Rate of Decrease                                                                                      |
| Max Rate Of Decrease:<br>Set the maximum change in output allowed while in<br>automatic mode per scan.                                                                                                    | 0.00 – 100.00 %<br>[25.00]                            | - Operator Logged In -<br>000000.0 Hrs<br>Powerup Manual 00:00:00                                                                 |

# Discharge Pressure PID

From the Control Loop Tuning screen, select Discharge Pressure PID.

| DESCRIPTION                                                                                                    | RANGE<br>[Factory Default]     | Discharge Pressure PID Screen<br>Example page 1                                                                                   |
|----------------------------------------------------------------------------------------------------|--------------------------------|----------------------------------------------------------------------------------------------------|
| Setpoint:<br>The automatic pressure setpoint that will be maintained by<br>the PID loop calculation.                                                                                                    | -3276.7 – 3276.7 PSI<br>[70.0] |                                                                                                    |
| Deadband:<br>No change in output will occur if PV is inside this window<br>around setpoint.                                                                                                    | 0 – 1000.0 PSI<br>[0.5]        |                                                                                                    |
| Proportional:<br>This is a multiplier for the error (pressure minus setpoint)<br>and will determine how the error will directly affect the<br>amount of change in output. Too low a number here will<br>result in sluggish action of the PID loop. Too high a number<br>here will result in overshoot and oscillation of the PID loop.                                                                                           | 0.00 – 100.00<br>[15.00]       | Setpoint<br>70.0 psi                                                                                                    |
| Integral:<br>This is a multiplier for the amount of time the error (pressure<br>minus setpoint) has been above or below setpoint. The<br>more time that passes before the loop does not reach its<br>setpoint will directly affect the amount of change in output.<br>Too low a number here will take out the integral part of<br>control of the PID loop. Too high a number here will result<br>in oscillation of the PID loop. | 0.00 – 100.00 %/s<br>[10.00]   | Proportional<br>Integral<br>Derivative<br>Minimum PID Output<br>- Operator Logged In -<br>000000.0 Hrs<br>Powerup Manual 00:00:00 |
| Derivative:<br>This is a multiplier for how fast the error (pressure minus<br>setpoint) is changing. The faster the pressure or setpoint<br>changes will directly affect the amount of change in output.<br>Too low a number here will take out the Derivative part of<br>control of the PID loop. Too high a number here will result<br>in oscillation of the PID loop.                                                         | 0.00 – 100.00 %xs<br>[0.00]    |                                                                                                    |
| Min Output:<br>Minimum output the PID is allowed to calculate.                                                                                                    | 0.00 – 100.00 %<br>[0.00]      |                                                                                                    |
|                                                                                                    |                                | Example page 2                                                                                                    |
| Max Output:<br>Maximum output the PID is allowed to calculate.                                                                                                    | 0.00 – 100.00 %<br>[100.0]     | Maximum PID Output<br>100.00 %                                                                                                    |
| Max Rate Of Increase:<br>Set the maximum change in output allowed while in<br>automatic mode per scan.                                                                                                    | 0.00 – 100.00 %<br>[25.00]     | Max Rate of Increase<br>Max Rate of Decrease                                                                                      |
| Max Rate Of Decrease:<br>Set the maximum change in output allowed while in<br>automatic mode per scan.                                                                                                    | 0.00 – 100.00 %<br>[25.00]     | - Operator Logged In -<br>000000.0 Hrs<br>Powerup Manual 00:00:00                                                                 |

#### Intake Manifold Pressure / Motor Amps PID

From the Control Loop Tuning screen, select Manifold Pressure PID (engine) or Motor Amps PID (motor).

# **NOTE:** This will be either MOTOR AMPS or INTAKE MANIFOLD PRESSURE based on DRIVER TYPE.

| DESCRIPTION                                                                                                    | RANGE<br>[Factory Default]             | Intake Manifold Pressure (inHg)<br>/ Motor Amps PID (A) Screens<br>Examples page 1                    |
|----------------------------------------------------------------------------------------------------|----------------------------------------|----------------------------------------------------------------------------------------------------|
| Setpoint:<br>The automatic pressure setpoint that will be maintained by the<br>PID loop calculation.                                                                                                    | -3276.7 – 3276.7 Hg<br>or AMPS<br>[75] |                                                                                                    |
| Deadband:<br>No change in output will occur if PV is inside this window<br>around setpoint.                                                                                                    | 0 – 100.0 Hg or<br>AMPS<br>[2.0]       | Setpoint<br>75.0 inHg                                                                                 |
| Proportional:<br>This is a multiplier for the error (pressure minus setpoint) and<br>will determine how the error will directly affect the amount of<br>change in output. Too low a number here will result in<br>sluggish action of the PID loop. Too high a number here will<br>result in overshoot and oscillation of the PID loop.                                                                                           | 0.00 – 100.00<br>[15.00]               | Deadband<br>Proportional<br>Integral<br>Derivative<br>Minimum PID Output<br>- Operator Logged In -    |
| Integral:<br>This is a multiplier for the amount of time the error (pressure<br>minus setpoint) has been above or below setpoint. The more<br>time that passes before the loop does not reach its setpoint<br>will directly affect the amount of change in output. Too low a<br>number here will take out the Integral part of control of the PID<br>loop. Too high a number here will result in oscillation of the<br>PID loop. | 0.00 – 100.00 %/s<br>[10.00]           | 000000.0 Hrs<br>Powerup Manual 00:00:00<br>Setpoint<br>75.0 A<br>Deadband<br>Proportional             |
| Derivative:<br>This is a multiplier for how fast the error (pressure minus<br>setpoint) is changing. The faster the pressure or setpoint<br>changes will directly affect the amount of change in output.<br>Too low a number here will take out the Derivative part of<br>control of the PID loop. Too high a number here will result in<br>oscillation of the PID loop.                                                         | 0.00 – 100.00 %xs<br>[0.00]            | Derivative<br>Minimum PID Output<br>- Operator Logged In -<br>000000.0 Hrs<br>Powerup Manual 00:00:00 |
| Min Output:<br>Minimum output the PID is allowed to calculate.                                                                                                    | 0.00 – 100.00 %<br>[0.00]              |                                                                                                    |
|                                                                                                    |                                        | Example page 2                                                                                        |
| Max Output:<br>Maximum output the PID is allowed to calculate.<br>Max Rate Of Increase:                                                                                                    | 0.00 - 100.00 %<br>[100.00]            | Maximum PID Output<br>100.00 %<br>Max Rate of Increase                                                |
| Set the maximum change in output allowed while in automatic mode per scan.                                                                                                    | 0.00 – 100.00 %<br>[25.00]             | Max Rate of Decrease                                                                                  |
| Max Rate Of Decrease:<br>Set the maximum change in output allowed while in automatic<br>mode per scan.                                                                                                    | 0.00 – 100.00 %<br>[25.00]             | - Operator Logged In -<br>000000.0 Hrs<br>Powerup Manual 00:00:00                                     |

# Recycle Valve Split Range

From the Control Loop Tuning screen, select Recycle Valve Split Range.

| DESCRIPTION                                                                                                    | RANGE<br>[Factory Default]   | Recycle Valve Split Range Screen<br>Example page1                                                     |
|----------------------------------------------------------------------------------------------------|------------------------------|----------------------------------------------------------------------------------------------------|
| Mode:                                                                                                    | Manual/Auto<br>[Manual]      |                                                                                                    |
| Manual Setpoint:<br>The manual Recycle Valve % Closed during Manual<br>Mode.                                                                                                    | 0.00 – 100.00 %<br>[na]      |                                                                                                    |
| LVS Input For Min Out:<br>The minimum LVS input to the output scale block for the<br>final output value.                                                                                                    | 0.00 – 100.00 %<br>[0.00]    |                                                                                                    |
| LVS Input For Max Out:<br>The maximum LVS input to the output scale block for the<br>final output value.                                                                                                    | 0.00 – 100.00 %<br>[75.00]   | Mode<br>Manual                                                                                        |
| Minimum Output:<br>When the LVS value is at the input scale minimum, this is<br>the amount that the valve will be driven closed. A linear<br>scale will follow as the LVS value increases to the input<br>scale maximum. | 0.00 – 100.00 %<br>[0.00]    | Manual Setpoint<br>LVS Input for Min Out<br>LVS Input for Max Out<br>Minimum Output<br>Maximum Output |
| Maximum Output:<br>When the LVS value is at the input scale maximum, this is<br>the amount that the valve will be driven closed.                                                                                         | 0.00 – 100.00 %<br>[100.00]  | Operator Logged In -<br>000000.0 Hrs<br>Powerup Manual 00:00:00                                       |
| Rate Increase:<br>The output ramping rate during Manual Mode or upon<br>initial switchover from Manual to Automatic. After the LVS<br>OUT has been captured, there is no ramp.                                           | 1.00 – 100.00 %/QS<br>[1.00] |                                                                                                    |
| Rate Decrease:<br>The output ramping rate during Manual Mode or upon<br>initial switchover from Manual to Automatic. After the LVS<br>OUT has been captured, there is no ramp.                                           | 1.00 – 100.00 %/QS<br>[1.00] |                                                                                                    |
|                                                                                                    |                              | Example page 2                                                                                        |
| Max Rate Of Increase:<br>The output ramping rate during Manual Mode or upon<br>initial switchover from Manual to Automatic. After the LVS<br>OUT has been captured, there is no ramp.                                    | 1.00 – 100.00 %/QS<br>[1.00] | Max Rate of Increase                                                                                  |
| Max Rate Of Decrease:<br>The output ramping rate during Manual Mode or upon<br>initial switchover from Manual to Automatic. After the LVS<br>OUT has been captured, there is no ramp.                                    | 1.00 – 100.00 %/QS<br>[1.00] | Max Rate of Decrease<br>Man+ Key Rate Inc<br>Man- Key Rate Dec                                        |
| Man+ Key Rate Of Increase:<br>The amount of setpoint change per 250mS while the<br>MAN+ key is held down.                                                                                                    | 1.00 – 100.00 %/QS<br>[1.00] | - Operator Logged In -<br>000000.0 Hrs                                                                |
| Man- Key Rate Of Decrease:<br>The amount of setpoint change per 250mS while the<br>MAN+ key is held down                                                                                                    | 1.00 – 100.00 %/QS<br>[1.00] | Powerup Manual 00:00:00                                                                               |

# **Desired Speed Split Range**

From the Control Loop Tuning screen, select Desired Speed Split Range.

| DESCRIPTION                                                                                                    | RANGE<br>[Factory Default]              | Desired Speed Split Range<br>Screen<br>Example page 1                                                        |
|----------------------------------------------------------------------------------------------------|-----------------------------------------|----------------------------------------------------------------------------------------------------|
| Mode:<br>Manual Setpoint:                                                                                                    | Manual/Auto<br>[Manual]<br>0 – 5000 RPM |                                                                                                    |
| The manual output during MANUAL mode of operation.<br>Warm-Up Rpm:<br>The Desired Speed output during Warm-up cycle if in AUTO<br>mode.                                                     | [na]<br>0 – 5000 RPM<br>[900]           | Mode<br>Manual<br>Manual Setpoint<br>Warmup RPM                                                              |
| Cool-Down Rpm:<br>The Desired Speed output during Cool-down cycle if in AUTO<br>mode.                                                                                                    | 0 – 5000 RPM<br>[900]                   | Cooldown RPM<br>LVS Input for Min Out<br>LVS Input for Max Out                                               |
| LVS Input For Min Out:<br>The minimum LVS input to the output scale block for the final<br>output value.                                                                                    | 0.00 – 100.00 %<br>[25.00]              | - Operator Logged In -<br>000000.0 Hrs<br>Powerup Manual 00:00:00                                            |
| LVS Input For Max Out:<br>The maximum LVS input to the output scale block for the final<br>output value.                                                                                    | 0.00 – 100.00 %<br>[100.00]             |                                                                                                    |
|                                                                                                    |                                         | Example page 2                                                                                               |
| Minimum Output:<br>When the LVS value is at the input scale minimum, this is the<br>lowest RPM output. A linear scale will follow as the LVS value<br>increases to the input scale maximum. | 0 – 5000 RPM<br>[1500]                  |                                                                                                    |
| Maximum Output:<br>When the LVS value is at the input scale maximum, this is<br>highest RPM output.                                                                                         | 0 – 5000 RPM<br>[2000]                  | Minimum Output                                                                                               |
| Max Rate Increase:<br>The output ramping rate during Manual Mode or upon initial<br>switchover from Manual to Automatic. After the LVS OUT has<br>been captured, there is no ramp.          | 1 – 999 RPM/QS<br>[5]                   | 1500 RPM<br>Maximum Output<br>Max Rate of Increase<br>Max Rate of Decrease                                   |
| Max Rate Decrease:<br>The output ramping rate during Manual Mode or upon initial<br>switchover from Manual to Automatic. After the LVS OUT has<br>been captured, there is no ramp.          | 1 – 999 RPM/QS<br>[5]                   | Man+ Key Rate Inc<br>Man- Key Rate Dec<br>- Operator Logged In -<br>000000.0 Hrs<br>Powerup Manual L00:00:00 |
| Man+ Key Rate Of Increase:<br>The amount of setpoint change per 250mS while the MAN+ key<br>is held down.                                                                                   | 1 – 999 RPM/QS<br>[10]                  | - Horrida - Maridai - 00.00.00                                                                               |
| Man- Key Rate Of Decrease:<br>The amount of setpoint change per 250mS while the MAN+ key<br>is held down.                                                                                   | 1 – 999 RPM/QS<br>[10]                  |                                                                                                    |

# Capacity PWM Tuning

From the Control Loop Tuning screen, select Capacity PWM Tuning.

| DESCRIPTION                                                                                                    | RANGE<br>[Factory Default]                            | Capacity PWM Tuning Screen<br>Example                                                                         |
|----------------------------------------------------------------------------------------------------|-------------------------------------------------------|----------------------------------------------------------------------------------------------------|
| MODE:                                                                                                    | Manual/Auto<br>[Manual)                               |                                                                                                    |
| Capacity PWM Enable Range Low:<br>The LVS OUT above which PWM is enabled. Below this point<br>the UNLOAD output will remain on steady.                                                             | 0.00 – 100.00 %<br>[0.00]                             | Mode<br>Manual                                                                                                |
| Capacity PWM Enable Range High:<br>The LVS OUT below which PWM is enabled. Above this point<br>the LOAD output will remain on steady.                                                              | 0.00 – 100.00 %<br>[100.0]                            | Capacity PWM Enable Range Low<br>Capacity PWM Enable Range High<br>Decrease Reaction Time                     |
| Decrease Reaction Time:<br>This is a multiplier for the control reaction. It is multiplied by the<br>error to calculate the on time for the pulse.                                                 | 1 – 999 1/20 <sup>th</sup> sec<br>[1]                 | Increase Reaction Time<br>Decrease Sample Time<br>- Operator Logged In -                                      |
| Increase Reaction Time:<br>This is a multiplier for the control reaction. It is multiplied by the<br>error to calculate the on time for the pulse.                                                 | 1 – 999 1/20 <sup>th</sup> sec<br>[1]                 | 000000.0 Hrs<br>Powerup Manual 00:00:00                                                                       |
| Decrease Sample Time:<br>The fixed pulse off time to allow settling of the process variable.                                                                                                    | 1 – 999 QS<br>[4]                                     |                                                                                                    |
|                                                                                                    |                                                       | Example page 2                                                                                                |
| Increase Sample Time:<br>The fixed pulse off time to allow settling of the process variable.                                                                                                    | 1 – 999 QS<br>[4]                                     |                                                                                                    |
| Decease Max On Time:<br>Clipping factor for the calculated max on time.                                                                                                    | 1 – 999 1/20 <sup>th</sup> sec<br>[20]                | Increase Sample Time<br>4 qs                                                                                  |
| Increase Max On Time:<br>Clipping factor for the calculated max on time.                                                                                                    | 1 – 999 1/20 <sup>th</sup> sec<br>[20]                | Decrease Max On Time<br>Increase Max On Time                                                                  |
| Reverse From Increase On Time:<br>This is a one-time increase pulse that is generated after the<br>decrease has been pulsing. This is used to prime the hydraulic<br>controls to change direction. | 1 – 999 1/20 <sup>th</sup> sec<br>[8]                 | Reverse From Increase Time<br>Reverse From Decrease Time<br>Control Setpoint Source<br>- Operator Logged In - |
| Reverse From Decrease On Time:<br>This is a one-time increase pulse that is generated after the<br>decrease has been pulsing. This is used to prime the hydraulic<br>controls to change direction. | 1 – 999 1/20 <sup>th</sup> sec<br>[8]                 | 000000.0 Hrs<br>Powerup Manual 00:00:00                                                                       |
| Control Setpoint Source:<br>Choose setpoints to be integrated to Capacity PIDs for Desired<br>Speed / Recycle Valve control, or standalone operation.                                              | Cap PIDs /<br>Standalone<br>[Cap PIDs]                |                                                                                                    |
|                                                                                                    |                                                       | Example page 3                                                                                                |
| Standalone Suction Prs Setpoint:<br>The automatic pressure setpoint that will be maintained by the<br>control loop calculation.                                                                    | -3276.7 – 3276.7<br>"WC, OSI, PSI,<br>kPa, bar [10.0] | Suction Prs Setpoint<br>10.0 "WC<br>Suction Prs Deadband                                                      |
| Standalone Suction Prs Deadband:<br>No change in output will occur if PV is inside this window around<br>setpoint.                                                                                 | 1.0 – 999.0<br>"WC, OSI, PSI,<br>kPa, bar [0.5]       | Discharge Prs Setpoint<br>Discharge Prs Deadband<br>Motor Current Setpoint                                    |
| Standalone Discharge Prs Setpoint:<br>The automatic pressure setpoint that will be maintained by the<br>control loop calculation.                                                                  | -3276.7 – 3276.7<br>PSI<br>[70.0]                     | Motor Current Deadband<br>- Operator Logged In -<br>000000.0 Hrs<br>Powerup Manual 00:00:00                   |

| Standalone Discharge Prs Deadband:<br>No change in output will occur if PV is inside this window around<br>setpoint.                                  | 0 – 1000.0 PSI<br>[0.5]                |  |
|----------------------------------------------------------------------------------------------------|----------------------------------------|--|
| Standalone Manifold Pressure / Motor Current Setpoint:<br>The automatic pressure setpoint that will be maintained by the<br>control loop calculation. | -3276.7 – 3276.7<br>Hg or AMPS<br>[75] |  |
| Standalone Manifold Pressure / Motor Current Deadband:<br>No change in output will occur if PV is inside this window around<br>setpoint.              | 0 – 100.0 Hg or<br>AMPS<br>[2.0]       |  |

# Load Step Setpoints

From the Control Loop Tuning screen, select Load Step Setpoints.

| DESCRIPTION                                                                                                    | RANGE<br>[Factory Default]                            | Load Step Setpoint Screen<br>Example                                       |
|----------------------------------------------------------------------------------------------------|-------------------------------------------------------|----------------------------------------------------------------------------|
| Mode:                                                                                                    | Manual/Auto<br>[Manual]                               |                                                                            |
| Add Load Delay:<br>Time between increasing load step if the LVS ERROR is positive.                                                                    | 1 – 999 1sec<br>[15]                                  | Mode                                                                       |
| Sub Load Delay:<br>Time between decreasing load step if the LVS ERROR is<br>negative.                                                                 | 1 – 999 1sec<br>[15]                                  | Add Load Delay<br>Sub Load Delay                                           |
| Control Setpoint Source:<br>Choose setpoints to be integrated to Capacity PIDs for Desired<br>Speed / Recycle Valve control, or standalone operation. | Cap PIDs /<br>Standalone<br>[Cap PIDs]                | Control Setpoint Source<br>Suction Prs Setpoint<br>Suction Prs Deadband    |
| Standalone Suction Prs Setpoint:<br>The automatic pressure setpoint that will be maintained by the<br>control loop calculation.                       | -3276.7 – 3276.7<br>"WC, OSI, PSI,<br>kPa, bar [10.0] | - Operator Logged in -<br>000000.0 Hrs<br>Powerup Manual 00:00:00          |
| Standalone Suction Prs Deadband:<br>No change in output will occur if PV is inside this window around<br>setpoint.                                    | 1.0 – 999.0<br>"WC, OSI, PSI,<br>kPa, bar [0.5]       |                                                                            |
|                                                                                                    |                                                       | Example page 3                                                             |
| Standalone Discharge Prs Setpoint:<br>The automatic pressure setpoint that will be maintained by the<br>control loop calculation.                     | -3276.7 – 3276.7<br>PSI<br>[70.0]                     | Discharge Prs Setpoint<br>70.0 psi                                         |
| Standalone Discharge Prs Deadband:<br>No change in output will occur if PV is inside this window around<br>setpoint.                                  | 0 – 1000.0 PSI<br>[0.5]                               | Discharge Prs Deadband<br>Motor Current Setpoint<br>Motor Current Deadband |
| Standalone Manifold Pressure / Motor Current Setpoint:<br>The automatic pressure setpoint that will be maintained by the<br>control loop calculation. | -3276.7 – 3276.7<br>Hg or AMPS<br>[75]                | - Operator Logged In -                                                     |
| Standalone Manifold Pressure / Motor Current Deadband:<br>No change in output will occur if PV is inside this window around<br>setpoint.              | 0 – 100.0 Hg or<br>AMPS<br>[2.0]                      | 000000.0 Hrs<br>Powerup Manual 00:00:00                                    |

# **System Settings**

From the System Menu screen, select System Settings.

| DESCRIPTION                                                 | RANGE<br>[Factory Default] | System Settings Screen<br>Example |
|-------------------------------------------------------------|----------------------------|-----------------------------------|
| View Event History                                          | _                          | View Event History                |
| Select to see the last 32 Event History entries.            |                            | Date/Time                         |
| Set the internal real-time clock for event history logging. | -                          | Brightness<br>Contrast            |
| Brightness                                                  | 0 – 100 %                  | Backlight Control                 |
| Set the display backlight brightness.                       | [90]                       |                                   |
| Contrast                                                    | 140 – 180                  |                                   |
| Set the display contrast.                                   | [160]                      | On existing Language Inc.         |
| Backlight Control                                           | Enable / Disable           | - Operator Logged In -            |
| Enable or disable the display backlight.                    | [Enable]                   | Powerup MANUAL 00:00:00           |

# Modbus Comm

From the System Menu screen, select Modbus Comm.

| DESCRIPTION                                                                          | RANGE<br>[Factory Default]                     | Modbus Comm Screen<br>Example           |
|--------------------------------------------------------------------------------------|------------------------------------------------|-----------------------------------------|
| Slave Address.                                                                       | 1 253<br>[1]                                   | Modbus Slave Address                    |
| RS485 Port Setup-Baud Rate<br>Set the baud rate for the Modbus RTU RS485 slave port. | 9600, 19200, 38400,<br>57600, 115200<br>[9600] | 1<br>RS485 Port Setup                   |
| RS485 Port Setup-Stop Bits.                                                          | 1, 2<br>[1]                                    |                                         |
| RS485 Port Setup-Parity.                                                             | None, Even, Odd<br>[None]                      | - Operator Logged In -                  |
| RS485 Terminating Resistor (changing this setting requires reboot).                  | Disabled, Enabled<br>[Disabled]                | 000000.0 Hrs<br>Powerup Manual 00:00:00 |

# **Supervisor Level Setpoints and Settings**

To access the System Menu screen at the Supervisor security level, press the Setup key, and use passcode 0133. Press the Enter Key.

The System Menu Screen is the main menu for Setpoints and settings.

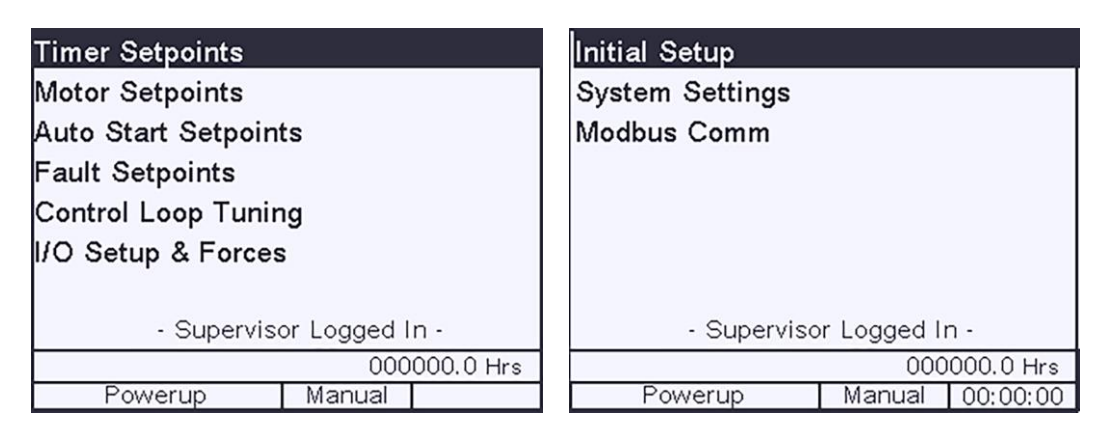

#### I/O Setup and Forces

From the System Menu screen, select the I/O Setup and Forces screen.

| Flywheel Teeth      |             |            |                         | Engine Signal Sou   | rces        |            |
|---------------------|-------------|------------|-------------------------|---------------------|-------------|------------|
| Digital Input Type  |             |            | Digital Input Type      |                     |             |            |
| Digital Input Funct | ions        |            | Digital Input Functions |                     |             |            |
| Digital Output Set  | up          |            |                         | Digital Output Seti | ир          |            |
| Analog Inputs       |             |            | Analog Inputs           |                     |             |            |
| Analog Output       |             |            |                         | Analog Output       |             |            |
|                     |             |            |                         |                     |             |            |
| - Supervisor        | r Logged Ir | ı -        |                         | - Superviso         | r Logged Ir | ר - ר      |
|                     | 000         | 0000.0 Hrs |                         |                     | 000         | 0000.0 Hrs |
| Powerup             | Manual      | 00:00:00   |                         | Powerup             | Manual      | 00:00:00   |

Factory Default: Mechanical Engine as Driver Type

J1939 Engine as Driver Type

# Engine Signal Source (J1939 Engine as Driver Type)

From the I/O Setup and Forces, select Engine Signal Source.

| DESCRIPTION                                                                                                    | RANGE<br>[Factory Default]                                                             | Engine Signal Source Screen<br>Example            |
|----------------------------------------------------------------------------------------------------|----------------------------------------------------------------------------------------|---------------------------------------------------|
| Speed Source – select either J1939 communication or MPU for the engine speed.                                       | J1939-PGN61444 SPN190 / Hardwire<br>[J1939-PGN61444 SPN190]                            | Speed Source                                      |
| Intake Manifold Pressure Source – select either J1939 communication or Al4 for the engine intake manifold pressure. | J1939-PGN65270 SPN106 /<br>J1939-PGN65270 SPN102 / Hardwire<br>[J1939-PGN65270 SPN106] | Intake Manifold Prs Source<br>Oil Pressure Source |
| Oil Pressure Source – select either J1939 communication or Al3 for the engine oil pressure.                         | J1939-PGN65263 SPN100 / Hardwire<br>[J1939-PGN65263 SPN100]                            | Oil Temperature Source<br>Coolant Temp Source     |
| Oil Temperature Source – select either J1939 communication or TC3 for the engine oil pressure.                      | J1939-PGN65262 SPN175 / Hardwire<br>[J1939-PGN65262 SPN175]                            |                                                   |
| Coolant Temperature Source – select either J1939 communication or TC4 for the engine oil pressure.                  | J1939-PGN65262 SPN110 / Hardwire<br>[J1939-PGN65262 SPN110]                            | 000000.0 Hrs<br>Powerup Manual 00:00:00           |

#### Flywheel Teeth

#### From the I/O Setup and Forces, select Flywheel Teeth.

| DESCRIPTION                                                                        | RANGE<br>[Factory Default]    | Flywheel Teeth Screen<br>Example         |
|------------------------------------------------------------------------------------|-------------------------------|------------------------------------------|
|                                                                                    |                               | Flywheel Teeth                           |
|                                                                                    |                               | Actual: 0 RPM 0 Hz                       |
| Magnetic Pickup – Pulses Per Revolution<br>Calibration factor for the RPM reading. | 1 – 327<br>Pulses/Rev<br>[60] | 150                                      |
|                                                                                    |                               | - Supervisor Logged In -<br>000000.0 Hrs |
|                                                                                    |                               | Powerup Manual 00:00:00                  |

#### **Digital Input Type**

From I/O Setup and Forces, select Digital Input Type.

| DESCRIPTION                                                                                                  | RANGE<br>[Factory Default]                                                      | Digital Input Type Screen<br>Example 1 of 2 pages                                           |
|----------------------------------------------------------------------------------------------------|---------------------------------------------------------------------------------|---------------------------------------------------------------------------------------------|
| DI1 Type:<br>(only available if Engine Drive type selected).<br>Set the normal condition of Spare DI1 input. | Normally Open<br>Normally Closed DC+,<br>Normally Closed DC-<br>[Normally Open] | Digital Input 1<br>Normally Open                                                            |
| DI2 Type:<br>(only available if Engine Drive type selected).<br>DI3 Type<br>DI4 Type                         | (same as DO1)                                                                   | Digital Input 2<br>Digital Input 3<br>Digital Input 4<br>Digital Input 5<br>Digital Input 6 |
| DI5 Type<br>DI6 Type<br>DI7 Type                                                                             | [Normally Open]                                                                 | - Supervisor Logged In -<br>000000.0 Hrs<br>Powerup Manual 00:00:00                         |
| DI8 Туре                                                                                                    |                                                                                 |                                                                                             |

# **Digital Input Functions**

| From the I/O S | Setup and Forces, | select Digital | Input Functions. |
|----------------|-------------------|----------------|------------------|
|                | , j               | 5              |                  |

| DESCRIPTION                                                                                                    | RANGE<br>[Factory Default]                                                                                                    | Digital Input Functions Screen<br>Example 1 of 4 pages                                                                                                    |
|----------------------------------------------------------------------------------------------------|----------------------------------------------------------------------------------------------------|----------------------------------------------------------------------------------------------------|
| DI1 Fault Class:<br>(only available if Engine Drive type selected)<br>Set the fault class type for this sensor. If set to a TON, TOF<br>or DOx CTRL, it will act as a control for a discrete output as<br>well.                                                                                                    | Class ESD<br>Class A SD<br>Class B1 SD<br>Class B2 SD<br>Class C SD<br>Class P SD<br>Class A AL<br>Class B1 AL<br>Class B2 AL<br>Class C AL<br>Class A Stop<br>Class B1 Stop<br>Class B2 Stop<br>Class C Stop<br>Class P Stop<br>Ignore<br>[Class A SD] |                                                                                                    |
| DI1 Fault Debounce:<br>(only available if Engine Drive type selected).<br>Set a debounce timer on the fault if desired.                                                                                                    | 0 – 255 QS<br>[0]                                                                                                    | DI1 Fault Class<br>Class A SD<br>DI1 Fault Debounce                                                                                                    |
| DI1 Digital Output Control:<br>(only available if Engine Drive type selected).<br>Select optional control function for Digital output. Control:<br>Input = Output, TON: Input if true, will energize output, if<br>false leave in last state. TOFF: Input if true, will de-energize<br>output, if false leave in last state. | None<br>DO 3 Control<br>DO3 TON<br>DO3 TOFF<br>DO4 Control<br>DO4 TON<br>DO4 TOFF<br>DO7 Control<br>DO7 TON<br>DO7 TOFF<br>[None]                                                                                                    | DI1 Digital Output Control<br>DI2 Fault Class<br>DI2 Fault Debounce<br>DI2 Digital Output Control<br>- Supervisor Logged In -<br>000000.0 Hrs<br>Powerup Manual 00:00:00 |
| DI2 Fault Class:<br>(only available if Engine Drive type selected)<br>Set the fault class type for this sensor. If set to a TON, TOF<br>or TONOF, it will act as a control for a discrete output as<br>well.                                                                                                    | (same as DI1)                                                                                                    |                                                                                                    |
| DI2 Fault Debounce:<br>(only available if Engine Drive type selected).<br>Set a debounce timer on the fault if desired.                                                                                                    | 0 – 255 QS<br>[0]                                                                                                    |                                                                                                    |
| DI2 Digital Output Control: (only available if Engine Drive<br>type selected).<br>Select optional control function for Digital output. Control:<br>Input = Output, TON: Input if true, will energize output, if<br>false leave in last state. TOFF: Input if true, will de-energize<br>output, if false leave in last state. | (same as DI1)                                                                                                    |                                                                                                    |

| DESCRIPTION                                                                                                    | RANGE<br>[Factory Default]                                                                                                    | Digital Input Functions Screen<br>Example 1 of 4 pages |
|----------------------------------------------------------------------------------------------------|----------------------------------------------------------------------------------------------------|--------------------------------------------------------|
| DI3 Fault Class:                                                                                                    |                                                                                                    |                                                        |
| or TONOF, it will act as a control for a discrete output as well.                                                                                                    | (same as DI1)                                                                                                    |                                                        |
| DI3 Fault Debounce<br>Set a debounce timer on the fault if desired.                                                                                                    | 0 – 255 QS<br>[8]                                                                                                    |                                                        |
| DI3 Digital Output Control<br>Select optional control function for Digital output. Control:<br>Input = Output, TON: Input if true, will energize output, if<br>false leave in last state. TOFF: Input if true, will de-energize<br>output, if false leave in last state. | None<br>DO 3 Control<br>DO3 TON<br>DO3 TOFF<br>DO4 Control<br>DO4 TON<br>DO4 TOFF<br>DO7 Control<br>DO7 TON<br>DO7 TOFF<br>[None] |                                                        |
| DI4 Fault Class (see DI3 description)                                                                                                    | [Class A SD]                                                                                                    |                                                        |
| DI4 Fault Debounce (see DI3 description)                                                                                                    | [0]                                                                                                    |                                                        |
| DI4 Digital Output Control (see DI3 description)                                                                                                    | [None]                                                                                                    |                                                        |
| DI5 Fault Class (see DI3 description)                                                                                                    | [Class A SD]                                                                                                    |                                                        |
| DI5 Fault Debounce (see DI3 description)                                                                                                    | [0]                                                                                                    |                                                        |
| DI5 Digital Output Control (see DI3 description)                                                                                                    | [None]                                                                                                    |                                                        |
| DI6 Fault Class (see DI3 description)                                                                                                    | [Class A SD]                                                                                                    |                                                        |
| DI6 Fault Debounce (see DI3 description)                                                                                                    | [0]                                                                                                    |                                                        |
| DI6 Digital Output Control (see DI3 description)                                                                                                    | [None]                                                                                                    |                                                        |
| DI7 Fault Class (see DI3 description)                                                                                                    | [Class A SD]                                                                                                    |                                                        |
| DI7 Fault Debounce (see DI3 description)                                                                                                    | [0]                                                                                                    |                                                        |
| DI7 Digital Output Control (see DI3 description)                                                                                                    | [None]                                                                                                    |                                                        |
| DI8 Fault Class (see DI3 description)                                                                                                    | [Class A SD]                                                                                                    |                                                        |
| DI8 Fault Debounce (see DI3 description)                                                                                                    | [0]                                                                                                    |                                                        |
| DI8 Digital Output Control (see DI3 description)                                                                                                    | [None]                                                                                                    |                                                        |

# Digital Output Setup

From the I/O Setup and Forces, select Digital Output Setup.

| VALUE | STATE                                       |
|-------|---------------------------------------------|
| 1     | Ready to Start                              |
| 2     | Unloading                                   |
| 4     | Starting Motors (Motor Drive Only)          |
| 8     | Spindown (Engine Drive Only)                |
| 16    | Cranking (Engine Drive Only)                |
| 32    | Crank Rest (Engine Drive Only)              |
| 64    | Warm-up Timing                              |
| 128   | Wait on Temp Permissive (Engine Drive Only) |
| 256   | Wait on Spd Load Perm                       |
| 512   | Load Control                                |
| 1024  | Cool-down Tmg                               |
| 2048  | Shutdown                                    |

| DESCRIPTION                                                                                                    | RANGE<br>[Factory Default] | Digital Output Setup Screen<br>Example 1 of 2 pages |
|----------------------------------------------------------------------------------------------------|----------------------------|-----------------------------------------------------|
| DO3 Logic Map:<br>Determine which states you require DO3 to be energized. Add<br>up the Values for each selected state and enter the total here.<br>For exampleif you want the output to energize in a<br>SHUTDOWN state, use a value of 2048. If you want the output<br>to be energized in UNLOADING and COOL-DOWN state, use a<br>value of 2+1024 = 1026. | 0 – 4095<br>[2000]         |                                                     |
| DO3 On Delay:<br>Time delay to turn on the output when the selected state is true.                                                                                                    | 0 – 999 sec<br>[0]         | DO3 Logic Man                                       |
| DO3 Off Delay:<br>Time delay to turn off the output when the selected state is false.                                                                                                    | 0 – 999 sec<br>[0]         | 0<br>DO3 On Delay                                   |
| DO4 Logic Map:<br>Determine which states you require DO4 to be energized. Add<br>up the Values for each selected state and enter the total here.                                                                                                    | 0 – 4095<br>[0]            | DO3 Off Delay<br>DO4 Logic Map<br>DO4 On Delay      |
| DO4 On Delay:<br>Time delay to turn on the output when the selected state is true.                                                                                                    | 0 – 999 sec<br>[0]         | DO4 Off Delay<br>- Supervisor Logged In -           |
| DO4 Off Delay<br>Time delay to turn off the output when the selected state is false.                                                                                                    | 0 – 999 sec<br>[0]         | 000000.0 Hrs<br>Powerup Manual 00:00:00             |
| DO7 Logic Map:<br>Determine which states you require DO7 to be energized. Add<br>up the Values for each selected state and enter the total here.                                                                                                    | 0 – 4095<br>[0]            |                                                     |
| DO7 On Delay:<br>Time delay to turn on the output when the selected state is true.                                                                                                    | 0 – 999 sec<br>[0]         |                                                     |
| DO7 Off Delay:<br>Time delay to turn off the output when the selected state is false.                                                                                                    | 0 – 999 sec<br>[0]         |                                                     |

**Analog Inputs** From the I/O Setup and Forces, select Analog Inputs.

| DESCRIPTION                          | RANGE<br>[Factory Default]       | Analog Inputs Screen<br>Example                     |
|--------------------------------------|----------------------------------|-----------------------------------------------------|
| Suction Pressure – Min               | -3276.7 – 3276.7 ("WC, OSI, PSI, | ·                                                   |
| The minimum range of the transmitter | kPa, bar) [-30.0]                |                                                     |
| Suction Pressure – Max               | -3276.7 – 3276.7 ("WC. OSI. PSI. |                                                     |
| The maximum range of the transmitter | kPa, bar) [30.0]                 |                                                     |
| Analog Input 1 – Min mA              | 0.00 – 25.00 mA<br>[4.00]        |                                                     |
| Analog Input 1 – Max mA              | 0.00 – 25.00 mA<br>[20.00]       |                                                     |
| Discharge Pressure – Min             | -3276.7 -3276.7 PSI              |                                                     |
| The minimum range of the transmitter | [0.0]                            |                                                     |
| Discharge Pressure – Max             | -3276.7 -3276.7 PSI              |                                                     |
| The maximum range of the transmitter | [200.0]                          |                                                     |
| Analog Input 2 – Min mA              | 0.00 – 25.00 mA<br>[4.00]        |                                                     |
| Analog Input 2 – Max mA              | 0.00 – 25.00 mA<br>[20.00]       |                                                     |
| Engine Oil Pressure – Min            | -3276.7 -3276.7 PSI              |                                                     |
| The minimum range of the transmitter | [0.0]                            |                                                     |
| Engine Oil Pressure – Max            | -3276.7 -3276.7 PSI              |                                                     |
| The maximum range of the transmitter | [200.0]                          |                                                     |
| Analog Input 3 – Min mA              | 0.00 – 25.00 mA<br>[4.00]        | Al1-Suction Pressure<br>Al2-Discharge Pressure      |
| Analog Input 3 – Max mA              | 0.00 – 25.00 mA<br>[20.00]       | Al3-Engine Oil Pressure<br>Al4-Intake Mfld Pressure |
| Intake Mfld Pressure – Min           | -3276 7 -3276 7 Hg               | Alb-Comp OII Pressure                               |
| The minimum range of the transmitter | [-30.0]                          |                                                     |
| Intake Mfld Pressure – Max           | -3276 7 -3276 7 Hg               | - Supervisor Logged In -                            |
| The maximum range of the transmitter | [60.0]                           | 000000.0 Hrs                                        |
| Analog Input 4 – Min mA              | 0.00 – 25.00 mA<br>[4.00]        | Powerup Manual 00:00:00                             |
| Analog Input 4 – Max mA              | 0.00 – 25.00 mA<br>[20.00]       |                                                     |
| Motor Current – Min                  | -3276.7 -3276.7 AMPS             |                                                     |
| The minimum range of the transmitter | [0.0]                            |                                                     |
| Motor Current – Max                  | -3276.7 -3276.7 AMPS             |                                                     |
| The maximum range of the transmitter | [400.0]                          |                                                     |
| Analog Input 4 – Min mA              | 0.00 – 25.00 mA<br>[4]           |                                                     |
| Analog Input 4 – Max mA              | 0.00 – 25.00 mA<br>[20.00]       |                                                     |
| Compressor Oil Pressure – Min        | -3276.7 -3276.7 PSI              |                                                     |
|                                      |                                  | 4                                                   |
| Compressor OII Pressure – Max        | -3210.1 -3210.1 PSI              |                                                     |
| The maximum range of the transmitter |                                  | 4                                                   |
| Analog Input 5 – Min mA              | 0.00 – 25.00 mA<br>[4.00]        |                                                     |
| Analog Input 5 – Max mA              | 0.00 – 25.00 mA<br>[20.0]        |                                                     |

# Analog Outputs

From the I/O Setup and Forces, select Analog Outputs.

| DESCRIPTION                                                                                                    | RANGE<br>[Factory<br>Default] | Analog Outputs Screen<br>Example                                    |
|----------------------------------------------------------------------------------------------------|-------------------------------|---------------------------------------------------------------------|
| Desired RPM Output at 4mA:<br>Analog output scaling for the desired RPM. Set this to match the<br>motor VFD/ engine speed governor input.  | 0 – 9999 RPM<br>[1200]        | Desired Speed at 4mA<br>1200 RPM<br>Desired Speed at 20mA           |
| Desired RPM Output at 20mA:<br>Analog output scaling for the desired RPM. Set this to match the<br>motor VFD/ engine speed governor input. | 0 – 9999 RPM<br>[2000]        | - Supervisor Logged In -<br>000000.0 Hrs<br>Powerup Manual 00:00:00 |

#### Thermocouple Inputs

From the I/O Setup and Forces, select Thermocouple Inputs.

| DESCRIPTION                                                                                                    | RANGE<br>[Factory Default] | Thermocouple Inputs Screen<br>Example 1 of 2 pages                                     |
|----------------------------------------------------------------------------------------------------|----------------------------|----------------------------------------------------------------------------------------|
| TC1 Temperature – Type (selectable as either Suction,<br>Compressor Oil or Discharge 2 Temperature)<br>Set the thermocouple type.                                                | J or K<br>[K]              |                                                                                        |
| TC1 Temperature – Offset (selectable as either Suction,<br>Compressor Oil or Discharge 2 Temperature)<br>Calibration factor to add to subtract from the thermocouple<br>reading. | -20 – 20 F<br>[0]          |                                                                                        |
| TC2-Discharge Temperature – Type<br>Set the thermocouple type.                                                                                                    | J or K<br>[K]              | TC1-Suction Temp Type<br>TC1-Suction Temp Offset                                       |
| TC2-Discharge Temperature – Offset<br>Calibration factor to add to subtract from the thermocouple<br>reading.                                                                    | -20 – 20 F<br>[0]          | TC2-Discharge Temp TC Type<br>TC2-Discharge Temp Offset<br>TC3-Engine Oil Temp TC Type |
| TC3-Engine Oil Temperature – Type<br>Set the thermocouple type.                                                                                                    | J or K<br>[K]              | - Supervisor Logged In -                                                               |
| TC3-Engine Oil Temperature – Offset<br>Calibration factor to add to subtract from the thermocouple<br>reading.                                                                   | -20 – 20 F<br>[0]          | 000000.0 Hrs<br>Powerup Manual 00:00:00                                                |
| TC4-Engine Coolant Temperature – Type<br>Set the thermocouple type.                                                                                                    | J or K<br>[K]              |                                                                                        |
| TC4-Engine Coolant Temperature – Offset<br>Calibration factor to add to subtract from the thermocouple<br>reading.                                                               | -20 – 20 F<br>[0]          |                                                                                        |

# **Force Menu Functions**

From the I/O Setup and Forces, scroll to the second page and select Force Menu.

| DESCRIPTION                                                                                                    | RANGE<br>[Factory Default] | Force Menu Functions Screen<br>Example page 1                       |
|----------------------------------------------------------------------------------------------------|----------------------------|---------------------------------------------------------------------|
| Force Time Remaining                                                                                                    | NA<br>[NA]                 |                                                                     |
| Enable Force Mode: Set this to ON to enable digital and analog<br>output force mode. This can only be activated in Shut-down or<br>Ready-To-Start state. | Off / On<br>[NA]           | Force Time Remaining<br>120 sec<br>Enable Force Mode                |
| Digital Output 1                                                                                                    | Off / On<br>[Off]          | Digital Output 1<br>Digital Output 2                                |
| Digital Output 2                                                                                                    | Off / On<br>[Off]          | Digital Output 3<br>Digital Output 4                                |
| Digital Output 3                                                                                                    | Off / On<br>[Off]          | - Supervisor Logged In -<br>000000.0 Hrs<br>Powerup Manual 00:00:00 |
| Digital Output 4                                                                                                    | Off / On<br>[Off]          |                                                                     |
|                                                                                                    |                            | Example page 2                                                      |
| Digital Output 5                                                                                                    | Off / On<br>[Off]          | Digital Output 5                                                    |
| Digital Output 6                                                                                                    | Off / On<br>[Off]          | Digital Output 6                                                    |
| Digital Output 7                                                                                                    | Off / On<br>[Off]          | Analog Output 1<br>Analog Output 2                                  |
| Analog Output 1                                                                                                    | 0.00-100.00 %<br>[0.00]    | - Supervisor Logged In -                                            |
| Analog Output 2                                                                                                    | 0.00-100.00 % [0.00]       | 000000.0 Hrs<br>Powerup Manual 00:00:00                             |

# **Initial Setup**

From the System Menu screen, scroll to the second page and select Initial Setup.

| DESCRIPTION                                                                                                    | RANGE<br>[Factory Default]                                                             | Initial Setup Screen<br>Example page 1                                                      |
|----------------------------------------------------------------------------------------------------|----------------------------------------------------------------------------------------|---------------------------------------------------------------------------------------------|
| Driver Type:<br>Set the prime mover type. This setting changes the<br>operational logic and I/O assignments for the controller.                                                                                                    | Elect Motor /<br>Mech Engine /<br>J1939 Eng 420mA /<br>J1939 Eng TSC1<br>[Elect Motor] |                                                                                             |
| Load Control Type:<br>Set the type of Load Discrete Outputs. PWM uses two<br>pulsed outputs to move a capacity slide valve. Bypass<br>Valve is a single output that energizes upon reaching a<br>LOAD CONTROL state. 1 and 2 Step load turn on DO5<br>and DO6 (2 step) to load and unload the machine with<br>time delays in between. | Bypass VLV /<br>Capacity PWM /<br>1 Step Load /<br>2 Step Load<br>[Bypass VLV]         | Driver Type<br>Electric Motor                                                               |
| Bypass Valve Fail Position:<br>This setting will invert the control action of the Bypass<br>Valve. Fail Open is an energize to Close output. Fail<br>Open is an energize to Open output.                                                                                                    | Open / Closed<br>[Open]                                                                | Bypass Valve Fail Position<br>Recycle Valve Fail Position<br>Compressor Oil Pressure Enable |
| Recycle Valve Fail Position:<br>This setting will invert the control action of the Recycle<br>Valve. Fail Open will assume 4mA is open and 20mA is<br>closed. Fail Closed will assume 4mA is closed and<br>20mA is open.                                                                                                    | Open / Closed<br>[Open]                                                                | - Supervisor Logged In -<br>000000.0 Hrs<br>Powerup Manual 00:00:00                         |
| Compressor Oil Pressure Enable:<br>Select whether the analog input shall be displayed and<br>faults enabled for AI5.                                                                                                    | Disabled, Enabled<br>[Enabled]                                                         |                                                                                             |
| Thermocouple Channel 1 Assignment:<br>Select the desired text label for thermocouple 1.                                                                                                    | Suction Tmp,<br>Comp Oil Tmp,<br>Discharge 2 Tmp<br>[Suction Tmp]                      |                                                                                             |
|                                                                                                    |                                                                                        | Example page 2                                                                              |
| Suction Pressure Unit Scale:<br>Select the engineering units for the suction pressure<br>readings.                                                                                                    | "WC, OSI, PSI, kPa, bar<br>["WC]                                                       | Suction Pressure Unit Scale<br>"WC<br>Site Mean Barometric Prs                              |
| Site Mean Barometric Pressure: Set the atmospheric<br>pressure for J1939 Engine Manifold reading conversion<br>from absolute to gauge pressure.                                                                                                    | 0.0 – 35.0 "Hg<br>[29.92]                                                              | - Supervisor Logged In -<br>000000.0 Hrs<br>Powerup Manual 00:00:00                         |

# **System Settings**

From the System Menu screen, scroll to the second page and select System Settings.

| DESCRIPTION                                                                                                    | RANGE<br>[Factory Default]                | System Settings Screen<br>Example page 1                                                       |
|----------------------------------------------------------------------------------------------------|-------------------------------------------|------------------------------------------------------------------------------------------------|
| View Event History:<br>Select to see the last 32 event history items.                                                                                                    |                                           |                                                                                                |
| Clear Event History:<br>Only allowed at supervisor level, this erases the event<br>history log.<br>Date/Time:<br>Set the internal real-time clock for event history logging.                                         |                                           | View Event History<br>Clear Event History<br>Date/Time<br>Brightness<br>Contrast               |
| Brightness:<br>Set the display backlight brightness.                                                                                                    | 0 – 100 %<br>[90]                         | Backlight Control                                                                              |
| Contrast:<br>Set the display contrast.                                                                                                    | 140 – 180<br>[160]                        | 000000.0 Hrs<br>Powerup MANUAL 00:00:00                                                        |
| Backlight Control:<br>Enable or disable the display backlight.                                                                                                    | Enable / Disable<br>[Enable]              |                                                                                                |
|                                                                                                    |                                           | Example page 2                                                                                 |
| Discharge & Oil Pressure Units                                                                                                    | PSI, kPa, bar<br>[PSI]                    |                                                                                                |
| Intake Manifold Pressure Units                                                                                                    | "Hg, PSI, "WC, cmHG,<br>kPa, bar<br>["Hg] | Discharge & Oil Pressure Units<br>PSI                                                          |
| Restore Factory Defaults: Only visible if unit is in Ready-<br>to-Start. Select yes to reload factory defaults settings.<br>RECORD ALL USER SETTINGS BEFORE PRESSING<br>THIS BUTTON. ALL USER SETTINGS WILL BE LOST. | No / Yes<br>[NA]                          | Intake Manifold Prs Units<br>Restore Factory Defaults<br>Temperature Units<br>Set Runhourmeter |
| Temperature Units                                                                                                    | Fahrenheit / Celsius<br>[Fahrenheit]      | Reset Available Timer<br>- Operator Logged In -                                                |
| Set Runhourmeter:<br>Set or preset the internal run hour meter value                                                                                                    | 0.0 – 999999.0 Hrs.<br>[0.0]              | 000000.0 Hrs<br>Powerup Manual 00:00:00                                                        |
| Reset Available Timer:                                                                                                    | 0.0 – 999999.0 Hrs.                       |                                                                                                |

#### **Modbus Comm**

From the System Menu screen, scroll to the second page and select Modbus Comm.

| DESCRIPTION                                                                    | RANGE<br>[Factory Default]                     | Modbus Comm Screen<br>Example |
|--------------------------------------------------------------------------------|------------------------------------------------|-------------------------------|
| Slave Address                                                                  | 1 -253<br>[1]                                  | Modbus Slave Address          |
| RS485 Port Setup:<br>Set the baud rate for the Modbus RTU RS485 slave<br>port. | 9600, 19200, 38400,<br>57600, 115200<br>[9600] | 1<br>RS485 Port Setup         |
| RS485 Port Setup-Stop Bits                                                     | 1, 2<br>[1]                                    |                               |
| RS485 Port Setup-Parity                                                        | None, Even, Odd<br>[None]                      | - Supervisor Logged In -      |
| RS485 Terminating Resistor (changing this setting requires reboot).            | Disabled, Enabled<br>[Disabled]                | Powerup Manual 00:00:00       |

#### J1939 Engine Settings

From the System Menu screen, scroll to the second page and select J1939 Engine Settings.

| DESCRIPTION                                                                                                    | RANGE<br>[Factory Default]                                             | J1939 Engine Settings Screen<br>Example                                 |
|----------------------------------------------------------------------------------------------------|------------------------------------------------------------------------|-------------------------------------------------------------------------|
| J1939 Address Claim:<br>Set the VRU Pro's CAN address on the J1939 link.<br>Certain engine manufacturers may require specific<br>address for TSC1 message for speed control.       | 0 – 253<br>[3]                                                         |                                                                         |
| ECU Source Address:<br>Set the Engine ECU's expected address for receiving<br>J1939 data from the engine.                                                                          | 0 – 253<br>[0]                                                         | J1939 Address Claim *Reboot<br>3 required                               |
| J193 TSC1 Broadcast Rate:<br>Set the rate of the TSC1 broadcast if TSC1 speed control<br>is used.                                                                                  | 1000ms, 750ms,<br>500ms, 250ms,<br>100ms, 50ms, 20ms<br>10ms<br>[10ms] | J1939 TSC1 Broadcast Rate<br>Terminating Resistor<br>Stored Fault Codes |
| Terminating Resistor:<br>Enable or disable the CAN bus terminating resistor inside<br>the VRU Pro. CAN networks must be terminated at each<br>end of the network to work reliably. | Disabled, Enabled<br>[Enabled]                                         | - Supervisor Logged In -<br>000000.0 Hrs<br>Powerup Manual 00:00:00     |
| Stored Fault Codes:<br>Select this option to retrieve DM2 history log from the<br>engine ECU.                                                                                      |                                                                        |                                                                         |

# Shutdown / Event Code List

| #  | Driver<br>Type<br>Enable | Class<br>Type | SD,<br>AL,<br>MSG | Message                                    | Modbus<br>Register | BIT | SD<br>Code<br>(40018) |
|----|--------------------------|---------------|-------------------|--------------------------------------------|--------------------|-----|-----------------------|
| 01 | ENG &<br>J19             | *             | SD                | Spare DI01 *configurable                   | 40076              | 0   | 01                    |
| 02 | ENG &<br>J19             | *             | SD                | Spare DI02 *configurable                   | 40076              | 1   | 02                    |
| 03 | ALL                      | *             | SD                | High Scrubber Level SD *configurable       | 40076              | 2   | 03                    |
| 04 | ALL                      | *             | SD                | Oil Level SD *configurable                 | 40076              | 3   | 04                    |
| 05 | ALL                      | *             | SD                | Compressor Vibration SD *configurable      | 40076              | 4   | 05                    |
| 06 | ALL                      | *             | SD                | Motor Vibration SD *configurable           | 40076              | 5   | 06                    |
| 07 | ALL                      | *             | SD                | High Oxygen Level SD *configurable         | 40076              | 6   | 07                    |
| 08 | ALL                      | *             | SD                | Spare DI08 *configurable                   | 40076              | 7   | 08                    |
| 09 | MTR                      | S             | SD                | Driver Start Failure                       | 40076              | 8   | 09                    |
| 10 | MTR                      | S             | SD                | Cooler Start Failure                       | 40076              | 9   | 10                    |
| 11 | MTR                      | S             | SD                | Motor Short Cycle                          | 40076              | 10  | 11                    |
| 12 | ENG &<br>J19             | S             | SD                | Failure To Crank                           | 40076              | 11  | 12                    |
| 13 | MTR                      | S             | SD                | Lost Motor Run Signal                      | 40076              | 12  | 13                    |
| 14 | MTR                      | S             | SD                | Lost Cooler Run Signal                     | 40076              | 13  | 14                    |
| 15 | J19                      | S             | SD                | Lost Engine J1939 Comm                     | 40076              | 14  | 15                    |
| 16 | ALL                      | А             | SD                | Modbus Shutdown                            | 40076              | 15  | 16                    |
| 17 |                          |               |                   | Reserved                                   | 40077              | 0   |                       |
| 18 |                          |               |                   | Reserved                                   | 40077              | 1   |                       |
| 19 |                          |               |                   | Reserved                                   | 40077              | 2   |                       |
| 20 |                          |               |                   | Reserved                                   | 40077              | 3   |                       |
| 21 | *ENG                     | A+2s<br>dbnc  | SD                | Lost Speed Signal/Engine Stall             | 40077              | 4   | 21                    |
| 22 | ALL                      | A+2s<br>dbnc  | SD                | Lost Suction Pressure Xmtr                 | 40077              | 5   | 22                    |
| 23 | ALL                      | A+2s<br>dbnc  | SD                | Lost Discharge Pressure Xmtr               | 40077              | 6   | 23                    |
| 24 | *ENG                     | A+2s<br>dbnc  | SD                | Lost Engine Oil Pressure Xmtr              | 40077              | 7   | 24                    |
| 25 | MTR                      | A+2s<br>dbnc  | SD                | Lost Motor Amps Xmtr                       | 40077              | 8   | 25                    |
| 26 | ALL                      | A+2s<br>dbnc  | SD                | Lost Compressor Oil Pressure Xmtr          | 40077              | 9   | 26                    |
| 27 | *ENG                     | A+2s<br>dbnc  | SD                | Lost Intake Manifold Pressure Xmtr         | 40077              | 10  | 27                    |
| 28 |                          |               |                   | Reserved                                   | 40077              | 11  |                       |
| 29 | ALL                      | A+5s<br>dbnc  | SD                | Cold Junction TC Wiring Fault              | 40077              | 12  | 29                    |
| 30 | ALL                      | A+5s<br>dbnc  | SD                | Thermocouple CH1 TC Wiring Fault           | 40077              | 13  | 30                    |
| 31 | ALL                      | A+5s<br>dbnc  | SD                | Discharge Temperature TC Wiring Fault      | 40077              | 14  | 31                    |
| 32 | *ENG                     | A+5s<br>dbnc  | SD                | Engine Oil Temperature TC Wiring Fault     | 40077              | 15  | 32                    |
| 33 | *ENG                     | A+5s<br>dbnc  | SD                | Engine Coolant Temperature TC Wiring Fault | 40078              | 0   | 33                    |
| 34 | *ENG                     | B2            | SD                | LoLo Engine Speed                          | 40078              | 1   | 34                    |
| 35 | *ENG                     | B2            | AL                | Lo Engine Speed                            | 40078              | 2   |                       |
| 36 | *ENG                     | А             | AL                | Hi Engine Speed                            | 40078              | 3   |                       |

#### Software Release CFG: 50-33-3941 rev J

| #  | Driver<br>Type<br>Enable | Class<br>Type | SD,<br>AL,<br>MSG | Message                       | Modbus<br>Register | BIT | SD<br>Code<br>(40018) |
|----|--------------------------|---------------|-------------------|-------------------------------|--------------------|-----|-----------------------|
| 37 | *ENG                     | ESD           | SD                | HiHi Engine Speed             | 40078              | 4   | 37                    |
| 38 | ALL                      | А             | SD                | LoLo System Voltage           | 40078              | 5   | 38                    |
| 39 | ALL                      | А             | AL                | Lo System Voltage             | 40078              | 6   |                       |
| 40 | ALL                      | А             | AL                | Hi System Voltage             | 40078              | 7   |                       |
| 41 | ALL                      | Α             | SD                | HiHi System Voltage           | 40078              | 8   | 41                    |
| 42 | ALL                      | P+dbnc        | SD                | LoLo Suction Pressure         | 40078              | 9   | 42                    |
| 43 | ALL                      | P+dbnc        | AL                | Lo Suction Pressure           | 40078              | 10  |                       |
| 44 | ALL                      | A+dbnc        | AL                | Hi Suction Pressure           | 40078              | 11  |                       |
| 45 | ALL                      | A+dbnc        | SD                | HiHi Suction Pressure         | 40078              | 12  | 45                    |
| 46 | ALL                      | P+dbnc        | SD                | LoLo Discharge Pressure       | 40078              | 13  | 46                    |
| 47 | ALL                      | P+dbnc        | AL                | Lo Discharge Pressure         | 40078              | 14  |                       |
| 48 | ALL                      | A+dbnc        | AL                | Hi Discharge Pressure         | 40078              | 15  |                       |
| 49 | ALL                      | A+dbnc        | SD                | HiHi Discharge Pressure       | 40079              | 0   | 49                    |
| 50 | *ENG                     | B1            | SD                | LoLo Engine Oil Pressure      | 40079              | 1   | 50                    |
| 51 | *ENG                     | B1            | AL                | Lo Engine Oil Pressure        | 40079              | 2   |                       |
| 52 |                          |               |                   | Reserved                      | 40079              | 3   |                       |
| 53 |                          |               |                   | Reserved                      | 40079              | 4   |                       |
| 54 |                          |               |                   | Reserved                      | 40079              | 5   |                       |
| 55 |                          |               |                   | Reserved                      | 40079              | 6   |                       |
| 56 | MTR                      | A+dbnc        | SD                | Hi Motor Current              | 40079              | 7   |                       |
| 57 | MTR                      | A+dbnc        |                   | HiHi Motor Current            | 40079              | 8   | 57                    |
| 58 | ALL                      | B1            | SD                | LoLo Compressor Oil Pressure  | 40079              | 9   | 58                    |
| 59 | ALL                      | B1            | AL                | Lo Compressor Oil Pressure    | 40079              | 10  |                       |
| 60 | ALL                      | А             | AL                | Hi Compressor Oil Pressure    | 40079              | 11  |                       |
| 61 | ALL                      | А             | SD                | HiHi Compressor Oil Pressure  | 40079              | 12  | 61                    |
| 62 | *ENG                     | B1            | SD                | LoLo Intake Manifold Pressure | 40079              | 13  | 62                    |
| 63 | *ENG                     | B1            | AL                | Lo Intake Manifold Pressure   | 40079              | 14  |                       |
| 64 | *ENG                     | B1            | AL                | Hi Intake Manifold Pressure   | 40079              | 15  |                       |
| 65 | *ENG                     | B1            | SD                | HiHi Intake Manifold Pressure | 40080              | 0   | 65                    |
| 66 |                          |               |                   | Reserved                      | 40080              | 1   |                       |
| 67 |                          |               |                   | Reserved                      | 40080              | 2   |                       |
| 68 |                          |               |                   | Reserved                      | 40080              | 3   |                       |
| 69 |                          |               |                   | Reserved                      | 40080              | 4   |                       |
| 70 |                          |               |                   | Reserved                      | 40080              | 5   |                       |
| 71 |                          |               |                   | Reserved                      | 40080              | 6   |                       |
| 72 |                          |               |                   | Reserved                      | 40080              | 7   |                       |
| 73 | ALL                      | А             | AL                | Hi Suction Temperature        | 40080              | 8   |                       |
| 74 | ALL                      | А             | SD                | HiHi Suction Temperature      | 40080              | 9   | 74                    |
| 75 |                          |               |                   | Reserved                      | 40080              | 10  |                       |
| 76 |                          |               |                   | Reserved                      | 40080              | 11  |                       |
| 77 | ALL                      | А             | AL                | Hi Discharge Temperature      | 40080              | 12  |                       |
| 78 | ALL                      | А             | SD                | HiHi Discharge Temperature    | 40080              | 13  | 78                    |
| 79 |                          |               |                   | Reserved                      | 40080              | 14  |                       |
| 80 |                          |               |                   | Reserved                      | 40080              | 15  |                       |
| 81 | *ENG                     | А             | AL                | Hi Engine Oil Temperature     | 40081              | 0   |                       |

#### Software Release CFG: 50-33-3941 rev J

| #   | Driver<br>Type<br>Enable | Class<br>Type | SD,<br>AL,<br>MSG | Message                         | Modbus<br>Register | BIT | SD<br>Code<br>(40018) |
|-----|--------------------------|---------------|-------------------|---------------------------------|--------------------|-----|-----------------------|
| 82  | *ENG                     | А             | SD                | HiHi Engine Oil Temperature     | 40081              | 1   | 82                    |
| 83  |                          |               |                   | Reserved                        | 40081              | 2   |                       |
| 84  |                          |               |                   | Reserved                        | 40081              | 3   |                       |
| 85  | *ENG                     | B2            | AL                | Hi Engine Coolant Temperature   | 40081              | 4   |                       |
| 86  | *ENG                     | B2            | SD                | HiHi Engine Coolant Temperature | 40081              | 5   | 86                    |
| 87  |                          |               |                   | Reserved                        | 40081              | 6   |                       |
| 88  |                          |               |                   | Reserved                        | 40081              | 7   |                       |
| 89  |                          |               |                   | Reserved                        | 40081              | 8   |                       |
| 90  |                          |               |                   | Reserved                        | 40081              | 9   |                       |
| 91  | ALL                      | А             | AL                | Hi Comp Oil Temperature         | 40081              | 10  |                       |
| 92  | ALL                      | А             | SD                | HiHi Comp Oil Temperature       | 40081              | 11  | 92                    |
| 93  | ALL                      | А             | AL                | Hi Discharge 2 Temperature      | 40081              | 12  |                       |
| 94  | ALL                      | А             | SD                | HiHi Discharge 2 Temperature    | 40081              | 13  | 94                    |
| 95  | ALL                      | А             | SD                | Manual Stop In Auto             | 40081              | 14  | 95                    |
| 96  | ALL                      | А             | MSG               | Unload Autostop                 | 40081              | 15  |                       |
| 97  | ALL                      | А             | MSG               | Service Reminder 1 Expired      |                    |     |                       |
| 98  | ALL                      | А             | MSG               | Service Reminder 2 Expired      |                    |     |                       |
| 99  | ALL                      | А             | MSG               | Service Reminder 3 Expired      |                    |     |                       |
| 100 | ALL                      | А             | MSG               | Service Reminder 4 Expired      |                    |     |                       |
| 101 | ALL                      | А             | MSG               | Service Reminder 5 Expired      |                    |     |                       |
| 102 | ALL                      | А             | MSG               | Service Reminder 6 Expired      |                    |     |                       |
| 103 | ALL                      | А             | MSG               | Service Reminder 7 Expired      |                    |     |                       |
| 104 |                          |               |                   | Reserved                        |                    |     |                       |

# **Driver Type Enable**

ALL – Any Driver Type Selection

MTR - Electric Motor Drive Only

ENG – Engine Drive Only

J19 – J1939 Engine Drive Only

\*ENG – Engine Drive or J1939 Engine + Hardwire Selected as Engine Source

#### **Class Shutdowns**

\* – User Configurable From Display

A – Always Armed

B1 – Armed When the Start Lockout Delay Timer (B1) Expires

B2 – Armed When the Start Lockout Delay Timer (B2) Expires

C – Armed in Loaded State After Clear First Time for 2 Seconds

P – Armed in Loaded State After the Process Lockout Delay Timer (P) Expires

S – Armed by a Special Timer or Condition Described in Sequence of Operation

Esd – Armed Always, Even in Test Mode

# Modbus Address List (RS485)

The Controller supports Modbus RTU slave protocol and is programmed as a slave device. The RTU address is set in the setup MENU. Readings will be shown with no decimal place as signed 16 bit data unless indicated otherwise. Reference the Resolution column to determine the proper number of decimals for the readings.

| VRU Pro Modbus Address List |                                                    |         |            |                          |  |  |
|-----------------------------|----------------------------------------------------|---------|------------|--------------------------|--|--|
| Address                     | ess Variable Name                                  |         | Resolution | Description              |  |  |
| RAW DATA                    |                                                    |         |            |                          |  |  |
| 40001                       | Reserved                                           | Raw     | 1          | Factory Use              |  |  |
| 40002                       | Modbus Slave Address                               | Raw     | 1          | Factory Use              |  |  |
| 40003                       | Config Version 1                                   | Raw     | 1          | Factory Use              |  |  |
| 40004                       | Config Version 2                                   | Raw     | 1          | Factory Use              |  |  |
| 40005                       | Config Version 3                                   | Raw     | 1          | Factory Use              |  |  |
| 40006                       | Config Version Unique Id                           | Raw     | 1          | Factory Use              |  |  |
| 40007                       | Application Version 1                              | Raw     | 1          | Factory Use              |  |  |
| 40008                       | Application Version 2                              | Raw     | 1          | Factory Use              |  |  |
| 40009                       | Application Version 3                              | Raw     | 1          | Factory Use              |  |  |
| 40010                       | Application Version 4                              | Raw     | 1          | Factory Use              |  |  |
| 40011                       | Bootloader Version 1                               | Raw     | 1          | Factory Use              |  |  |
| 40012                       | Bootloader Version 2                               | Raw     | 1          | Factory Use              |  |  |
| 40013                       | Bootloader Version 3                               | Raw     | 1          | Factory Use              |  |  |
| 40014                       | Bootloader Version 4                               | Raw     | 1          | Factory Use              |  |  |
| 40015                       | DM1 SPN (32 Bit Long INT MSW-LSW)                  | Raw     | 1          | Factory Use              |  |  |
| 40017                       | DM1 FMI                                            | Raw     | 1          | Factory Use              |  |  |
| 40018+19                    | Total Time Powered Up (32 Bit Long<br>INT MSW-LSW) | Seconds | 1          | Factory Use              |  |  |
| 40020                       | Reserved                                           | Raw     | 1          | Factory Use              |  |  |
| 40021                       | Analog Output 1                                    | mA      | 0.01       | Factory Use              |  |  |
| 40022                       | Analog Output 2                                    | mA      | 0.01       | Factory Use              |  |  |
| 40023                       | Frequency Input                                    | Hz      | 1          | Factory Use              |  |  |
| 40024                       | Digital Inputs 1-8                                 | Raw     | 1          | Factory Use              |  |  |
| 40025                       | Reserved                                           | Raw     | 1          | Factory Use              |  |  |
| 40026                       | Digital Outputs 1-7, Test, Arm Status<br>Bits      | Raw     | 1          | Factory Use              |  |  |
| 40027                       | Reserved                                           | Raw     | 1          | Factory Use              |  |  |
| 40028                       | Analog Input 1                                     | mA      | 0.01       | Factory Use              |  |  |
| 40029                       | Analog Input 2                                     | mA      | 0.01       | Factory Use              |  |  |
| 40030                       | Analog Input 3                                     | mA      | 0.01       | Factory Use              |  |  |
| 40031                       | Analog Input 4                                     | mA      | 0.01       | Factory Use              |  |  |
| 40032                       | Analog Input 5                                     | mA      | 0.01       | Factory Use              |  |  |
| 40033                       | Di1 Type                                           | Raw     | 1          | 0 NO, 1 NC DC+, 2 NC DC- |  |  |
| 40034                       | Di2 Type                                           | Raw     | 1          | 0 NO, 1 NC DC+, 2 NC DC- |  |  |
| 40035                       | Di3 Туре                                           | Raw     | 1          | 0 NO, 1 NC DC+, 2 NC DC- |  |  |
| 40036                       | Di4 Type                                           | Raw     | 1          | 0 NO, 1 NC DC+, 2 NC DC- |  |  |
| 40037                       | Di5 Type                                           | Raw     | 1          | 0 NO, 1 NC DC+, 2 NC DC- |  |  |
| 40038                       | Di6 Type                                           | Raw     | 1          | 0 NO, 1 NC DC+, 2 NC DC- |  |  |
| 40039                       | Di7 Туре                                           | Raw     | 1          | 0 NO, 1 NC DC+, 2 NC DC- |  |  |
| 40040                       | Di8 Туре                                           | Raw     | 1          | 0 NO, 1 NC DC+, 2 NC DC- |  |  |
| 40041                       | TC Wiring Fault Bitmap                             | Raw     | 1          | Factory Use              |  |  |
| 40042                       | Cold Junction Temperature                          | F       | 1          | Factory Use              |  |  |
| 40043                       | TC5 Cold Junction Temperature                      | С       | 0.01       | Factory Use              |  |  |

#### Software Release CFG: 50-33-3941 rev J

| VRU Pro Modbus Address List |                                      |       |            |                                                         |  |  |
|-----------------------------|--------------------------------------|-------|------------|---------------------------------------------------------|--|--|
| Address                     | Variable Name                        | Units | Resolution | Description                                             |  |  |
|                             | Raw Data                             |       |            |                                                         |  |  |
| 40044                       | Thermocouple Input 1                 | С     | 0.01       | Factory Use                                             |  |  |
| 40045                       | Thermocouple Input 2                 | С     | 0.01       | Factory Use                                             |  |  |
| 40046                       | Thermocouple Input 3                 | С     | 0.01       | Factory Use                                             |  |  |
| 40047                       | Thermocouple Input 4                 | С     | 0.01       | Factory Use                                             |  |  |
| 40048                       | DI1 Status                           | Raw   | 1          | Factory Use                                             |  |  |
| 40049                       | DI2 Status                           | Raw   | 1          | Factory Use                                             |  |  |
| 40050                       | DI3 Status                           | Raw   | 1          | Factory Use                                             |  |  |
| 40051                       | DI4 Status                           | Raw   | 1          | Factory Use                                             |  |  |
| 40052                       | DI5 Status                           | Raw   | 1          | Factory Use                                             |  |  |
| 40053                       | DI6 Status                           | Raw   | 1          | Factory Use                                             |  |  |
| 40054                       | DI7 Status                           | F     | 1          | Factory Use                                             |  |  |
| 40055                       | DI8 Status                           | Raw   | 1          | Factory Use                                             |  |  |
| 40056                       | Brightness                           | %     | 1          | Factory Use                                             |  |  |
| 40057                       | Contrast                             | Raw   | 1          | Factory Use                                             |  |  |
| 40058                       | Blacklight Control                   | Raw   | 1          | Factory Use (0=Disable, 1=Enable)                       |  |  |
| 40059                       | Temperature Units                    | Raw   | 1          | Factory Use (0=Fahrenheit, 1=Celsius)                   |  |  |
| 40060                       | Analog Output 1 Type                 | Raw   | 1          | Factory Use                                             |  |  |
| 40061                       | Analog Output 2 Type                 | Raw   | 1          | Factory Use                                             |  |  |
| 40062                       | Discharge Pressure Units             | Raw   | 1          | Factory Use (0=PSI, 1=kPa, 2=bar)                       |  |  |
| 40063                       | Intake Manifold Pressure Units       | Raw   | 1          | Factory Use (0="Hg, 1=PSI, 2="WC, 3=cmHG, 4=kPa, 5=bar) |  |  |
| 40064                       | Digital Output 1-7 Force Bitmap      | Raw   | 1          | Factory Use                                             |  |  |
| 40065                       | Reserved                             | Raw   | 1          | Factory Use                                             |  |  |
| 40066                       | Analog Output 1 Force                | %     | 0.01       | Factory Use                                             |  |  |
| 40067                       | Analog Output 2 Force                | %     | 0.01       | Factory Use                                             |  |  |
| 40068                       | Reserved                             | Raw   | 1          | Factory Use                                             |  |  |
| 40069                       | Thermocouple Input 1-5 Type Bitmap   | Raw   | 1          | Factory Use (0=J,1=K)                                   |  |  |
| 40070                       | Reserved                             | Raw   | 1          | Factory Use                                             |  |  |
| 40071                       | Configurable Output 3 State Bitmap   | Raw   | 1          | Factory Use                                             |  |  |
| 40072                       | Configurable Output 4 State Bitmap   | Raw   | 1          | Factory Use                                             |  |  |
| 40073                       | Configurable Output 7 State Bitmap   | Raw   | 1          | Factory Use                                             |  |  |
| 40074                       | Reserved                             | Raw   | 1          | Factory Use                                             |  |  |
| 40075                       | Reserved                             | Raw   | 1          | Factory Use                                             |  |  |
| 40076                       | Alarm Bitmap 1-16                    | Raw   | 1          | Alarm, SD, Message Bitmaps                              |  |  |
| 40077                       | Alarm Bitmap 17-32                   | Raw   | 1          | Alarm, SD, Message Bitmaps                              |  |  |
| 40078                       | Alarm Bitmap 33-48                   | Raw   | 1          | Alarm, SD, Message Bitmaps                              |  |  |
| 40079                       | Alarm Bitmap 49-64                   | Raw   | 1          | Alarm, SD, Message Bitmaps                              |  |  |
| 40080                       | Alarm Bitmap 65-80                   | Raw   | 1          | Alarm, SD, Message Bitmaps                              |  |  |
| 40081                       | Alarm Bitmap 81-96                   | Raw   | 1          | Alarm, SD, Message Bitmaps                              |  |  |
|                             | Real-Time Clock Seconds (32 Bit Long |       |            |                                                         |  |  |
| 40082                       | INT MSW-LSW)                         | Raw   | 1          |                                                         |  |  |
| 40084                       | Reserved                             | Raw   | 1          |                                                         |  |  |
| 40085                       | Real-Time Clock Day                  | Raw   | 1          |                                                         |  |  |
| 40086                       | Real-Time Clock Month                | Raw   | 1          |                                                         |  |  |
| 40087                       | Real-Time Clock Year                 | Raw   | 1          |                                                         |  |  |
| 40088                       | Real-Time Clock Day Of Week          | Raw   | 1          |                                                         |  |  |
| 40089                       | Reserved                             | Raw   | 1          |                                                         |  |  |
| 40090                       | Reserved                             | Raw   | 1          |                                                         |  |  |

#### Software Release CFG: 50-33-3941 rev J

| VRU Pro Modbus Address List |                                |                            |                      |                                           |  |  |
|-----------------------------|--------------------------------|----------------------------|----------------------|-------------------------------------------|--|--|
| Address                     | Variable Name                  | Units                      | Resolution           | Description                               |  |  |
| Raw Data                    |                                |                            |                      |                                           |  |  |
| 40091                       | Modbus Shutdown                | Raw                        | 1                    | Momentary 1 To Shutdown                   |  |  |
| 40092                       | Modbus Start Command           | Raw                        | 1                    | Momentary 1 To Start, Rising Edge Trigger |  |  |
| 40093                       | Modbus Stop Command            | Raw                        | 1                    | Momentary 1 To Stop                       |  |  |
| 40094                       | Modbus Reset Command           | Raw                        | 1                    | Momentary 1 to Reset, Rising Edge Trigger |  |  |
| 40095                       | Reserved                       | Raw                        | 1                    |                                           |  |  |
| 40096                       | Reserved                       | Raw                        | 1                    |                                           |  |  |
| 40097                       | Reserved                       | Raw                        | 1                    |                                           |  |  |
| 40098                       | Reserved                       | Raw                        | 1                    |                                           |  |  |
| 40099                       | Reserved                       | Raw                        | 1                    |                                           |  |  |
| 40100                       | Reserved                       | Raw                        | 1                    |                                           |  |  |
|                             |                                | Scaled E                   | ingineering Unit Dat | ta                                        |  |  |
| 40101                       | Engine RPM                     | RPM                        | 1                    |                                           |  |  |
| 40102                       | System Voltage                 | V                          | 0.1                  |                                           |  |  |
| 40103                       | Suction Pressure               | "WC, OSI,<br>PSI, kPa, bar | 0.1                  |                                           |  |  |
| 40104                       | Discharge Pressure             | PSI                        | 0.1                  |                                           |  |  |
| 40105                       | Engine Oil Pressure            | PSI                        | 0.1                  |                                           |  |  |
|                             | AI4 Scaled (Intake Manifold    |                            |                      |                                           |  |  |
| 40106                       | Pressure/Motor Current)        | "hg/amps                   | 0.1                  | Selected By Driver Type                   |  |  |
| 40107                       | Compressor Oil Pressure        | PSI                        | 0.1                  |                                           |  |  |
| 40108                       | Reserved                       | Raw                        | 1                    |                                           |  |  |
| 40109                       | Reserved                       | Raw                        | 1                    |                                           |  |  |
|                             | TC1 Scaled (Suction Temp/Comp  |                            |                      |                                           |  |  |
| 40110                       | Oil Temp/Discharge 2 Temp)     | F                          | 1                    | Selected By Initial Setup Page            |  |  |
| 40111                       | Discharge Temperature          | F                          | 1                    |                                           |  |  |
| 40112                       | Engine Oil Temperature         | F                          | 1                    |                                           |  |  |
| 40113                       | Engine Coolant Temperature     | F                          | 1                    |                                           |  |  |
| 40114                       | Reserved                       | Raw                        | 1                    |                                           |  |  |
| 40115                       | Reserved                       | Raw                        | 1                    |                                           |  |  |
|                             | Run Hourmeter (32 Bit Long INT |                            |                      |                                           |  |  |
| 40116                       | MSW-LSW)                       | Hour                       | 0.1                  |                                           |  |  |
| 40118                       | Common Shutdown Enumeration    | Raw                        | 1                    | Code For Cause Of Firstout Fault          |  |  |
| 40119                       | State Enumeration              | State                      | 1                    | See Below                                 |  |  |
|                             |                                |                            |                      | 0= Powerup                                |  |  |
|                             |                                |                            |                      | 1= ReadyToStart                           |  |  |
|                             |                                |                            |                      |                                           |  |  |
|                             |                                |                            |                      | 3= MotorStart                             |  |  |
|                             |                                |                            |                      | 4= Spindown                               |  |  |
|                             |                                |                            |                      | 5= Crank                                  |  |  |
|                             |                                |                            |                      | 6= Crank_Rest                             |  |  |
|                             |                                |                            |                      | 7= Warmup                                 |  |  |
|                             |                                |                            |                      | 8= WaitOnEWT                              |  |  |
|                             |                                |                            |                      | 9= RampToRatedRPM                         |  |  |
|                             |                                |                            |                      | 10= Loaded                                |  |  |
|                             |                                |                            |                      | 11= Cooldown                              |  |  |
|                             |                                |                            |                      | 12= Shutdown                              |  |  |
|                             |                                |                            |                      | 13= WaitOnEOT                             |  |  |
|                             |                                |                            |                      | 14= WaitOnEOTEWT                          |  |  |
|                             |                                |                            |                      | 15= WaitOnLoad RPM                        |  |  |
|         | VRU Pro Modbus Address List                        |           |                |                                                        |  |  |  |
|---------|----------------------------------------------------|-----------|----------------|--------------------------------------------------------|--|--|--|
| Address | Variable Name                                      | Units     | Resolution     | Description                                            |  |  |  |
|         | •                                                  | Scaled E  | Engineering Ur | it Data                                                |  |  |  |
| 40120   | Load Step Status                                   | Raw       | 1              | 0 = Disabled, 1 = Enabled, 2 = LVS output not in range |  |  |  |
| 40121   | Electric Motor Start Attempts<br>Remaining         | Raw       | 1              |                                                        |  |  |  |
| 40122   | Electric Motor Short Cycle Timer<br>Remaining      | Seconds   | 1              |                                                        |  |  |  |
| 40123   | Recycle Valve Output Percent Closed                | %         | 0.01           |                                                        |  |  |  |
| 40124   | Suction Pressure PID Output                        | %         | 0.01           |                                                        |  |  |  |
| 40125   | Discharge Pressure PID Output                      | %         | 0.01           |                                                        |  |  |  |
| 40126   | Intake Manifold Pressure / Motor                   | 9/        | 0.01           |                                                        |  |  |  |
| 40120   | Amps PiD Output                                    | 70<br>Row | 0.01           |                                                        |  |  |  |
| 40127   | Piblicow value Selector Index                      | ndw<br>o/ | 0.01           | 0-50CT,1-DISC,2-IVIAP/AIVIPS                           |  |  |  |
| 40128   | Recycle Valve Output                               | 70        | 0.01           | Actual Output in PPICent                               |  |  |  |
| 40129   | PID Low Value Selector Output                      |           | 0.01           |                                                        |  |  |  |
| 40130   |                                                    | 70        | 0.01           |                                                        |  |  |  |
| 40131   | Capacity Control Low Value Selector<br>Error Index | Raw       | 1              | 0-SUCT,1-DISC,2-MAP/AMPS                               |  |  |  |
| 40132   | Capacity Control Low Value Selector<br>Error       | %         | 0.01           | The Lowest PID Error                                   |  |  |  |
| 40133   | Load Step                                          | Raw       | 1              |                                                        |  |  |  |
| 40134   | Test Timer Remaining                               | Sec       | 1              |                                                        |  |  |  |
| 40135   | Force Timer Remaining                              | Sec       | 1              |                                                        |  |  |  |
| 40136   | Reserved                                           | Raw       | 1              |                                                        |  |  |  |
| 40137   | Class B1 Timer Remaining                           | Seconds   | 1              |                                                        |  |  |  |
| 40138   | Class B2 Timer Remaining                           | Seconds   | 1              |                                                        |  |  |  |
| 40139   | Class P Timer Remaining                            | Seconds   | 1              |                                                        |  |  |  |
| 40140   | State Timer Remaining                              | Seconds   | 1              |                                                        |  |  |  |
| 40141   | Add Load Step Timer Remaining                      | Seconds   | 1              |                                                        |  |  |  |
| 40142   | Subtract Load Step Timer Remaining                 | Seconds   | 1              |                                                        |  |  |  |
| 40143   | Reserved                                           | Raw       | 1              |                                                        |  |  |  |
| 40144   | Reserved                                           | Raw       | 1              |                                                        |  |  |  |
| 40145   | Reserved                                           | Raw       | 1              |                                                        |  |  |  |
| 40146   | Service Reminder 1 Remain                          | Hour      | 0.1            |                                                        |  |  |  |
| 40147   | Service Reminder 2 Remain                          | Hour      | 0.1            |                                                        |  |  |  |
| 40148   | Service Reminder 3 Remain                          | Hour      | 0.1            |                                                        |  |  |  |
| 40149   | Service Reminder 4 Remain                          | Hour      | 0.1            |                                                        |  |  |  |
| 40150   | Service Reminder 5 Remain                          | Hour      | 0.1            |                                                        |  |  |  |
| 40151   | Service Reminder 6 Remain                          | Hour      | 0.1            |                                                        |  |  |  |
| 40152   | Service Reminder 7 Remain                          | Hour      | 0.1            |                                                        |  |  |  |
| 40153   | Reserved                                           | Raw       | 1              |                                                        |  |  |  |
| 40154   | Reserved                                           | Raw       | 1              |                                                        |  |  |  |
| 40155   | Reserved                                           | Raw       | 1              |                                                        |  |  |  |
| 40156   | Reserved                                           | Raw       | 1              |                                                        |  |  |  |
| 40157   | Reserved                                           | Raw       | 1              |                                                        |  |  |  |
| 40158   | Reserved                                           | Raw       | 1              |                                                        |  |  |  |
| 40159   | Reserved                                           | Raw       | 1              |                                                        |  |  |  |
| 40160   | Reserved                                           | Raw       | 1              |                                                        |  |  |  |
| 40161   | Reserved                                           | Raw       | 1              |                                                        |  |  |  |
| 40162   | Reserved                                           | Raw       | 1              |                                                        |  |  |  |
| 40163   | Reserved                                           | Raw       | 1              |                                                        |  |  |  |

| AddressVariable NameUnitsResolutionDescriptionScaled Engineering Unit Data40164ReservedRaw140165ReservedRaw140166ReservedRaw140167ReservedRaw140168ReservedRaw140169ReservedRaw140170ReservedRaw140171ReservedRaw140172ReservedRaw140173ReservedRaw1 | VRU Pro Modbus Address List |                                 |                         |             |                                       |  |  |
|----------------------------------------------------------------------------------------------------|-----------------------------|---------------------------------|-------------------------|-------------|---------------------------------------|--|--|
| Scaled Engineering Unit Data40164ReservedRaw140165ReservedRaw140166ReservedRaw140167ReservedRaw140168ReservedRaw140169ReservedRaw140170ReservedRaw140171ReservedRaw140172ReservedRaw140173ReservedRaw1                                               | Address                     | Variable Name                   | Units                   | Resolution  | Description                           |  |  |
| 40164ReservedRaw140165ReservedRaw140166ReservedRaw140167ReservedRaw140168ReservedRaw140169ReservedRaw140170ReservedRaw140171ReservedRaw140172ReservedRaw140173ReservedRaw1                                                                           |                             |                                 | Scaled Engineering      | , Unit Data |                                       |  |  |
| 40165ReservedRaw140166ReservedRaw140167ReservedRaw140168ReservedRaw140169ReservedRaw140170ReservedRaw140171ReservedRaw140172ReservedRaw140173ReservedRaw1                                                                                            | 40164                       | Reserved                        | Raw                     | 1           |                                       |  |  |
| 40166ReservedRaw140167ReservedRaw140168ReservedRaw140169ReservedRaw140170ReservedRaw140171ReservedRaw140172ReservedRaw140173ReservedRaw1                                                                                                    | 40165                       | Reserved                        | Raw                     | 1           |                                       |  |  |
| 40167ReservedRaw140168ReservedRaw140169ReservedRaw140170ReservedRaw140171ReservedRaw140172ReservedRaw140173ReservedRaw1                                                                                                    | 40166                       | Reserved                        | Raw                     | 1           |                                       |  |  |
| 40168ReservedRaw140169ReservedRaw140170ReservedRaw140171ReservedRaw140172ReservedRaw140173ReservedRaw1                                                                                                    | 40167                       | Reserved                        | Raw                     | 1           |                                       |  |  |
| 40169ReservedRaw140170ReservedRaw140171ReservedRaw140172ReservedRaw140173ReservedRaw1                                                                                                    | 40168                       | Reserved                        | Raw                     | 1           |                                       |  |  |
| 40170ReservedRaw140171ReservedRaw140172ReservedRaw140173ReservedRaw1                                                                                                    | 40169                       | Reserved                        | Raw                     | 1           |                                       |  |  |
| 40171     Reserved     Raw     1       40172     Reserved     Raw     1       40173     Reserved     Raw     1                                                                                                    | 40170                       | Reserved                        | Raw                     | 1           |                                       |  |  |
| 40172     Reserved     Raw     1       40173     Reserved     Raw     1                                                                                                    | 40171                       | Reserved                        | Raw                     | 1           |                                       |  |  |
| 40173 Reserved Raw 1                                                                                                    | 40172                       | Reserved                        | Raw                     | 1           |                                       |  |  |
|                                                                                                    | 40173                       | Reserved                        | Raw                     | 1           |                                       |  |  |
| 40174 Reserved Raw 1                                                                                                    | 40174                       | Reserved                        | Raw                     | 1           |                                       |  |  |
| 40175 Reserved Raw 1                                                                                                    | 40175                       | Reserved                        | Raw                     | 1           |                                       |  |  |
| 40176 Reserved Raw 1                                                                                                    | 40175                       | Reserved                        | Raw                     | 1           |                                       |  |  |
| Common Shutdown Enumeration                                                                                                    | 40170                       | Common Shutdown Enumeration     | 11d W                   | 1           |                                       |  |  |
| 40177 Snapshot Raw 1 Snapshot of Readings at Time of Fault                                                                                                    | 40177                       | Snapshot                        | Raw                     | 1           | Snapshot of Readings at Time of Fault |  |  |
| 40178 Engine RPM Snapshot RPM 1 Snapshot of Readings at Time of Fault                                                                                                    | 40178                       | Engine RPM Snapshot             | RPM                     | 1           | Snapshot of Readings at Time of Fault |  |  |
| 40179 System Voltage Snapshot V 0.1 Snapshot of Readings at Time of Fault                                                                                                    | 40179                       | System Voltage Snapshot         | V                       | 0.1         | Snapshot of Readings at Time of Fault |  |  |
| 40180 Suction Pressure Snapshot "WC, OSI, PSI, kPa, bar 0.1 Snapshot of Readings at Time of Fault                                                                                                    | 40180                       | Suction Pressure Snapshot       | "WC, OSI, PSI, kPa, bar | 0.1         | Snapshot of Readings at Time of Fault |  |  |
| 40181 Discharge Pressure Snapshot PSI 0.1 Snapshot of Readings at Time of Fault                                                                                                    | 40181                       | Discharge Pressure Snapshot     | PSI                     | 0.1         | Snapshot of Readings at Time of Fault |  |  |
| 40182 Engine Oil Pressure Snapshot PSI 0.1 Snapshot of Readings at Time of Fault                                                                                                    | 40182                       | Engine Oil Pressure Snapshot    | PSI                     | 0.1         | Snapshot of Readings at Time of Fault |  |  |
| 40183 Motor Current Snapshot A 0.1 Snapshot of Readings at Time of Fault                                                                                                    | 40183                       | Motor Current Snapshot          | А                       | 0.1         | Snapshot of Readings at Time of Fault |  |  |
| Intake Manifold Pressure                                                                                                    |                             | Intake Manifold Pressure        |                         |             |                                       |  |  |
| 40184 Snapshot inhg 0.1 Snapshot of Readings at Time of Fault                                                                                                    | 40184                       | Snapshot                        | inhg                    | 0.1         | Snapshot of Readings at Time of Fault |  |  |
| Compressor Oil Pressure                                                                                                    |                             | Compressor Oil Pressure         |                         |             |                                       |  |  |
| 40185 Snapshot PSI 0.1 Snapshot of Readings at Time of Fault                                                                                                    | 40185                       | Snapshot                        | PSI                     | 0.1         | Snapshot of Readings at Time of Fault |  |  |
| Temp/Comp Oil Temp/Discharge                                                                                                    |                             | TCT Scaled Snapshot (Suction    |                         |             |                                       |  |  |
| 40186 2 Temp) F 1 Snapshot of Readings at Time of Fault                                                                                                    | 40186                       | 2 Temp)                         | F                       | 1           | Snapshot of Readings at Time of Fault |  |  |
| 40187 Discharge Temperature Snapshot F 1 Snapshot of Readings at Time of Fault                                                                                                    | 40187                       | Discharge Temperature Snapshot  | F                       | 1           | Snapshot of Readings at Time of Fault |  |  |
| 40188 Engine Oil Temperature Snapshot E 1 Snapshot of Readings at Time of Fault                                                                                                    | 40188                       | Engine Oil Temperature Snapshot | F                       | 1           | Snapshot of Beadings at Time of Fault |  |  |
| Engine Coolant Temperature                                                                                                    | 10100                       | Engine Coolant Temperature      |                         | -           |                                       |  |  |
| 40189 Snapshot F 1 Snapshot of Readings at Time of Fault                                                                                                    | 40189                       | Snapshot                        | F                       | 1           | Snapshot of Readings at Time of Fault |  |  |
| 40190 Desired Speed Output Snapshot RPM 1 Snapshot of Readings at Time of Fault                                                                                                    | 40190                       | Desired Speed Output Snapshot   | RPM                     | 1           | Snapshot of Readings at Time of Fault |  |  |
| Recycle Valve Percent Closed                                                                                                    |                             | Recycle Valve Percent Closed    |                         |             |                                       |  |  |
| 40191 Snapshot % 0.01 Snapshot of Readings at Time of Fault                                                                                                    | 40191                       | Snapshot                        | %                       | 0.01        | Snapshot of Readings at Time of Fault |  |  |
| Maximum System Voltage                                                                                                    | 40102                       | Maximum System Voltage          |                         | 0.1         |                                       |  |  |
| 40192 Recorded V 0.1 Diagnostic Reading                                                                                                    | 40192                       | Kecorded                        | V                       | 0.1         |                                       |  |  |
| 40193 Recorded V 0.1 Diagnostic Reading                                                                                                    | 40193                       | Recorded                        | v                       | 0.1         | Diagnostic Reading                    |  |  |
| 40194 Powerup Counter Raw 1 Diagnostic Reading                                                                                                    | 40194                       | Powerup Counter                 | Raw                     | 1           | Diagnostic Reading                    |  |  |
| 40195 Panel Mode Raw 1 0=Manual Start/Stop.1=Auto Start/Stop                                                                                                    | 40195                       | Panel Mode                      | Raw                     | 1           | 0=Manual Start/Stop.1=Auto Start/Stop |  |  |
| 40196 Reserved Raw 1                                                                                                    | 40196                       | Reserved                        | Raw                     | 1           |                                       |  |  |
| 40197 Reserved Raw 1                                                                                                    | 40197                       | Reserved                        | Raw                     | 1           |                                       |  |  |
| 40198 Reserved Raw 1                                                                                                    | 40198                       | Reserved                        | Raw                     | 1           |                                       |  |  |
| 40199 Reserved Raw 1                                                                                                    | 40199                       | Reserved                        | Raw                     | 1           |                                       |  |  |
| 40200 Reserved Raw 1                                                                                                    | 40200                       | Reserved                        | Raw                     | 1           |                                       |  |  |

| VRU Pro Modbus Address List |                                     |                         |            |                                             |  |
|-----------------------------|-------------------------------------|-------------------------|------------|---------------------------------------------|--|
| Address                     | Variable Name                       | Units                   | Resolution | Description                                 |  |
|                             |                                     | Setpoints               |            |                                             |  |
|                             |                                     |                         |            |                                             |  |
|                             |                                     |                         |            | 0=Motor, 1=Engine, 2=J1939 Engine W 4-      |  |
| 40201                       | Driver Type                         | Raw                     | 1          | 20mA,3=J1939 Engine With TC1 Throttle       |  |
|                             |                                     |                         |            | 0=Bypass VLV,1=Capacity PWM, 2=1 Step Load, |  |
| 40202                       | Load Control Type                   | Raw                     | 1          | 3=2 Step Load                               |  |
| 40203                       | TC1 Channel Type                    | Raw                     | 1          | 0=SUCT T,1=COMP OIL T, 2=DISC 2 T           |  |
| 40204                       | Bypass Valve Fail Position          | Raw                     | 1          | 0=Fail Open, 1=Fail Closed                  |  |
| 40205                       | Recycle Valve Fail Position         | Raw                     | 1          | 0=Fail Open, 1=Fail Closed                  |  |
| 40206                       | Electric Motor Max Starts Per Hour  | Raw                     | 1          |                                             |  |
| 40207                       | Engine Number Of Crank Attempts     | Raw                     | 1          |                                             |  |
| 40208                       | Crank Disconnect RPM                | RPM                     | 1          |                                             |  |
| 40209                       | Unload Autostop Delay               | Min                     | 1          |                                             |  |
| 40210                       | Auto Start Pressure                 | "WC, OSI, PSI, kPa, bar | 0.1        |                                             |  |
| 40211                       | Auto Stop Pressure                  | "WC, OSI, PSI, kPa, bar | 0.1        |                                             |  |
|                             | Engine Oil Load Permissive          |                         |            |                                             |  |
| 40212                       | Temperature                         | F                       | 1          |                                             |  |
| 40213                       | Temperature                         | F                       | 1          |                                             |  |
| 40213                       | Engine Load Permissive Speed        | RPM                     | 1          |                                             |  |
| 40215                       | Warmun RPM                          | RPM                     | 1          |                                             |  |
| 40216                       | Cooldown RPM                        | RPM                     | 1          |                                             |  |
| 40217                       | Mean Site Barometric PRS            | inhg                    | 1          |                                             |  |
| 40218                       | Suction Pressure Scale              | Raw                     | 1          | 0 = "WC. 1 = OSI. 2 = PSI. 3=kPa. 4=bar     |  |
| 40219                       | Compressor Oil Pressure Enable      | Raw                     | 1          | 0=Disabled / 1 = Enabled                    |  |
| 40220                       | Reserved                            | Raw                     | 1          |                                             |  |
| 40221                       | Lolo System Volts                   | V                       | 0.1        | Fault Setpoints                             |  |
| 40222                       | Lo System Volts                     | V                       | 0.1        | Fault Setpoints                             |  |
| 40223                       | Hi System Volts                     | V                       | 0.1        | Fault Setpoints                             |  |
| 40224                       | Hihi System Volts                   | V                       | 0.1        | Fault Setpoints                             |  |
| 40225                       | Lolo Engine RPM                     | RPM                     | 1          | Fault Setpoints                             |  |
| 40226                       | Lo Engine RPM                       | RPM                     | 1          | Fault Setpoints                             |  |
| 40227                       | Hi Engine RPM                       | RPM                     | 1          | Fault Setpoints                             |  |
| 40228                       | Hihi Engine RPM                     | RPM                     | 1          | Fault Setpoints                             |  |
| 40229                       | Lolo Suction Pressure               | "WC, OSI, PSI, kPa, bar | 0.1        | Fault Setpoints                             |  |
| 40230                       | Lo Suction Pressure                 | "WC, OSI, PSI, kPa, bar | 0.1        | Fault Setpoints                             |  |
| 40231                       | Hi Suction Pressure                 | "WC, OSI, PSI, kPa, bar | 0.1        | Fault Setpoints                             |  |
| 40232                       | Hihi Suction Pressure               | "WC, OSI, PSI, kPa, bar | 0.1        | Fault Setpoints                             |  |
| 40233                       | Lolo Discharge Pressure             | PSI                     | 0.1        | Fault Setpoints                             |  |
| 40234                       | Lo Discharge Pressure               | PSI                     | 0.1        | Fault Setpoints                             |  |
| 40235                       | Hi Discharge Pressure               | PSI                     | 0.1        | Fault Setpoints                             |  |
| 40236                       | Hihi Discharge Pressure             | PSI                     | 0.1        | Fault Setpoints                             |  |
| 40237                       | Lolo Engine Oil Pressure at Low RPM | PSI                     | 0.1        | Fault Setpoints                             |  |

| VRU Pro Modbus Address List |                                      |                         |            |                 |  |
|-----------------------------|--------------------------------------|-------------------------|------------|-----------------|--|
| Address                     | Variable Name                        | Units                   | Resolution | Description     |  |
|                             |                                      | Setpoints               |            |                 |  |
| 40238                       | Lo Engine Oil Pressure at Low RPM    | PSI                     | 0.1        | Fault Setpoints |  |
| 40239                       | Lolo Engine Oil Pressure at High RPM | PSI                     | 0.1        | Fault Setpoints |  |
| 40240                       | Lo Engine Oil Pressure at High RPM   | PSI                     | 0.1        | Fault Setpoints |  |
| 40241                       | Lo Engine Oil Pressure Low RPM       | RPM                     | 1          | Fault Setpoints |  |
| 40242                       | Lo Engine Oil Pressure High RPM      | RPM                     | 1          | Fault Setpoints |  |
| 40243                       | Lolo Intake Manifold Pressure        | inHg                    | 0.1        | Fault Setpoints |  |
| 40244                       | Lo Intake Manifold Pressure          | inHg                    | 0.1        | Fault Setpoints |  |
| 40245                       | Hi Intake Manifold Pressure          | inHg                    | 0.1        | Fault Setpoints |  |
| 40246                       | Hihi Intake Manifold Pressure        | inHg                    | 0.1        | Fault Setpoints |  |
| 40247                       | Reserved                             | Raw                     | 1          | Fault Setpoints |  |
| 40248                       | Reserved                             | Raw                     | 1          | Fault Setpoints |  |
| 40249                       | Hi Motor Current                     | А                       | 0.1        | Fault Setpoints |  |
| 40250                       | Hihi Motor Current                   | А                       | 0.1        | Fault Setpoints |  |
| 40251                       | Lolo Compressor Oil Pressure         | PSI                     | 0.1        | Fault Setpoints |  |
| 40252                       | Lo Compressor Oil Pressure           | PSI                     | 0.1        | Fault Setpoints |  |
| 40253                       | Hi Compressor Oil Pressure           | PSI                     | 0.1        | Fault Setpoints |  |
| 40254                       | Hihi Compressor Oil Pressure         | PSI                     | 0.1        | Fault Setpoints |  |
|                             | Hi TC1 Temperature (Suction          |                         |            |                 |  |
|                             | Temp/Comp Oil Temp/Discharge 2       |                         |            |                 |  |
| 40255                       | Temp)                                | F                       | 1          | Fault Setpoints |  |
|                             | Hihi TC1 Temperature (Suction        |                         |            |                 |  |
| 40256                       | Temp/Comp OII Temp/Discharge 2       | F                       | 1          | Fault Setnoints |  |
| 40250                       | Hi Discharge Temperature             | F                       | 1          | Fault Setpoints |  |
| 40258                       | Hibi Discharge Temperature           | F                       | 1          | Fault Setpoints |  |
| 40250                       | Hi Engine Oil Temperature            | F                       | 1          | Fault Setpoints |  |
| 40255                       |                                      | F                       | 1          | Fault Setpoints |  |
| 40200                       | Hi Engine Coolant Temperature        | F                       | 1          | Fault Setpoints |  |
| 40262                       | Hibi Engine Coolant Temperature      | F                       | 1          | Fault Setpoints |  |
| 40262                       | Reserved                             | Raw                     | 1          |                 |  |
| 40203                       | Reserved                             | Raw                     | 1          |                 |  |
| 40265                       | Reserved                             | Raw                     | 1          |                 |  |
| 40265                       | Reserved                             | Raw                     | 1          |                 |  |
| 40260                       | Reserved                             | Raw                     | 1          |                 |  |
| 40268                       | Reserved                             | Raw                     | 1          |                 |  |
| 40200                       | Reserved                             | Raw                     | 1          |                 |  |
| 40270                       | Reserved                             | Raw                     | 1          |                 |  |
| 40270                       | Suction Pressure PID Setnoint        | "WC OSI PSI kPa har     | 0.1        | PID Setnoints   |  |
| 40271                       | Suction Pressure PID Deadhand        | "WC OSI, I SI, KFa, Dal | 0.1        | PID Setnoints   |  |
| 40272                       | Suction Pressure PID Minimum         |                         | 0.1        |                 |  |
| 40273                       | Output                               | %                       | 0.01       | PID Setpoints   |  |
|                             | Suction Pressure PID Maximum         |                         |            |                 |  |
| 40274                       | Ouptut                               | %                       | 0.01       | PID Setpoints   |  |
|                             | Suction Pressure PID Max Rate Of     |                         |            |                 |  |
| 40275                       | Decrease                             | %                       | 0.01       | PID Setpoints   |  |

|         | Vru Pro Modbus Address List         |          |            |                          |  |  |  |
|---------|-------------------------------------|----------|------------|--------------------------|--|--|--|
| Address | Variable Name                       | Units    | Resolution | Description              |  |  |  |
|         |                                     |          | Setpoints  |                          |  |  |  |
|         | Suction Pressure PID Max Rate of    |          |            |                          |  |  |  |
| 40276   | Increase                            | %        | 0.01       | PID Setpoints            |  |  |  |
| 40277   | Suction Pressure PID Proportional   | Raw      | 0.01       | PID Setpoints            |  |  |  |
| 40278   | Suction Pressure PID Integral       | Raw      | 0.01       | PID Setpoints            |  |  |  |
| 40279   | Suction Pressure PID Derivative     | Raw      | 0.01       | PID Setpoints            |  |  |  |
| 40280   | Discharge Pressure PID Setpoint     | PSI      | 0.1        | PID Setpoints            |  |  |  |
| 40281   | Discharge Pressure PID Deadband     | PSI      | 0.1        | PID Setpoints            |  |  |  |
|         | Discharge Pressure PID Minimum      |          |            |                          |  |  |  |
| 40282   | Output                              | %        | 0.01       | PID Setpoints            |  |  |  |
|         | Discharge Pressure PID Maximum      |          |            |                          |  |  |  |
| 40283   | Ouptut                              | %        | 0.01       | PID Setpoints            |  |  |  |
| 10281   | Discharge Pressure PID Max Rate of  | 0/       | 0.01       | PID Sotroints            |  |  |  |
| 40204   | Discharge Pressure PID Max Rate of  | 70       | 0.01       |                          |  |  |  |
| 40285   | Increase                            | %        | 0.01       | PID Setpoints            |  |  |  |
| 40286   | Discharge Pressure PID Proportional | Raw      | 0.01       | PID Setpoints            |  |  |  |
| 40287   | Discharge Pressure PID Integral     | Raw      | 0.01       | PID Setpoints            |  |  |  |
| 40288   | Discharge Pressure PID Derivative   | Raw      | 0.01       | PID Setpoints            |  |  |  |
|         | Intake Manifold PBS / Motor Current |          |            |                          |  |  |  |
| 40289   | PRS PID Setpoint                    | inHg / A | 0.1        | PID Setpoints            |  |  |  |
|         | Intaka Manifold DBS / Motor Current |          |            |                          |  |  |  |
| 40290   | PRS PID Deadband                    | inHg / A | 0.1        | PID Setpoints            |  |  |  |
| .0150   | Intako Manifold BBS / Motor Current |          | 0.1        |                          |  |  |  |
| 40291   | PRS PID Minimum Output              | %        | 0.01       | PID Setpoints            |  |  |  |
|         | Intake Manifold PRS / Motor Current | , -      |            |                          |  |  |  |
| 40292   | PRS PID Maximum Ouptut              | %        | 0.01       | PID Setpoints            |  |  |  |
|         | Intake Manifold PRS / Motor Current |          |            |                          |  |  |  |
| 40293   | PRS PID Max Rate Of Decrease        | %        | 0.01       | PID Setpoints            |  |  |  |
|         | Intako Manifold BBS / Motor Current | ,-       |            |                          |  |  |  |
| 40294   | PRS PID Max Rate Of Increase        | %        | 0.01       | PID Setpoints            |  |  |  |
|         | Intake Manifold PBS / Motor Current | ,.       | 0.01       |                          |  |  |  |
| 40295   | PRS PID Proportional                | Raw      | 0.01       | PID Setpoints            |  |  |  |
| 10255   | Intaka Manifold BBS / Motor Current |          | 0.01       |                          |  |  |  |
| 40296   | PRS PID Integral                    | Raw      | 0.01       | PID Setpoints            |  |  |  |
| 10250   | Intaka Manifold DBS / Motor Current |          | 0.01       |                          |  |  |  |
| 40297   | PRS PID Derivative                  | Raw      | 0.01       | PID Setpoints            |  |  |  |
| 40298   | Desired Speed Mode                  | Raw      | 1          | 0=Manual 1=Auto          |  |  |  |
| 40200   | Desired Speed Manual Setpoint       | RDM      | 1          | Output Scaling Setpoints |  |  |  |
| 40233   | Desired Speed Manual Setpoint       |          |            |                          |  |  |  |
| 40300   | Of Decrease                         | RDN/     | 1          | Output Scaling Setpoints |  |  |  |
| 40300   | Desired Speed Manual Setpoint Rate  |          |            |                          |  |  |  |
| 40301   | Of Increase                         | RPM      | 1          | Output Scaling Setpoints |  |  |  |
|         | Desired Speed Output Max Rate of    |          |            |                          |  |  |  |
| 40302   | Decrease                            | RPM      | 1          | Output Scaling Setpoints |  |  |  |
|         | Desired Speed Output Max Rate of    |          |            |                          |  |  |  |
| 40303   | Increase                            | RPM      | 1          | Output Scaling Setpoints |  |  |  |
| 40304   | Desired Speed Input Minimum         | %        | 0.01       | Output Scaling Setpoints |  |  |  |
| 40305   | Desired Speed Input Maximum         | %        | 0.01       | Output Scaling Setpoints |  |  |  |

|         | VRU Pro Modbus Address List                       |         |            |                                       |  |  |
|---------|---------------------------------------------------|---------|------------|---------------------------------------|--|--|
| Address | Variable Name                                     | Units   | Resolution | Description                           |  |  |
|         |                                                   |         | Setpoints  |                                       |  |  |
| 40306   | Desired Speed Output Minimum                      | RPM     | 1          | Output Scaling Setpoints              |  |  |
| 40307   | Desired Speed Output Maximum                      | RPM     | 1          | Output Scaling Setpoints              |  |  |
| 40308   | Desired Speed RPM at 4ma Output                   | RPM     | 1          | Output Scaling Setpoints              |  |  |
| 40309   | Desired Speed RPM at 20ma Output                  | RPM     | 1          | Output Scaling Setpoints              |  |  |
| 40310   | Recycle Valve Mode                                | Raw     | 1          | 0=Manual, 1=Auto                      |  |  |
| 40311   | Recycle Valve Manual Setpoint                     | %       | 0.01       | Output Scaling Setpoints              |  |  |
| 40312   | Recycle Valve Manual Setpoint Rate<br>Of Decrease | %       | 0.01       | Output Scaling Setpoints              |  |  |
| 40313   | Recycle Valve Manual Setpoint Rate<br>Of Increase | %       | 0.01       | Output Scaling Setpoints              |  |  |
| 40314   | Recycle Valve Output Max Rate of<br>Decrease      | %       | 0.01       | Output Scaling Setpoints              |  |  |
| 40245   | Recycle Valve Output Max Rate of                  | 0/      | 0.04       |                                       |  |  |
| 40315   | Increase                                          | %       | 0.01       | Output Scaling Setpoints              |  |  |
| 40316   | Recycle Valve Input Minimum                       | %       | 0.01       |                                       |  |  |
| 40317   | Recycle Valve Input Maximum                       | %       | 0.01       | Output Scaling Setpoints              |  |  |
| 40318   | Recycle Valve Output Minimum                      | %       | 0.01       | Output Scaling Setpoints              |  |  |
| 40319   | Recycle Valve Output Maximum                      | %       | 0.01       | Output Scaling Setpoints              |  |  |
| 40320   | Reserved                                          | Raw     | 1          |                                       |  |  |
| 40321   | Reserved                                          | Raw     | 1          |                                       |  |  |
| 40322   | Capacity Control Mode                             | Raw     | 1          | 0=Manual, 1=Auto                      |  |  |
| 40323   | PWM Control LVS Output Enable Low                 | %       | 0.01       | PWM Tuning                            |  |  |
| 40324   | PWM Control LVS Output Enable High                | %       | 0.01       | PWM Tuning                            |  |  |
| 40325   | PWM Control Decrease Max on Time                  | Raw     | 1          | PWM Tuning                            |  |  |
| 40326   | PWM Control Decrease Reaction Time                | Raw     | 1          | PWM Tuning                            |  |  |
| 40327   | PWM Control Decrease Sample Time                  | Raw     | 1          | PWM Tuning                            |  |  |
| 40229   | PWM Control Reverse From Decrease                 | Dour    | 1          | DW/M Tursing                          |  |  |
| 40328   | Puise                                             | RdW     | 1          |                                       |  |  |
| 40329   | PWM Control Increase Max on Time                  | Raw     | 1          |                                       |  |  |
| 40330   | PWW Control Increase Reaction Time                | Raw     | 1          |                                       |  |  |
| 40331   | PWM Control Reverse From Increase                 | KdW     | 1          |                                       |  |  |
| 40332   | Pulse                                             | Raw     | 1          | PWM Tuning                            |  |  |
| 40333   | Load Step Control Add Load Delay                  | Seconds | 1          | Load Step Timers                      |  |  |
| 40334   | Load Step Control Subtract Load Delay             | Seconds | 1          | Load Step Timers                      |  |  |
| 40335   | Reserved                                          | Raw     | 1          | · · · · · · · · · · · · · · · · · · · |  |  |
| 40336   | Reserved                                          | Raw     | 1          |                                       |  |  |
| 40337   | Reserved                                          | Raw     | 1          |                                       |  |  |
| 40338   | Reserved                                          | Raw     | 1          |                                       |  |  |
| 40339   | Reserved                                          | Raw     | 1          |                                       |  |  |
| 40340   | Reserved                                          | Raw     | 1          | Timer Presets                         |  |  |
| 40341   | Class B1 Lockout                                  | Seconds | 1          | Timer Presets                         |  |  |

| VRU Pro Modbus Address List |                                 |                         |            |               |  |  |  |
|-----------------------------|---------------------------------|-------------------------|------------|---------------|--|--|--|
| Address                     | Variable Name                   | Units                   | Resolution | Description   |  |  |  |
|                             | •                               | Setpoints               |            | · · ·         |  |  |  |
| 40342                       | Class B2 Lockout                | Seconds                 | 1          | Timer Presets |  |  |  |
| 40343                       | Class P Lockout                 | Seconds                 | 1          | Timer Presets |  |  |  |
| 40344                       | Warmup Delay                    | Seconds                 | 1          | Timer Presets |  |  |  |
| 40345                       | Cooldown Delay                  | Seconds                 | 1          | Timer Presets |  |  |  |
| 40346                       | Electric Motor Start Fail Delay | Seconds                 | 1          | Timer Presets |  |  |  |
| 40347                       | Cooler Motor Stagger Delay      | Seconds                 | 1          | Timer Presets |  |  |  |
| 40348                       | Cooler Start Fail Delay         | Seconds                 | 1          | Timer Presets |  |  |  |
| 40349                       | Crank Delay                     | Seconds                 | 1          | Timer Presets |  |  |  |
| 40350                       | Rest Delay                      | Seconds                 | 1          | Timer Presets |  |  |  |
| 40351                       | Ignition On Delay               | Seconds                 | 1          | Timer Presets |  |  |  |
| 40352                       | Auto Start Delay                | Seconds                 | 1          | Timer Presets |  |  |  |
| 40353                       | Auto Stop Delay                 | Seconds                 | 1          | Timer Presets |  |  |  |
| 40354                       | Unload State Delay              | Seconds                 | 1          | Timer Presets |  |  |  |
| 40355                       | Reserved                        | Raw                     | 1          | Timer Presets |  |  |  |
| 40356                       | Process Debounce Delay          | QS                      | 1          | Timer Presets |  |  |  |
| 40357                       | Hi Motor Current Debounce Delay | QS                      | 1          | Timer Presets |  |  |  |
| 40358                       | Reserved                        | Raw                     | 1          | Timer Presets |  |  |  |
| 40359                       | Configurable Output 3 off Delay | Seconds                 | 1          | Timer Presets |  |  |  |
| 40360                       | Configurable Output 3 on Delay  | Seconds                 | 1          | Timer Presets |  |  |  |
| 40361                       | Configurable Output 4 off Delay | Seconds                 | 1          | Timer Presets |  |  |  |
| 40362                       | Configurable Output 4 on Delay  | Seconds                 | 1          | Timer Presets |  |  |  |
| 40363                       | Configurable Output 7 off Delay | Seconds                 | 1          | Timer Presets |  |  |  |
| 40364                       | Configurable Output 7 on Delay  | Seconds                 | 1          | Timer Presets |  |  |  |
| 40365                       | Reserved                        | Raw                     | 1          |               |  |  |  |
| 40366                       | Reserved                        | Raw                     | 1          |               |  |  |  |
| 40367                       | Reserved                        | Raw                     | 1          |               |  |  |  |
| 40368                       | Reserved                        | Raw                     | 1          |               |  |  |  |
| 40369                       | Reserved                        | Raw                     | 1          |               |  |  |  |
| 40370                       | Reserved                        | Raw                     | 1          |               |  |  |  |
| 40371                       | Rs485 Baud Rate                 | Raw                     | 1          |               |  |  |  |
| 40372                       | Engine Flywheel Teeth           | Raw                     | 1          | Input Setup   |  |  |  |
| 40373                       | Suction Pressure Min            | mA                      | 0.01       | Input Setup   |  |  |  |
| 40374                       | Suction Pressure Max            | mA                      | 0.01       | Input Setup   |  |  |  |
| 40375                       | Suction Pressure Min            | "WC, OSI, PSI, kPa, bar | 0.1        | Input Setup   |  |  |  |
| 40376                       | Suction Pressure Max            | "WC, OSI, PSI, kPa, bar | 0.1        | Input Setup   |  |  |  |
| 40377                       | Discharge Pressure Min          | mA                      | 0.01       | Input Setup   |  |  |  |
| 40378                       | Discharge Pressure Max          | mA                      | 0.01       | Input Setup   |  |  |  |
| 40379                       | Discharge Pressure Min          | PSI                     | 0.1        | Input Setup   |  |  |  |
| 40380                       | Discharge Pressure Max          | PSI                     | 0.1        | Input Setup   |  |  |  |
| 40381                       | Engine Oil Pressure Min         | mA                      | 0.01       | Input Setup   |  |  |  |
| 40382                       | Engine Oil Pressure Max         | mA                      | 0.01       | Input Setup   |  |  |  |
| 40383                       | Engine Oil Pressure Min         | PSI                     | 0.1        | Input Setup   |  |  |  |
| 40384                       | Engine Oil Pressure Max         | PSI                     | 0.1        | Input Setup   |  |  |  |
| 40385                       | Intake Manifold Pressure Min    | mA                      | 0.01       | Input Setup   |  |  |  |
| 40386                       | Intake Manifold Pressure Max    | mA                      | 0.01       | Input Setup   |  |  |  |
| 40387                       | Intake Manifold Pressure Min    | inHg                    | 0.1        | Input Setup   |  |  |  |

|                                                                                                    | VRU Pro Modbus Address List                                                                                                    |                                                                                                    |                                                                                             |                                                                                                    |  |  |  |
|----------------------------------------------------------------------------------------------------|----------------------------------------------------------------------------------------------------|----------------------------------------------------------------------------------------------------|---------------------------------------------------------------------------------------------|----------------------------------------------------------------------------------------------------|--|--|--|
| Address                                                                                                    | Variable Name                                                                                                    | Units                                                                                                    | Resolution                                                                                  | Description                                                                                                    |  |  |  |
|                                                                                                    | •                                                                                                    |                                                                                                    | Setpoints                                                                                   |                                                                                                    |  |  |  |
| 40388                                                                                                    | Intake Manifold Pressure Max                                                                                                    | inHg                                                                                                    | 0.1                                                                                         | Input Setup                                                                                                    |  |  |  |
| 40389                                                                                                    | Motor Current Min                                                                                                    | mA                                                                                                    | 0.01                                                                                        | Input Setup                                                                                                    |  |  |  |
| 40390                                                                                                    | Motor Current Max                                                                                                    | mA                                                                                                    | 0.01                                                                                        | Input Setup                                                                                                    |  |  |  |
| 40391                                                                                                    | Motor Current Min                                                                                                    | А                                                                                                    | 0.1                                                                                         | Input Setup                                                                                                    |  |  |  |
| 40392                                                                                                    | Motor Current Max                                                                                                    | А                                                                                                    | 0.1                                                                                         | Input Setup                                                                                                    |  |  |  |
| 40393                                                                                                    | Compressor Oil Pressure Min                                                                                                    | mA                                                                                                    | 0.01                                                                                        | Input Setup                                                                                                    |  |  |  |
| 40394                                                                                                    | Compressor Oil Pressure Max                                                                                                    | mA                                                                                                    | 0.01                                                                                        | Input Setup                                                                                                    |  |  |  |
| 40395                                                                                                    | Compressor Oil Pressure Min                                                                                                    | PSI                                                                                                    | 0.1                                                                                         | Input Setup                                                                                                    |  |  |  |
| 40396                                                                                                    | Compressor Oil Pressure Max                                                                                                    | PSI                                                                                                    | 0.1                                                                                         | Input Setup                                                                                                    |  |  |  |
| 40397                                                                                                    | Reserved                                                                                                    | Raw                                                                                                    | 1                                                                                           | Input Setup                                                                                                    |  |  |  |
| 40398                                                                                                    | Reserved                                                                                                    | Raw                                                                                                    | 1                                                                                           | Input Setup                                                                                                    |  |  |  |
| 40399                                                                                                    | Reserved                                                                                                    | Raw                                                                                                    | 1                                                                                           | Input Setup                                                                                                    |  |  |  |
| 40400                                                                                                    | Reserved                                                                                                    | Raw                                                                                                    | 1                                                                                           | Input Setup                                                                                                    |  |  |  |
| 40401                                                                                                    | TC1 Channel Offset                                                                                                    | F                                                                                                    | 1                                                                                           | Input Setup                                                                                                    |  |  |  |
| 40402                                                                                                    | TC2 Channel Offset                                                                                                    | F                                                                                                    | 1                                                                                           | Input Setup                                                                                                    |  |  |  |
| 40403                                                                                                    | TC3 Channel Offset                                                                                                    | F                                                                                                    | 1                                                                                           | Input Setup                                                                                                    |  |  |  |
| 40404                                                                                                    | TC4 Channel Offset                                                                                                    | F                                                                                                    | 1                                                                                           | Input Setup                                                                                                    |  |  |  |
| 40405                                                                                                    | Reserved                                                                                                    | Raw                                                                                                    | 0.1                                                                                         |                                                                                                    |  |  |  |
| 40406                                                                                                    | Spare DI1 Class Type                                                                                                    | Raw                                                                                                    | 1                                                                                           | 0=ESD,1=ASD,2=B1SD,3=B2SD,4=CSD,5=PSD,6=Ignore                                                                                                    |  |  |  |
| 40407                                                                                                    | Spare DI2 Class Type                                                                                                    | Raw                                                                                                    | 1                                                                                           |                                                                                                    |  |  |  |
| 40408                                                                                                    | Spare DI3 Class Type                                                                                                    | Raw                                                                                                    | 1                                                                                           |                                                                                                    |  |  |  |
| 40409                                                                                                    | Spare DI4 Class Type                                                                                                    | Raw                                                                                                    | 1                                                                                           |                                                                                                    |  |  |  |
| 40410                                                                                                    | Spare DI5 Class Type                                                                                                    | Raw                                                                                                    | 1                                                                                           |                                                                                                    |  |  |  |
| 40411                                                                                                    | Spare DI6 Class Type                                                                                                    | Raw                                                                                                    | 1                                                                                           | Ш                                                                                                    |  |  |  |
| 40412                                                                                                    | Spare DI7 Class Type                                                                                                    | Raw                                                                                                    | 1                                                                                           | П                                                                                                    |  |  |  |
| 40413                                                                                                    | Spare DI8 Class Type                                                                                                    | Raw                                                                                                    | 1                                                                                           | П                                                                                                    |  |  |  |
| 40414                                                                                                    | Spare DI1 Fault Debounce                                                                                                    | QS                                                                                                    | 1                                                                                           |                                                                                                    |  |  |  |
| 40415                                                                                                    | Spare DI2 Fault Debounce                                                                                                    | QS                                                                                                    | 1                                                                                           |                                                                                                    |  |  |  |
| 40416                                                                                                    | Spare DI3 Fault Debounce                                                                                                    | QS                                                                                                    | 1                                                                                           |                                                                                                    |  |  |  |
| 40417                                                                                                    | Spare DI4 Fault Debounce                                                                                                    | QS                                                                                                    | 1                                                                                           |                                                                                                    |  |  |  |
| 40418                                                                                                    | Spare DI5 Fault Debounce                                                                                                    | QS                                                                                                    | 1                                                                                           |                                                                                                    |  |  |  |
| 40419                                                                                                    | Spare DI6 Fault Debounce                                                                                                    | QS                                                                                                    | 1                                                                                           |                                                                                                    |  |  |  |
| 40420                                                                                                    | Spare DI7 Fault Debounce                                                                                                    | QS                                                                                                    | 1                                                                                           |                                                                                                    |  |  |  |
| 40421                                                                                                    | Spare DI8 Fault Debounce                                                                                                    | QS                                                                                                    | 1                                                                                           |                                                                                                    |  |  |  |
|                                                                                                    |                                                                                                    |                                                                                                    |                                                                                             | 0=Not Used,1=DO3 Control, 2=DO3 On, 3=DO3 Off, 4=DO4                                                                                                    |  |  |  |
| 40422                                                                                                    | Spare DI1 Output Castral                                                                                                    | Bow                                                                                                    | 4                                                                                           | Control, 5=D04 On, 6=D04 Off, 7=D07 Control, 8=D07 On,                                                                                                    |  |  |  |
| 40422                                                                                                    | Spare DI LOutput Control                                                                                                    | RdW                                                                                                    |                                                                                             |                                                                                                    |  |  |  |
| 40423                                                                                                    | Spare Di2 Output Control                                                                                                    | rtdW<br>Row                                                                                                    | 1                                                                                           | п                                                                                                    |  |  |  |
| 40424                                                                                                    | Spare DIS Output Control                                                                                                    | RdW                                                                                                    | 1                                                                                           | п                                                                                                    |  |  |  |
| 40425                                                                                                    | Spare DI4 Output Control                                                                                                    | rtdW<br>Row                                                                                                    | 1                                                                                           | п                                                                                                    |  |  |  |
| 40420                                                                                                    | Spare DIS Output Control                                                                                                    | RdW                                                                                                    | 1                                                                                           | п                                                                                                    |  |  |  |
| 40427                                                                                                    | Spare DIS Output Control                                                                                                    | rtdW<br>Row                                                                                                    |                                                                                             |                                                                                                    |  |  |  |
| 40407<br>40408<br>40409<br>40410<br>40411<br>40412<br>40413<br>40414<br>40415<br>40415<br>40416<br>40417<br>40418<br>40417<br>40418<br>40419<br>40420<br>40421<br>40421<br>40422<br>40423<br>40423<br>40424<br>40425<br>40426<br>40427<br>40428 | Spare DI2 Class TypeSpare DI3 Class TypeSpare DI4 Class TypeSpare DI5 Class TypeSpare DI5 Class TypeSpare DI6 Class TypeSpare DI7 Class TypeSpare DI7 Class TypeSpare DI8 Class TypeSpare DI1 Fault DebounceSpare DI2 Fault DebounceSpare DI3 Fault DebounceSpare DI4 Fault DebounceSpare DI5 Fault DebounceSpare DI5 Fault DebounceSpare DI5 Fault DebounceSpare DI6 Fault DebounceSpare DI7 Fault DebounceSpare DI7 Fault DebounceSpare DI7 Fault DebounceSpare DI7 Fault DebounceSpare DI8 Fault DebounceSpare DI3 Output ControlSpare DI3 Output ControlSpare DI3 Output ControlSpare DI4 Output ControlSpare DI5 Output ControlSpare DI5 Output ControlSpare DI6 Output ControlSpare DI6 Output ControlSpare DI7 Output ControlSpare DI7 Output Control | RawRawRawRawRawRawRawQSQSQSQSQSQSQSQSQSRawRawRawRawRawRawRawRawRawRawRawRawRawRawRawRawRawRawRawRawRawRawRawRawRaw | 1<br>1<br>1<br>1<br>1<br>1<br>1<br>1<br>1<br>1<br>1<br>1<br>1<br>1<br>1<br>1<br>1<br>1<br>1 | "     "     "     "     "     "     "     "     "     "     "     "     "     "     "     "     "     "     "     "     "     "     "     "     "     "     "     "     "     "     "     "     "     "     "     "     " |  |  |  |

|         | VRU Pro Modbus Address List                     |       |            |                                                                                                    |  |  |
|---------|-------------------------------------------------|-------|------------|----------------------------------------------------------------------------------------------------|--|--|
| Address | Variable Name                                   | Units | Resolution | Description                                                                                                    |  |  |
|         |                                                 |       | Setpoints  |                                                                                                    |  |  |
| 40429   | Spare DI8 Output Control                        | Raw   | 1          | 11                                                                                                    |  |  |
| 40430   | J1939 Engine MFR                                | Raw   | 1          | 0 Caterpillar<br>1 Cummins<br>2 JohnDeere<br>3 Deutz<br>4 Kubota<br>5 Yanmar<br>6 JCB<br>7 Volvo<br>8 FPT<br>9 ISUZU<br>10 GM<br>11 EICS<br>12 Other |  |  |
| 40431   | Service Reminder 1 Preset                       | Hours | 1          |                                                                                                    |  |  |
| 40432   | Service Reminder 2 Preset                       | Hours | 1          |                                                                                                    |  |  |
| 40433   | Service Reminder 3 Preset                       | Hours | 1          |                                                                                                    |  |  |
| 40434   | Service Reminder 4 Preset                       | Hours | 1          |                                                                                                    |  |  |
| 40435   | Service Reminder 5 Preset                       | Hours | 1          |                                                                                                    |  |  |
| 40436   | Service Reminder 6 Preset                       | Hours | 1          |                                                                                                    |  |  |
| 40437   | Service Reminder 7 Preset                       | Hours | 1          |                                                                                                    |  |  |
| 40438   | J1939 Address Claim                             | Raw   | 1          |                                                                                                    |  |  |
| 40439   | J1939 Term Resistor Enable                      | Raw   | 1          |                                                                                                    |  |  |
| 40440   | ECU Source Address                              | Raw   | 1          |                                                                                                    |  |  |
| 40441   | RS485 Baud Rate                                 | Raw   | 1          | 0 9600<br>1 19200<br>2 38400<br>3 57600<br>4 115200                                                                                                  |  |  |
| 40442   | RS485 Parity                                    | Raw   | 1          | 0 None<br>1 Odd<br>2 Even                                                                                                    |  |  |
| 40443   | RS485 Stop Bits                                 | Raw   | 1          |                                                                                                    |  |  |
| 40444   | RS485 Term Resistor Enable                      | Raw   | 1          |                                                                                                    |  |  |
| 40445   | J1939 TSC1 Transmit Rate                        | Raw   | 1          | 0 1000ms<br>1 750ms<br>2 500ms<br>3 250ms<br>4 100ms<br>5 50ms<br>6 20ms<br>7 10ms                                                                   |  |  |
| 40446   | J1939 Engine Speed Source                       | Raw   | 1          | 0 J1939<br>1 Hardwire                                                                                                    |  |  |
| 40447   | J1939 Engine Intake Manifold<br>Pressure Source | Raw   | 1          | 0 J1939-PGN65270 SPN106<br>1 J1939-PGN65270 SPN102<br>2 Hardware                                                                                     |  |  |
| 40448   | J1939 Engine Oil Pressure Source                | Raw   | 1          |                                                                                                    |  |  |
| 40449   | J1939 Engine Oil Temperature Source             | Raw   | 1          | 0 J1939                                                                                                    |  |  |
| 40450   | J1939 Engine Coolant Temperature<br>Source      | Raw   | 1          | 1 Hardwire                                                                                                    |  |  |
| 40451   | Reserved                                        |       |            |                                                                                                    |  |  |
| 40452   | Reserved                                        |       |            |                                                                                                    |  |  |
| 40453   | Reserved                                        |       |            |                                                                                                    |  |  |
| 40454   | Reserved                                        |       |            |                                                                                                    |  |  |
| 40455   | Reserved                                        |       |            |                                                                                                    |  |  |
| 40456   | Reserved                                        |       |            |                                                                                                    |  |  |

|         | VRU Pro Modbus Address List                                                       |                               |            |                              |  |
|---------|-----------------------------------------------------------------------------------|-------------------------------|------------|------------------------------|--|
| Address | Variable Name                                                                     | Units                         | Resolution | Description                  |  |
|         |                                                                                   |                               | Setpoints  |                              |  |
| 40457   | Reserved                                                                          |                               |            |                              |  |
| 40458   | Reserved                                                                          |                               |            |                              |  |
| 40459   | Reserved                                                                          |                               |            |                              |  |
| 40460   | Reserved                                                                          |                               |            |                              |  |
| 40461   | PWM / Load Step Setpoint Source                                                   | Raw                           | 1          | 0 = Cap PIDs, 1 = Standalone |  |
| 40462   | PWM / Load Step Standalone Suction<br>Pressure Setpoint                           | "WC, OSI,<br>PSI, kPa,<br>bar | 0.1        | Standalone Control Setpoints |  |
| 40463   | PWM / Load Step Standalone Suction<br>Pressure Deadband                           | "WC, OSI,<br>PSI, kPa,<br>bar | 0.1        | Standalone Control Setpoints |  |
| 40464   | PWM / Load Step Standalone<br>Discharge Pressure Setpoint                         | PSI                           | 0.1        | Standalone Control Setpoints |  |
| 40465   | PWM / Load Step Standalone<br>Discharge Pressure Deadband                         | PSI                           | 0.1        | Standalone Control Setpoints |  |
| 40466   | PWM / Load Step Standalone Intake<br>Manifold PRS / Motor Current PRS<br>Setpoint | inHg / A                      | 0.1        | Standalone Control Setpoints |  |
| 40467   | PWM / Load Step Standalone Intake<br>Manifold PRS / Motor Current PRS<br>Deadband | inHg / A                      | 0.1        | Standalone Control Setpoints |  |
| 40468   | Reserved                                                                          |                               |            |                              |  |
| 40469   | Reserved                                                                          |                               |            |                              |  |
| 40470   | Reserved                                                                          |                               |            |                              |  |

# **Update Software on Controller**

## Verify Configuration Firmware on Controller

Check the current configuration version.

1. From the Home/Compressor Data screen, press the Up Own keys to navigate to the Program Information screen.

| Program Information |                                  |        |          |  |  |  |
|---------------------|----------------------------------|--------|----------|--|--|--|
| Engine              | Engine Manufacturer: Caterpillar |        |          |  |  |  |
| CFG:                | CFG: 00 -00 - 0000 rev A         |        |          |  |  |  |
| APP:                | 00.00.0000                       | ).00   |          |  |  |  |
| BL:                 | 00.00.0000                       | ).00   |          |  |  |  |
| P/N: 50703841       |                                  |        |          |  |  |  |
|                     |                                  |        |          |  |  |  |
|                     | 000000.0 Hrs                     |        |          |  |  |  |
| F                   | owerup                           | Manual | 00:00:00 |  |  |  |

- 2. Verify the firmware version (CFG 00-00-0000 rev \_) matches the latest release published.
- **3.** If you need to download a new configuration:
  - a. Select a USB flash drive formatted FAT or FAT32 and is 16 Gb or smaller.

**IMPORTANT:** Some USB flash drives come with preinstalled self-launching software that may interfere with the VRU Pro's ability to read the configuration file. The following examples are USB flash drives that work with the VRU Pro.

| Example – USB Flash Drives Compatible with VRU Pro |                              |       |        |  |  |  |  |
|----------------------------------------------------|------------------------------|-------|--------|--|--|--|--|
| Picture                                            | Description                  | Size  | Format |  |  |  |  |
|                                                    | SanDisk Cruzer Fit CZ33      | 16 Ch |        |  |  |  |  |
| Churrellingunding"<br>1940 999<br>195au            | Kingston DataTraveler 100 G3 | 10 GD | FAT32  |  |  |  |  |
| . 1 - 85                                           | HP v125w USB Flash Drive     | 4 Gb  |        |  |  |  |  |
|                                                    | Generic                      | 2 Gb  | FAT    |  |  |  |  |

b. Download the update file from the website to the USB flash drive.

**Note:** We recommend the update file be the only file on the root directory of the USB flash drive.

| Removable Disk (G:)                                                     |     |    |
|-------------------------------------------------------------------------|-----|----|
| G 🕞 🗢 🖛 🗸 Computer 🔹 Removable Disk (G:) 🔹 😰 Search Removable Disk (G:) |     | 2  |
| Eile Edit View Tools Help<br>Organize ▼ Share with ▼ Burn New folder    | - 🗔 | 0  |
| configurationFull.gciBin                                                |     |    |
| 1 item                                                                  |     | 1. |

- c. Power off the VRU Pro.
- d. Press and hold both the ESC/ACK and Down arrow keys while powering up the VRU Pro.
- e. The red, yellow and green LEDs will flash. This indicates bootloader mode.
- f. Once the LEDs start flashing, release your hold on the keys.
- g. Insert the USB flash drive containing the update file into the USB port on the harness.

If a file configurationFull.gcibin is found on the USB flash drive, it will be read and installed into the unit. When complete, the green LED will be solid. This process takes less than 15 seconds. If this exceeds 15 seconds, then the USB flash drive was not successfully read, and you must repeat the process ensuring the file is the only file on the flash drive.

- h. Wait for the green LED to be solid.
- i. Remove the USB stick. The controller will automatically reboot.
- **4.** Press the Up **V** Down keys to navigate to the Program Information screen and verify the firmware version matches the latest release published.

# **Specifications**

## Electrical

**Display**: 3.8 in. monochrome, transflective, white backlight LCD **Operating Voltage**: 12 or 24 VDC, protected against reverse battery polarity and load-dump

## Power Consumption:

18 W max without two 2 A High-sides active

146 W max with two 2 A High-sides active

## Communications

1-CAN: J1939

**USB:** 2.0B (Only supported for programming)

RS485: Modbus RTU slave

Connection: Delphi SICMA 90 way connector, 1.5 mm

Keyboard: 11 tactile feedback buttons

## Inputs

8-Digital Inputs: Active high (+DC) or Active low (DC-)

5-Analog Inputs: 4-20 mA

4-Thermocouple Inputs: Type J or K

**1-Frequency Input:** Supporting magnetic pickup (2 Hz – 10 KHz, 3.6 VAC – 120 VAC)

Outputs

7-FET Outputs: 1.5 A DC- (sinking)

2-Analog Output: 4-20 mA

Real-Time Clock: With battery backup

## Environmental

**Operating Temperature:** -40° F to 185° F (-40° C to 85° C)

**Storage Temperature:** -40° F to 185° F (-40° C to 85° C)

**Protection:** IP67 front and back, when using accessory gasket and properly mounted the panel seal retains IP66

**Emissions**: SAE J1113

Immunity: SAE J1113

Vibration: Random vibration, 7.86 Grms (5-2000 Hz), 3 axes

**Shock**: ± 50 G in axis

## Mechanical

Case Material: Polycarbonate/ABS

Keypad/Gasket Material: Silicone

## Approvals

CSA, Class 1, Division 2, Groups B, C and D certifications

| Notes |
|-------|
|       |
|       |
|       |
|       |
|       |
|       |
|       |
|       |
|       |
|       |
|       |
|       |
|       |
|       |
|       |
|       |
|       |
|       |
|       |
|       |
|       |
|       |
|       |

00-02-0979

| Ν | otes |
|---|------|
|   |      |
|   |      |
|   |      |
|   |      |
|   |      |
|   |      |
|   |      |
|   |      |
|   |      |
|   |      |
|   |      |
|   |      |
|   |      |
|   |      |
|   |      |
|   |      |
|   |      |
|   |      |
|   |      |
|   |      |
|   |      |
|   |      |
|   |      |

In order to consistently bring you the highest quality, full-featured products, we reserve the right to change our specifications and designs at any time. MURPHY products and the Murphy logo are registered and/or common law trademarks of Enovation Controls, LLC. This document, including textual matter and illustrations, is copyright protected by Enovation Controls, LLC, with all rights reserved. (c) 2023 Enovation Controls, LLC. A copy of the warranty may be viewed or printed by going to www.enovationcontrols.com/warranty

ENOVATION CONTROLS CORPORATE HEADQUARTERS 5311 S 122ND EAST AVENUE TULSA, OK 74146

ENOVATION CONTROLS LTD. – UNITED KINGDOM CHURCH ROAD LAVERSTOCK SALISBURY SP1 1QZ UK

SUN MURPHY INTERNATIONAL TRADING (SHANGHAI) CO., LTD B15 ROOM, 6# BUILDING, 351 SIZHUAN ROAD SONGJIANG DISTRICT, SHANGHAI 201601, CHINA

ENOVATION CONTROLS INDIA PVT. LTD. PLOT NO. 146, SECTOR 10, PCNTDA BHOSARI, PIMPRI CHINCHWAD PURE - 411026 MAHARASHTRA, INDIA

#### **U.S. SALES & SUPPORT**

PHONE: 918 317 4100 EMAIL: SALES@ENOVATIONCONTROLS.COM WWW.ENOVATIONCONTROLS.COM

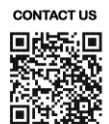

#### INTERNATIONAL SALES & SUPPORT

EUROPE, MIDDLE EAST, AFRICA PHONE: +44 1722 410055 EMAIL: EMEASALES@ENOVATIONCONTROLS.COM

CHINA PHONE: +86 21 6237 5885 EMAIL: APACSALES@ENOVATIONCONTROLS.COM

INDIA PHONE: +91 91581 37633 EMAIL: INDIASALES@ENOVATIONCONTROLS.COM

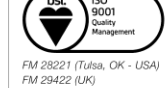

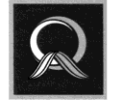

1022QAP07 (India)